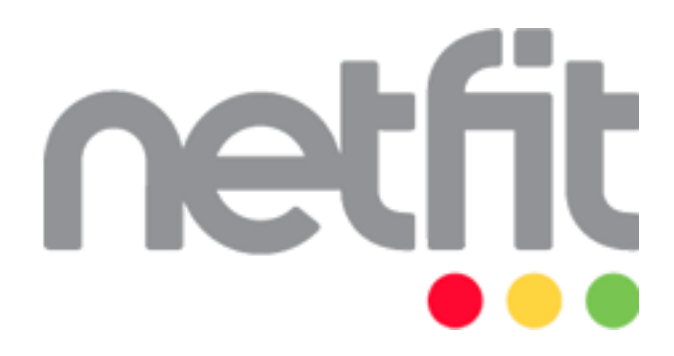

# NETFIT modul – Szülői felület

# Felhasználói útmutató

Magyar Diáksport Szövetség

2015

# Tartalom

| 1 | Bevezetés      | 3  |
|---|----------------|----|
| 2 | Nyitó képernyő | 4  |
| 3 | Regisztráció   | 5  |
| 4 | Bejelentkezés: | 11 |
| 5 | Események      | 19 |
| 6 | Értékelések    | 20 |

### **1** Bevezetés

A nemzeti köznevelésről szóló 2011. évi CXC. törvény 80. § (9) bekezdése szerint az iskola az oktatásért felelős miniszternek a tanév rendjéről szóló rendeletében meghatározott mérési időszakban, tanévenként megszervezi - a felnőttoktatásban és az 1-4. évfolyamon tanulók kivételével - a tanulók fizikai állapotának és edzettségének mérését, vizsgálatát azokon az évfolyamokon, ahol a testnevelés tantárgy tanítása folyik. Az érintett tanuló fizikai állapotának és edzettségének mérését, vizsgálatát az iskolai testnevelés tantárgyat tanító pedagógus végzi. A tanév rendjéről szóló 35/2014. (IV. 30.) EMMI rendelet 9. § (9) bekezdése szerint a tanulók fizikai állapotának és edzettségnek mérésében a nappali rendszerű iskolai oktatásban tanulók vesznek részt, 2015-től egységesen minden intézmény a Nemzeti Egységes Tanulói Fittségi Teszt (NETFIT®) rendszerét használja.

Ahhoz, hogy szülőként tájékozódni tudjon és nyomon tudja követni gyermeke fittségi állapotát, regisztrálnia szükséges a NETFIT<sup>®</sup> informatikai rendszerében, amelyhez gyermeke mérési azonosítójára van szükség. A mérési azonosító egy egyedi azonosító, amelyet csak a gyermek intézménye, Ön és gyermeke tudhat. A tanuló adatainak rögzítése a testnevelést tanító pedagógus által a rendszerben anonim módon történik, a vonatkozó jogszabályok, így különösen az egészségügyi és a hozzájuk kapcsolódó személyes adatok kezeléséről és védelméről szóló 1997. évi XLVII. törvény 33.§ (1) bekezdése mentén, a személyes és különleges adatokat csak az iskola, illetve az ott dolgozó pedagógusok, és csak a NETFIT<sup>®</sup> mérésekkel összefüggő feladataik ellátásához szükséges mértékben kezelhetik.

# 2 Nyitó képernyő

A <u>www.netfit.eu</u> webcím megnyitásakor alapértelmezetten a bejelentkezéshez szükséges képernyő jelenik meg. Amennyiben a felhasználó még nem rendelkezik bejelentkezési azonosítóval és jelszóval egy regisztráció elindítása szükséges.

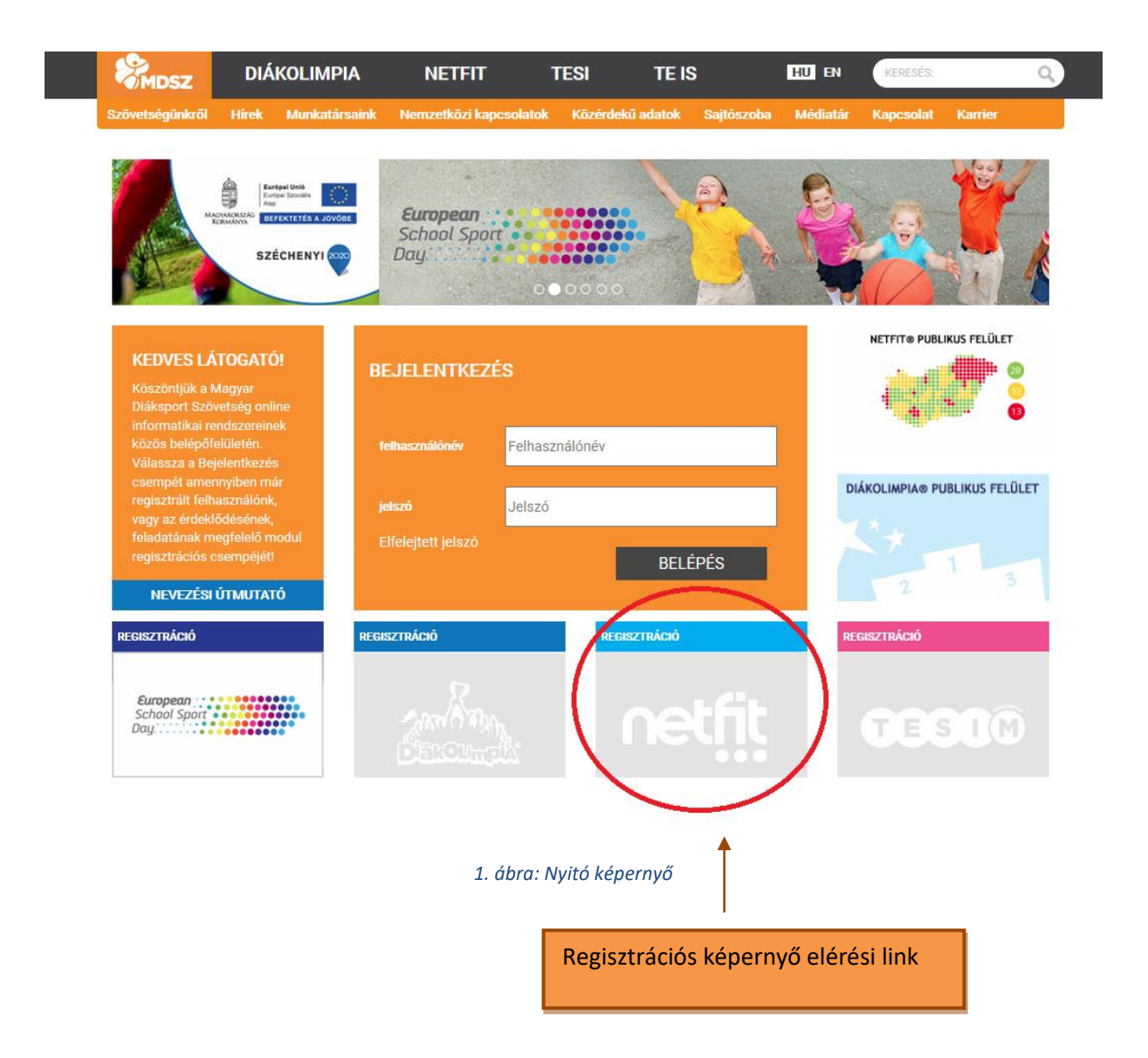

## 3 Regisztráció

A regisztrációs képernyő, egy információs oldal keretében, első lépésként bemutatja, hogy mely szerepkörökre vonatkozóan történhet regisztráció.

- Tanár
- Diák
- Szülő
- Hallgató
- Egyéb

\_

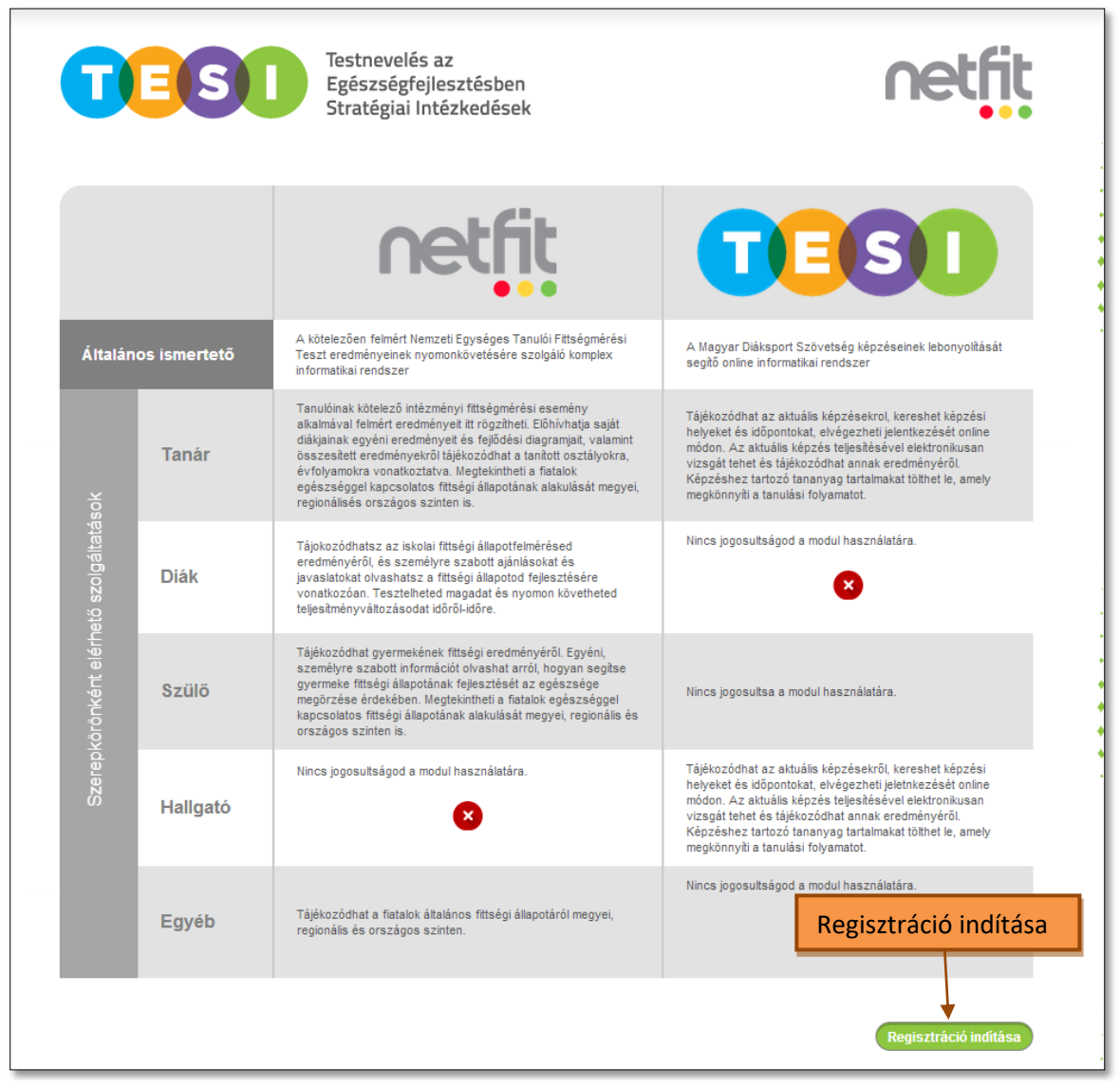

2. ábra: Regisztráció 1. lap, szerepkörök bemutatása

A tényleges regisztráció megkezdésére a 'Regisztráció indítása' gomb szolgál.

A regisztrációs folyamat 2. lépéseként ki kell választani a megfelelő szerepkört, mely jelen esetben a szülői, vagyis a "Szülő vagyok"

|                               | Testnevelés az<br>Egészségfejlesztésben<br>Stratégiai Intézkedések | netfit                                                                                         |
|-------------------------------|--------------------------------------------------------------------|------------------------------------------------------------------------------------------------|
|                               | Kérjük, adja meg, milyen szerepkörben kíván regisztrálni!          |                                                                                                |
| Tanár vagyok (Pedagógus)      | azonosítóval rendelkezem és testnevelés órákat tartok)             |                                                                                                |
| 🔿 Diák (16 év alatti) vagyok  | (16. életévemet még nem töltöttem be és iskolába járok)            |                                                                                                |
| O Diák (16 év feletti) vagyok | (16. életévemet már betöltöttem és a közoktatásban tanulok)        |                                                                                                |
| O Szülő vagyok (gyermekem     | n a közoktatásban tanul)                                           |                                                                                                |
| Tovább                        |                                                                    |                                                                                                |
| Ú) SZÉCHENYI TI               | RV Nemzeli Pejeszkiel Ogywikkeig<br>www.ujascharyter.gov.u         | jekt az Európai Unió támogatásával, az Európai<br>ális Alap társfinanszírozásával valósul mec. |
| Y                             |                                                                    | an engen an ennensen vederret telveut meg.                                                     |

1. ábra: Regisztráció 2. lap, szerepkör kiválasztása

A 'Tovább' gomb a következő regisztrációs felületre navigál.

A szülők regisztrációjára szolgáló képernyő, mely a személyes adatokat illetve a gyermek mérési azonosítóját tartalmazza előfeltétele a NETFIT online adatkezelő rendszerének használatának.

### Kitöltendő adatok:

- Felhasználói név: A belépésre szolgáló egyedi azonosító. Szabadon választható azzal a kitétellel, hogy nem tartalmazhat ékezetes karaktert vagy szóközt, illetve nem tartalmazhat szóközt. Kötelező kitöltésű.
- 2. Név előtag: A regisztráló személy nevében szereplő előtag, pl.: dr, ifj., id. ...
- 3. Családnév: Vezetéknév. Kötelező kitöltésű.
- 4. Keresztnév: Utónév. Kötelező kitöltésű.
- 5. Születési név: Születéskor kapott név. Kötelező kitöltésű.
- 6. Állandó lakcím típusa: Választó gombbal adható meg a megfelelő érték, mely "Belföld" vagy "Külföld" lehet. Külföld esetén megjelenik egy lenyíló lista mely az ország kiválasztására szolgál, valamint a további cím adatok rögzítésére egy szöveges beviteli mező. Kötelező kitöltésű.
- 7. Település: Csak belföldi cím esetén jelenik meg. Két mezőből tevődik össze irányítószámból és településből. Az irányítószám megadását követően a program kitölti az adott postai kódhoz tartozó település nevét. Amennyiben a település mezőben gépelésre kezdődik a név, a leütött karaktereknek megfelelően egy lista jelenik meg mely a kezdő karakternek megfelelő településeket tartalmazza. Kötelező kitöltésű.
- 8. **Közterület:** Csak belföldi cím esetén jelenik meg és az utca vagy tér stb. elnevezését kell tartalmaznia. Kötelező kitöltésű.
- 9. **Házszám:** Csak belföldi cím esetén jelenik meg és a cím adat házszámának megadására szolgál. Kötelező kitöltésű.
- 10. **Email:** A megadott mail cím szerkezete ellenőrzésre kerül a mentés során. Erre az online postafiókra érkezik meg a rendszer által generált aktiváló link és a jelszó a regisztrációt követően. Kötelező kitöltésű.
- 11. Telefon: A regisztráló szülő telefon elérhetősége.
- 12. **Ellenőrző kód:** Az adatmezőbe az alatta megjelenített képen látható karaktersor begépelése szükséges. Az ellenőrző kód megadása a kereső robotok regisztrációinak megakadályozása miatt van szükség. Amennyiben a megjelenített karaktersor nem olvasható, a képre kattintva kérhető új sorozat. Kötelező kitöltésű.

|            |                       | Testnevelés az<br>Egészségfejlesztésben<br>Stratégiai Intézkedések  | netfit |  |
|------------|-----------------------|---------------------------------------------------------------------|--------|--|
|            |                       | Személyes adatok                                                    |        |  |
|            | *Felhasználói név     | (Nem tartalmazhat szóközt és ékezetes karaktert)                    |        |  |
|            | Név előtag            |                                                                     |        |  |
|            | *családnév            |                                                                     |        |  |
|            | *Keresztnév           |                                                                     |        |  |
|            | *születési név        |                                                                     |        |  |
| <u>م</u> * | Állandó lakcím típusa | ● Belföld <sup>O</sup> Külföld                                      |        |  |
|            | *Település            |                                                                     |        |  |
|            | *Közterület           |                                                                     |        |  |
|            | *Házszám              |                                                                     |        |  |
|            | *E-mail               |                                                                     |        |  |
|            | Telefon               |                                                                     |        |  |
|            | *Ellenőrző kód        | Ú pelenőrző kód generálásához katirtson a képre                     |        |  |
|            | *Jogi nyilatkozat     | A jogi nyilatkozatot tudomásul vettem Jogi nyilatkozat megtekintése |        |  |
|            |                       | Gyernek magamhoz rendelése                                          |        |  |

13. **Jogi nyilatkozat**: A regisztráció csak a jogi nyilatkozat elfogadásával történhet meg, melyre a jelölő négyzet bepipálásával van lehetőség. A nyilatkozat szövegezése a Jogi nyilatkozat megtekintése gombbal érhető el, mely egy felugró ablakban jeleníti meg a szöveget.

| Név előtag                                                                                                    |  |
|----------------------------------------------------------------------------------------------------|--|
| *családnév                                                                                                    |  |
| Jogi nyilatkozat 🛛 🗙                                                                                                    |  |
| ADTKEZLÉŠI NITLATKOZAT         Antropendictor primeta transferio i reženera se i negativno i reženera se i negativno reženera se i negativno reženera se i negativno režene se i negati negati negativno reženera se i negativno režene se i |  |
|                                                                                                    |  |
| További gyermek magamhoz rendelése                                                                                                    |  |

### 14. Gyermek magamhoz rendelése:

a. Mérési azonosító: Itt tudja rögzíteni a gyermekének a mérési azonosítóját. Minden gyermekhez egyedi 8 jegyű azonosítószám tartozik, ami megegyezik a kompetenciamérések során használt kóddal. Továbbá szükséges megadni az intézményt, ahol a gyermek tanul. A "Keresés" gombra kattintva OM kód vagy megnevezés alapján kereshető meg az iskola. A beírást követően az "enter" billentyűvel vagy a "Keresés" gombbal indítható a keresés. A találati listából a kék linkre kattintva választható ki a megfelelő intézmény.

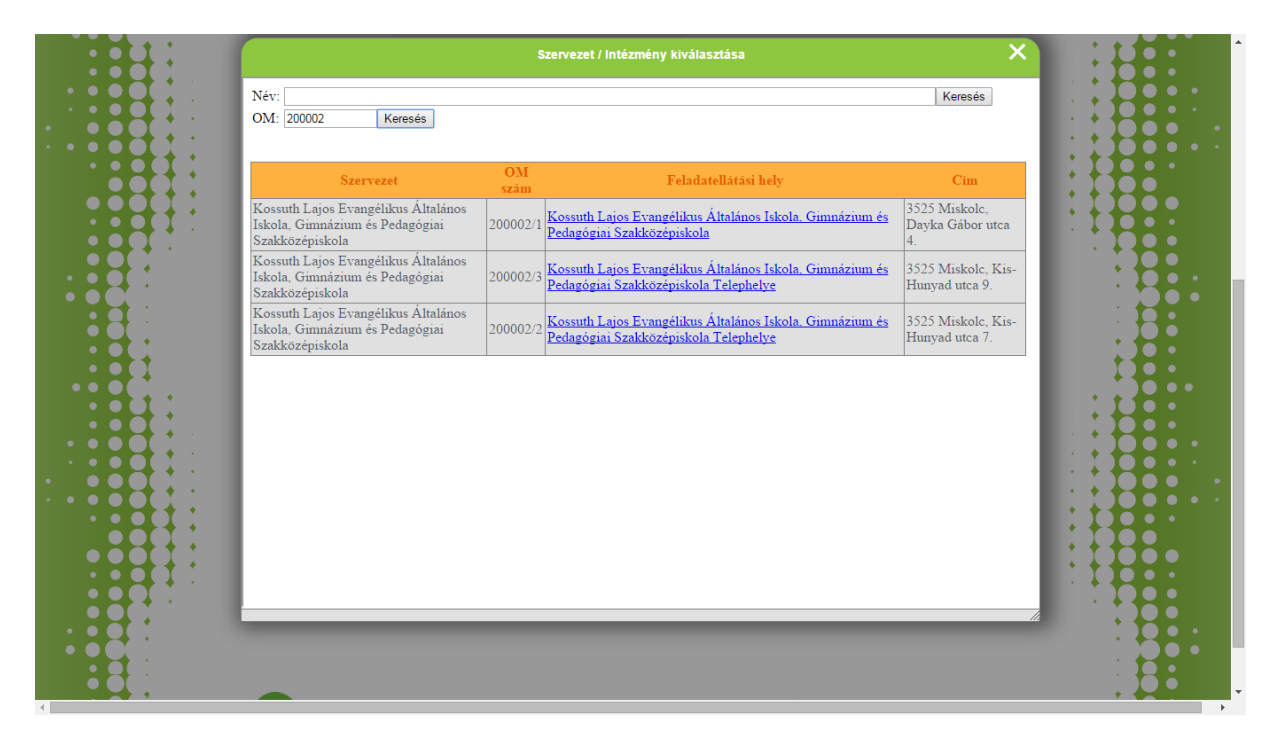

- b. Nyilatkozat letöltése: A gombra kattintva tudja letölteni a szülői adatkezelési nyilatkozatot. A nyilatkozatban a szülő hozzájárulhat ahhoz, hogy gyermekének a személyes adatai megjelenítésre kerüljenek a rendszerben. A nyilatkozat kitöltése nem kötelező, gyermekének mérési eredményeit nélküle is nyomon tudja követni.
- c. További gyermek magamhoz rendelése: A "+" jelre kattintva lehetősége nyílik további gyermekének az adatainak a rögzítésére. Így belépés után egy felületen tudja megtekinteni gyermekei NETFIT mérésen elért eredményeit.
- **15. Segítünk! gomb:** A gombra kattintva lehetősége nyílik felvenni a NETFIT ügyfélszolgálattal a kapcsolatot. Munkatársaink segítségére lesznek minden felmerülő probléma esetén.

| Testnevelés az<br>Egészségfejlesztésben<br>Stratégiai Intézkedések<br>Regisztrációs felület - üzenet küldése | etfit                                                  |  |
|----------------------------------------------------------------------------------------------------|--------------------------------------------------------|--|
| Probléma bejelentése                                                                                         |                                                        |  |
| Gyernek<br>Mérési<br>azonostíga:                                                                             |                                                        |  |
| Saját e-mail cim:                                                                                            |                                                        |  |
| Probléma<br>lefrása:                                                                                         |                                                        |  |
|                                                                                                    | é dimogatéséni, se Európai<br>alreaséséni valésul meg. |  |

Amennyiben minden szükséges adat megadás megtörténik, a regisztráció elfogadásra kerül, melyről a felhasználó e-mail visszaigazolást kap, mely a regisztráció megerősítésére szolgál és tartalmazza az első belépéshez szükséges jelszót valamint a regisztrált felhasználónevet.

# 4 Bejelentkezés:

A bejelentkezés egy központi oldalon történik amennyiben a regisztráció megerősítése már megtörtént.

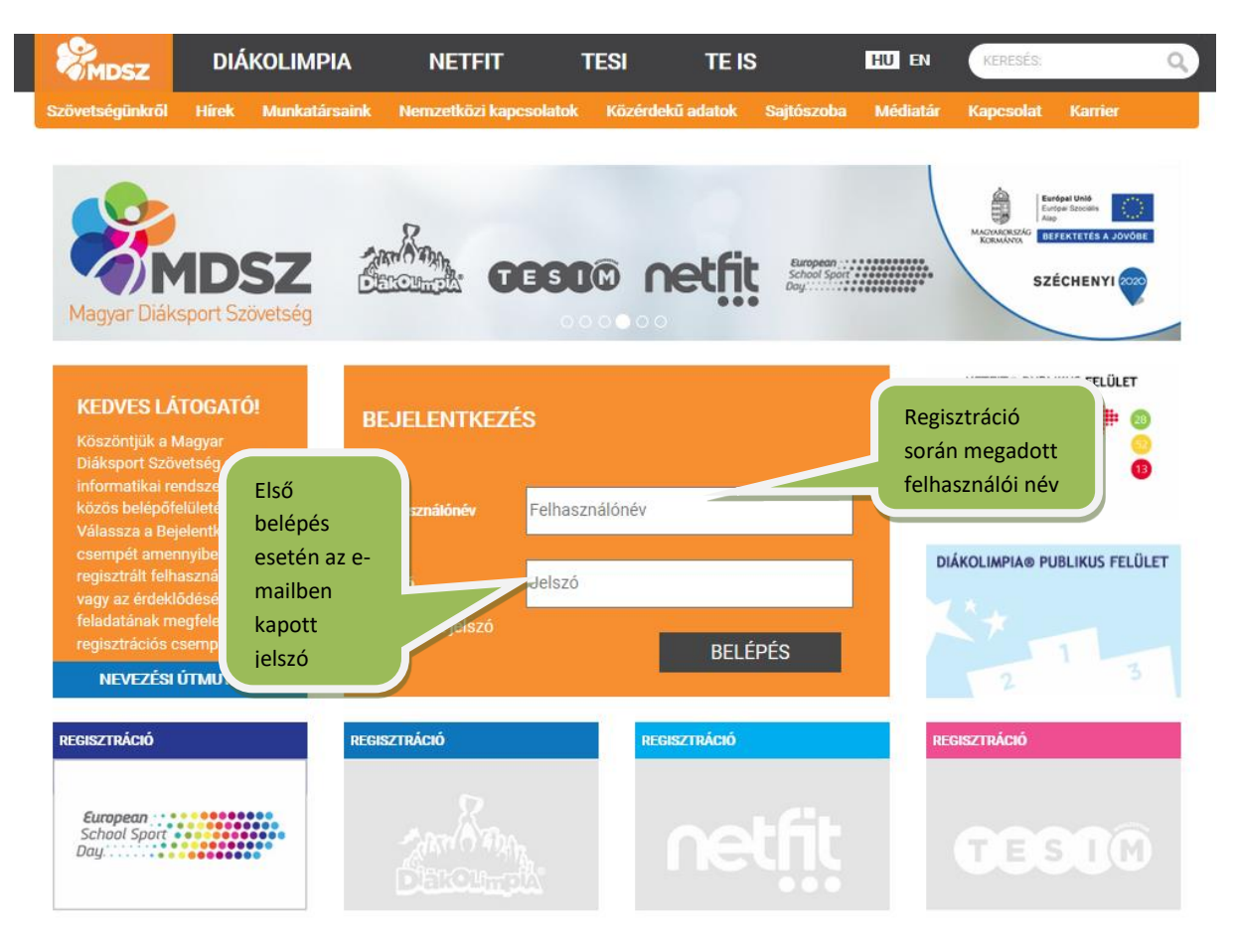

A program minden bejelentkezési próbálkozást tárol. Amennyiben a felhasználói név alapján a user azonosítható, az 5. hibás jelszó megadását követően a rendszer biztonsági okok miatt az adott felhasználót felfüggeszti, mely új jelszó igénylésével oldható meg.

A regisztrált szülő a megfelelő felhasználói név és jelszó megadását követően a szülői felület kezdőoldalára jut, ahol lehetősége nyílik választani melyik gyermekének fittségi eredményeit szeretné megtekinteni. Az "OK" gombra kattintva tudja jóváhagyni a választását.

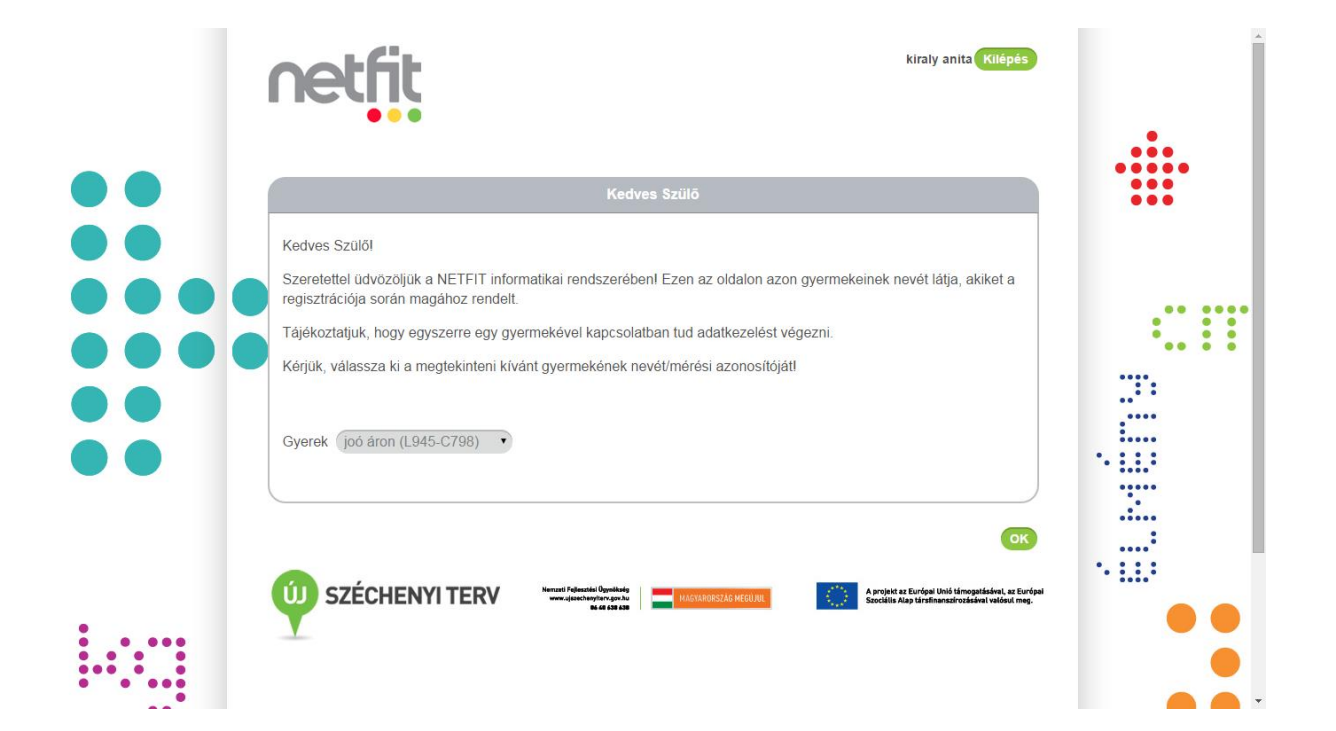

Gyermekválasztást követően egy általános tájékoztatót talál a NETFIT fittségi mérésről. További információkat, szakmai anyagokat és tájékoztatókat a Magyar Diáksport Szövetség honlapján találja meg (www.mdsz.hu/netfit).

## Fejléc:

A fejléc bal oldalán a NETFIT logó található mely a nyitó oldalra navigál. A fejléc jobb felében az alábbi alapműveletek ellátására szolgáló navigációs elemek találhatóak:

- Saját adatok
- Gyermekváltás
- Segítség
- Kilépés

A fejléc alsó részében teljes hosszában a NETFIT specifikus menüpontok helyezkednek el, melyek az alábbiak:

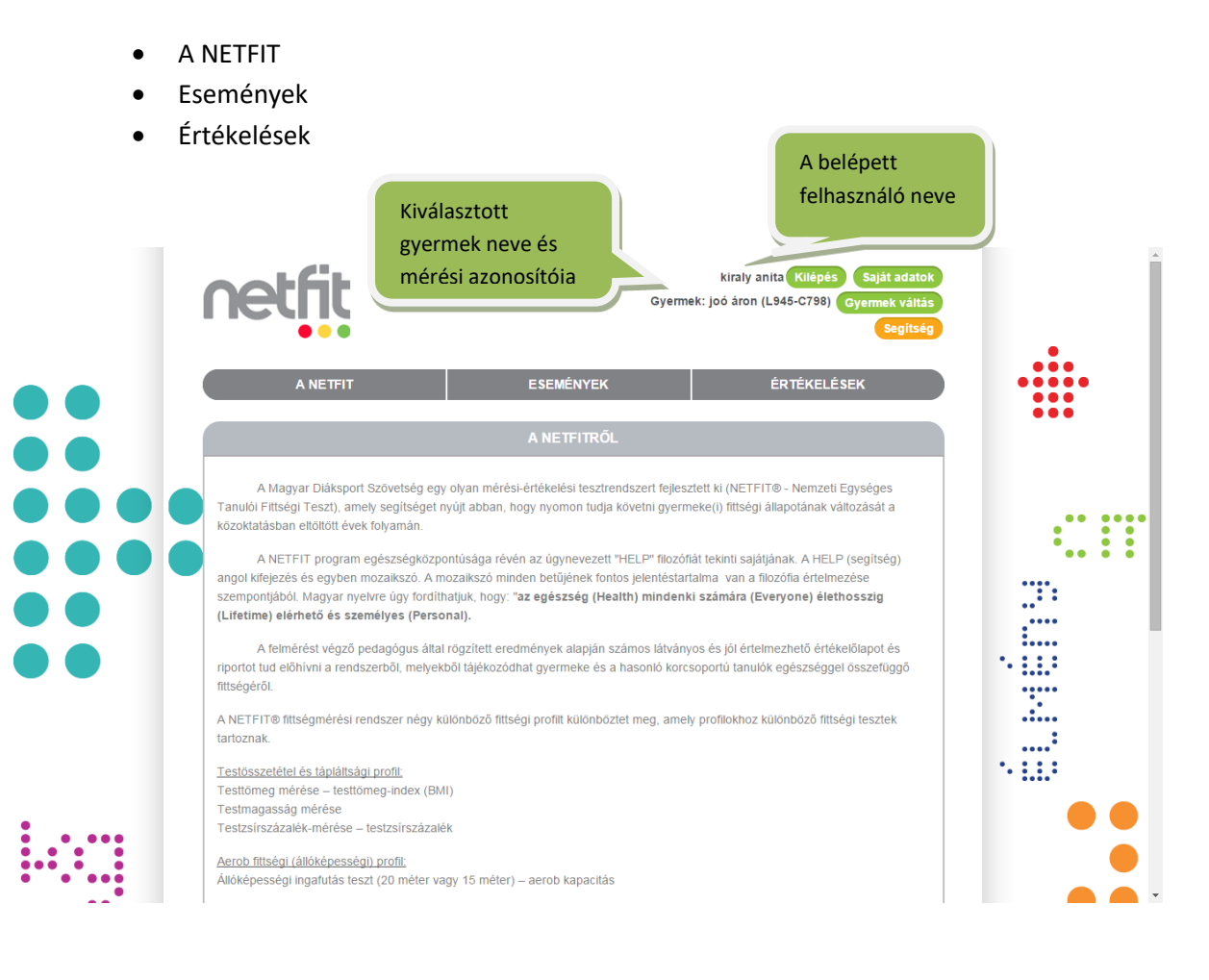

## Saját adatok:

A "Saját adatok" gombra kattintva tekintheti meg, illetve szerkesztheti korábban megadott személyes adatainak többségét kivétel a felhasználói nevét.

### Módosítható adatok:

- **Családnév:** Két adatbeviteli mező, az első a név előtag megadására szolgál, míg a második a vezetéknév módosítására szolgál. Kötelező kitöltésű
- Keresztnév: Utónév. Kötelező kitöltésű.
- Nem: Választó gombok segítségével adható meg. Értékei: Férfi/Nő.
- Születési név: Születéskor kapott név, leánykori név. Kötelező kitöltésű.
- Születési hely: A születés városa, országa. Szabadon írható szöveges mező.
- **Születési idő:** Születési dátum. Év, hónap, nap bontásban adható meg. A nap listájának tartalma függ a megadott év és hónap értékétől.
- Állandó lakcím típusa: Választó gombbal adható meg a megfelelő érték, mely "Belföld" vagy "Külföld" lehet. Külföld esetén megjelenik egy lenyíló lista mely az ország kiválasztására szolgál, valamint a további cím adatok rögzítésére egy szöveges beviteli mező. Kötelező kitöltésű.
- Település: Csak belföldi cím esetén jelenik meg. Két mezőből tevődik össze irányítószámból és településből. Az irányítószám megadását követően a program kitölti az adott postai kódhoz tartozó település nevét. Amennyiben a település mezőben gépelésre kezdődik a név, a leütött karaktereknek megfelelően egy lista jelenik meg mely a kezdő karakternek megfelelő településeket tartalmazza. Kötelező kitöltésű.
- **Közterület:** Csak belföldi cím esetén jelenik meg és az utca vagy tér stb. elnevezését kell tartalmaznia. Kötelező kitöltésű.
- **Házszám:** Csak belföldi cím esetén jelenik meg és a cím adat házszámának megadására szolgál. Kötelező kitöltésű.
- Levelezési cím megegyezik-e az állandó lakcímmel: Jelölő négyzettel adható meg, ha a két címadat egyforma. Amennyiben jelölésre kerül az azonosság, a levelezési cím adatok megadásra szolgáló beviteli mezők elrejtésre kerülnek a lapon.
- **Email:** A megadott mail cím szerkezete ellenőrzésre kerül a mentés során. Erre az online postafiókra érkezik meg a rendszer által generált aktiváló link és a jelszó a regisztrációt követően. Kötelező kitöltésű.
- **Telefon**: A regisztráló szülő telefon elérhetősége.
- Anyja neve: A felhasználó édesanyjának a neve.

|   | Saját adatol          | K                               |   |
|---|-----------------------|---------------------------------|---|
|   |                       | Személyes adatok                |   |
|   | Felhasználói név      | kiralyanita                     |   |
|   | családnév             | kiraly                          |   |
|   | Keresztnév            | anita                           |   |
|   | Nem                   | ◯ Férfi ◯ Nõ                    |   |
|   | születési név         | (kiraly anita                   | • |
|   | Születési hely        |                                 |   |
|   | Születési idő         | 1900 • Január • 1 •             |   |
|   | Állandó lakcím típusa | Belföld C Külföld               | · |
|   | Település             | (Győr (9024)                    |   |
|   | Közterület            | (répce utca                     |   |
| • | Házszám               | (13                             |   |
| • | Levelezési cím        | Megegyezik az állandó lakcímmel |   |
|   | E-mail                | (kiraly.anita@mdsz.hu           |   |
|   | Telefon               |                                 |   |
|   | Anyja neve            |                                 |   |
|   | Gyermekem adatai: joó | áron                            |   |

A személyes adatok alatt találja gyermekeinek adatait, továbbá tájékozódhat a hozzájuk tartozó nyilatkozatok feldolgozottságának állapotáról. Ezen a felületen tud rögzíteni a regisztrációja alatt újabb gyermeket a mérési azonosító megadásával.

| Gyermekem adatai: joó áron                                                           |               |
|--------------------------------------------------------------------------------------|---------------|
| Mérési azonosító: L945-C798                                                          |               |
| Iskola: Minta Iskola                                                                 |               |
| Adatkezelési hozzájáruló nyilatkozat állapota: Feldolgozva                           |               |
| Gyermekem adatai: Érték Elek                                                         |               |
| Mérési azonosító: X698-B399                                                          |               |
| Iskola: Minta Iskola                                                                 |               |
| Adatkezelési hozzájáruló nyilatkozat állapota: Feldolgozva                           |               |
|                                                                                      |               |
| Gyermekem adatai:                                                                    |               |
| Mérési azonosító: V252-Q998                                                          |               |
| Iskola: Minta Iskola                                                                 |               |
| Adatkezelési hozzájáruló nyilatkozat állapota: Nem érkezett be Nyilatkozat letöltése |               |
|                                                                                      |               |
| Gyermek magamhoz rendelése:                                                          |               |
| Mérési azonosító Nyilatkozat letöltése Iskola ahol                                   | tanul Keresés |
|                                                                                      |               |
| Mentés Mégsem                                                                        |               |
|                                                                                      |               |

A "Saját adatok" menüpont alatt van lehetősége jelszavának módosítására. Szükséges megadni a belépéskor használt jelszót ("Régi jelszó") illetve az új jelszót és annak megerősítését ("Új jelszó" és "Új jelszó" ismét).

|     |     | Gyermekem adatai:<br>Mérési azonosító: V252-Q998<br>Iskola: Minta Iskola<br>Adatkezelési hozzájáruló nyilatkozat állapota: | Nem érkezett be                                                             | Nyilatkozat leto     | itése                                                                                                    | • |
|-----|-----|----------------------------------------------------------------------------------------------------|-----------------------------------------------------------------------------|----------------------|----------------------------------------------------------------------------------------------------|---|
|     |     | Gyermek magamhoz rendelése:<br>Mérési azonosító                                                                            | Nyilatkozat letöltése                                                       |                      | Iskola ahol tanul Keresés                                                                                |   |
|     |     | Mentés Mégsem                                                                                                    | Jelszó módo                                                                 | osítás               | Megváltoztatandó<br>jelszó                                                                               |   |
|     |     | Új jelszó<br>Új jelszó ismét                                                                                               |                                                                             |                      |                                                                                                    | . |
| ••• | ••• | Mentés Mégsem                                                                                                    |                                                                             |                      | Új jelszó és annak<br>megerősítése                                                                       |   |
|     | •   | <b>W</b> SZÉCHENYI TERV                                                                                                    | Nemzeti Fejlesztési Ögynökség<br>www.sjesechenyters.gov.žu<br>86-66 458 438 | MAGYARORSZÁG MEGÜJUL | A projekt zz Európai Utoló kimogatásánal, az Európa<br>Szociilis Alap kirelinanszirozásával velésul meg. |   |

A fejléc "Gyermekváltás" gombjára kattintva tud újra választani, hogy melyik gyermekének a fittségi eredményeit szeretné megtekinteni a rendszerben. A gombra kattintva a belépés utáni képernyőre navigálja a szülőt a szoftver, ahol a már korábban ismert módon tud választani gyermekei közül.

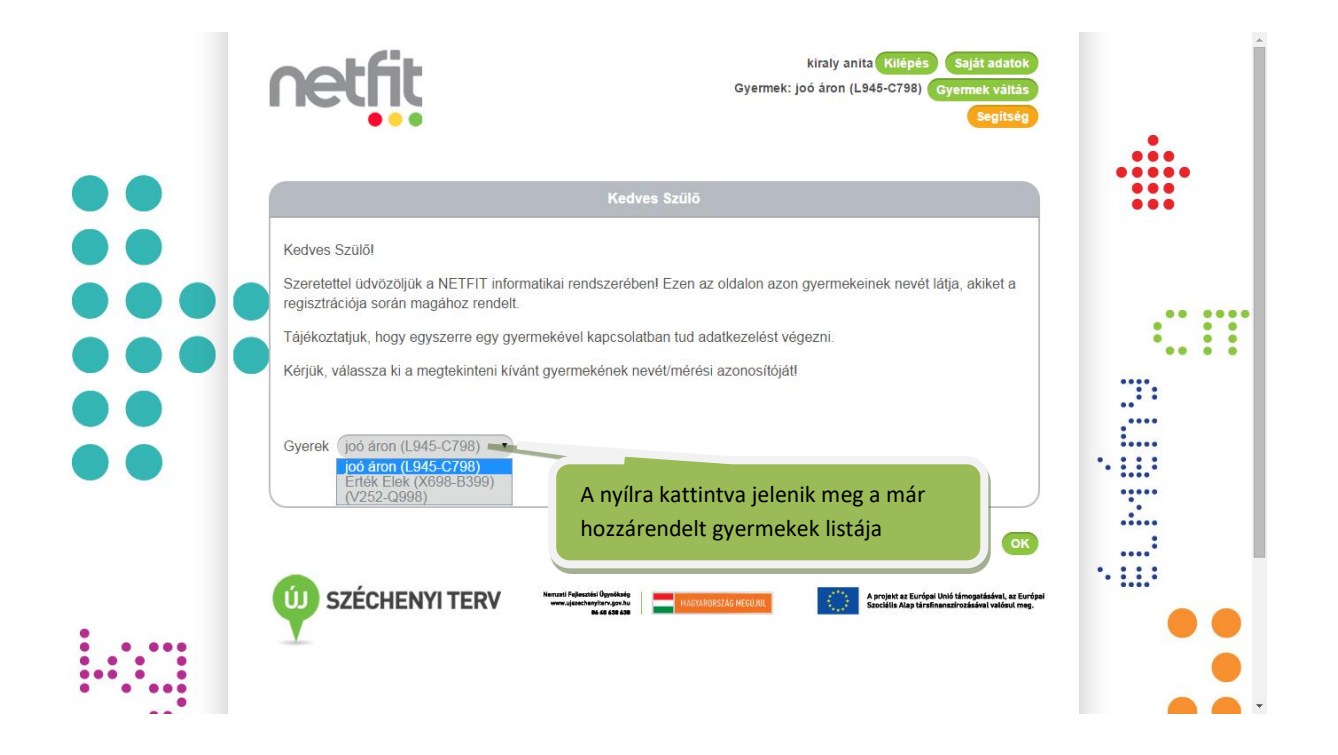

## 5 Események

A főmenü "Események" fülére kattintva tájékozódhat gyermeke számára létrehozott fittségi események időpontjáról, helyszínéről és az azt szervező pedagógusról egyaránt.

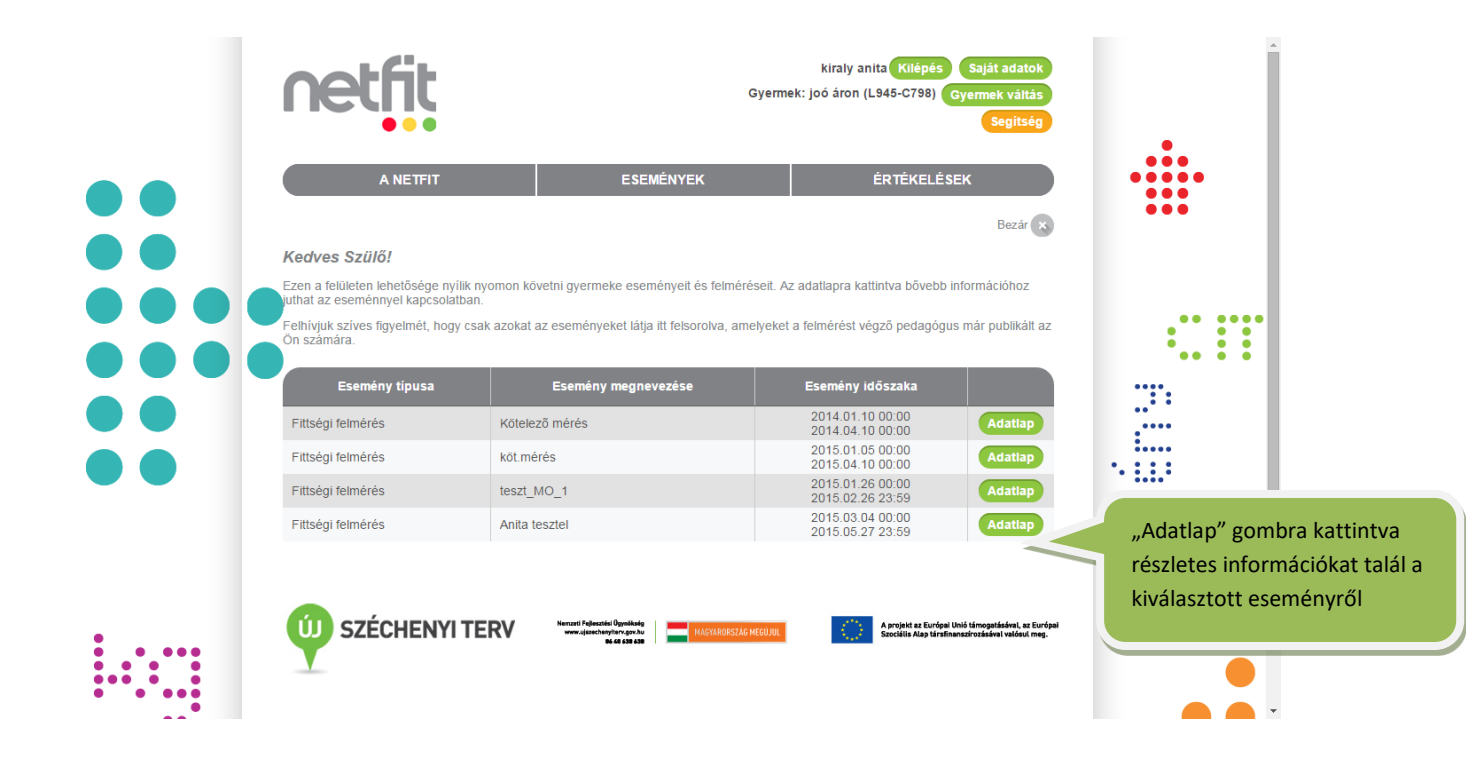

|    | netfit             | Gyermek:                                                    | kiraly anita (Kilépés) Saját adatok<br>: joó áron (L945-C798) Gyermek váltás<br>Segitség           |   |
|----|--------------------|-------------------------------------------------------------|----------------------------------------------------------------------------------------------------|---|
| •• | A NETFIT           | ESEMÉNYEK                                                   | ÉRTÉKELÉSEK                                                                                        | • |
|    |                    | ESEMéNY ADATLAPJA                                           |                                                                                                    |   |
|    | Aktív              |                                                             |                                                                                                    |   |
|    | Fittségi felmérés  | Kötelező mérés                                              |                                                                                                    |   |
|    | ldőszak:           | 2014.01.10 00:00 - 2014.04.10 00:00                         |                                                                                                    |   |
|    | Szervező intézmény | Minta Iskola                                                |                                                                                                    |   |
|    | Szervező           | Próba Ödön                                                  |                                                                                                    |   |
|    | VISSZA             | maal Palasida Davidado<br>waxaqaashayina gaba<br>6 da 49 49 | A projek za Európi Uni Minopatisient, za Európi<br>Scocilita Alay Urafinansztrotakient walawi meg. |   |
|    |                    |                                                             |                                                                                                    |   |

# 6 Értékelések

A főmenü "Értékelések" menüpontját választva a szoftverből lehívható riportokat és statisztikákat tekintheti meg. A regisztrált szülőnek legelőször választania szükséges, hogy egyéni szintű lekérdezéseket vagy a csoportos lekérdezéseket szeretné megtekinteni.

## Egyéni szintű lekérdezések:

- Egyéni értékelőlapok
- Egyéni fejlődési diagram
- Egyéni zónaösszesítő

## Csoportos lekérdezések:

- Országos szintű riport
- Regionális szintű riport
- Megyei szintű riport
- Iskola szintű riport
- Évfolyam szintű riport
- Osztály szintű riport

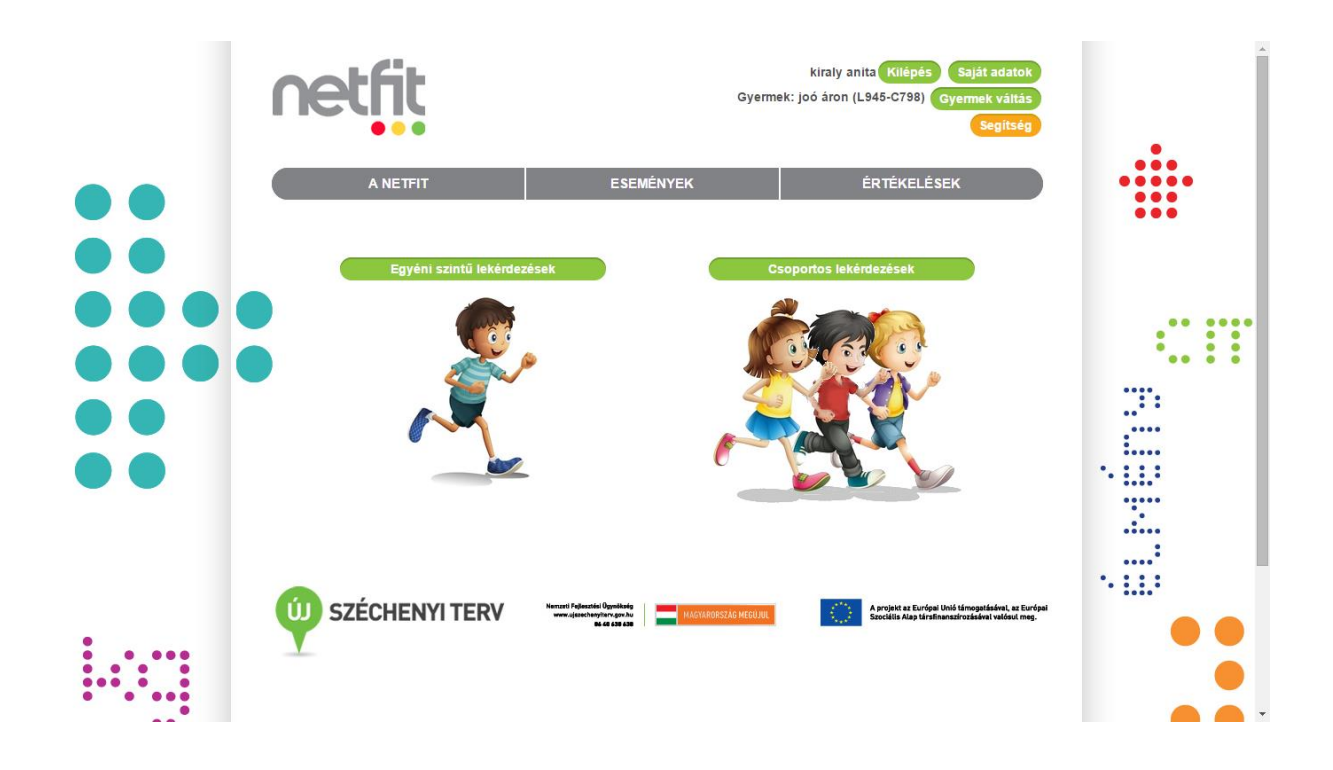

## **Csoportos lekérdezések**

Amennyiben a regisztrált szülő a "Csoportos lekérdezések" kártyára kattint, megjelennek a lekérdezhető riportok szintjei. A megjelenő felületen a megfelelő kártyát kiválasztva továbbléphet a rendszerben.

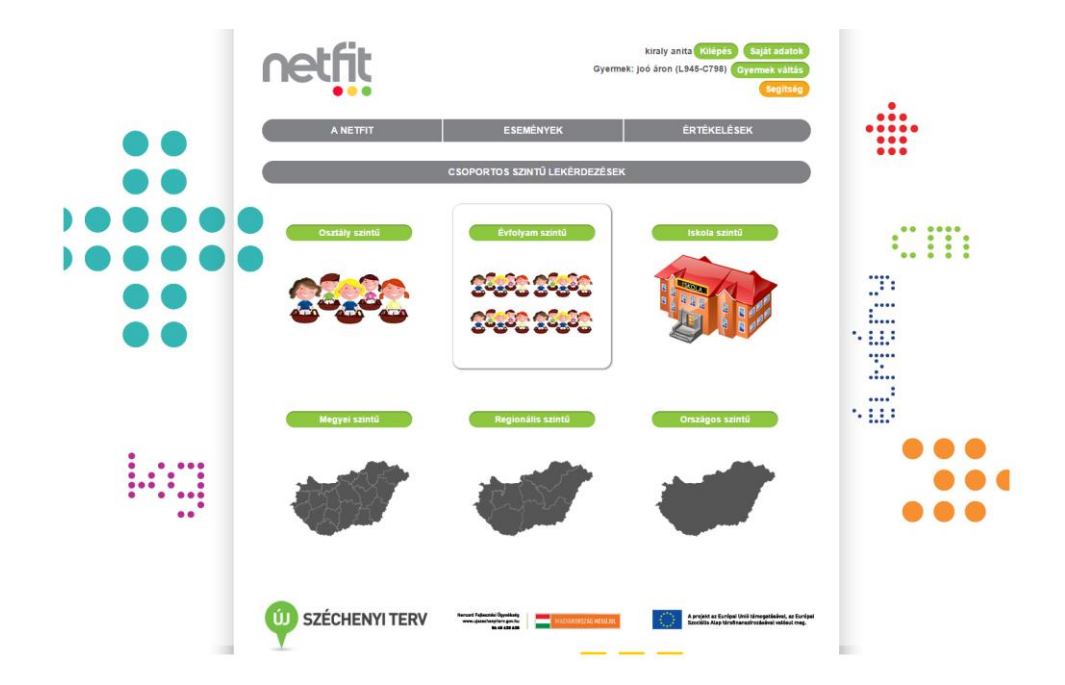

# 6.1 Országos szintű lekérdezések

Országos szinten választhat, hogy melyik teszt országos statisztikáját szeretné megtekinteni, továbbá lehetősége nyílik az összes fittségi felmérés kiválasztására PDF formátumban, vagy a képernyőn megjelenítve.

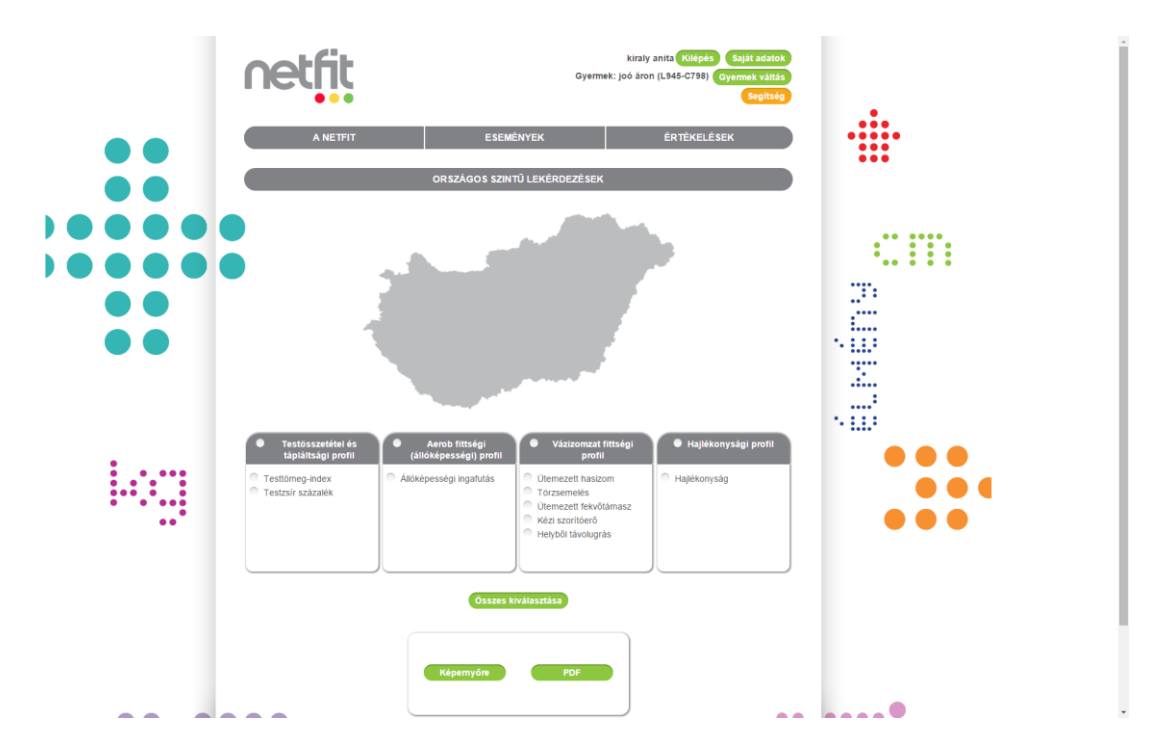

### 6.1.1.1 Országos szintű lekérdezés – képernyőre

A lekérdezés eredményeként fiú/lány bontásban kerülnek az adatok megjelenítésre két oszlopban, összesített formában. Megmutatja, hogy az adott tesztfeladatnak megfelelő zónabesorolások alapján a rögzített eredmények milyen arányban kerülnek szórásra az egyes zónákra vonatkoztatva tanulói életkoronkénti bontásban. A százalékos arányszám mellett a tényleges létszám is megjelenítésre kerül a sávdiagram előtt.

Az egyes tesztek eredményeit tartalmazó táblázatok alatt megjelenítésre kerülnek fiú/lány bontásban, életkoronként, a minimum és maximum értékek, valamint az átlag és a szórás eredmények.

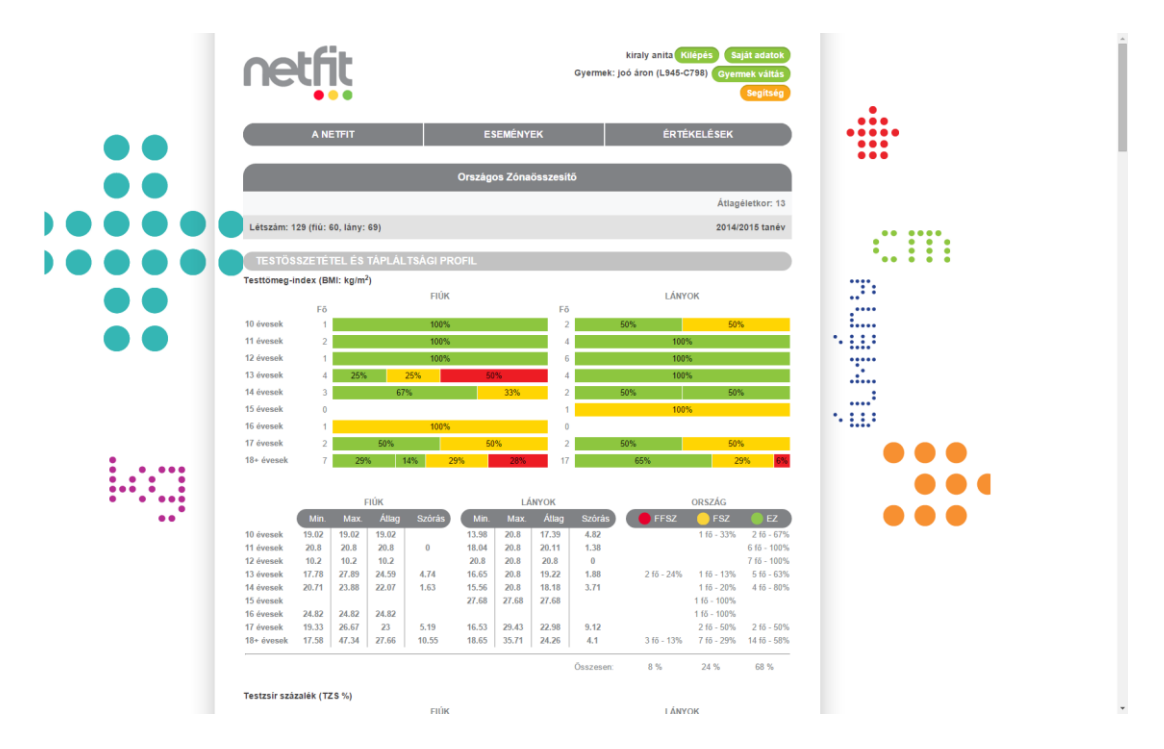

18. ábra Országos szintű zónaösszesítő lekérdezés képernyőre

A képernyő alján megjelenítésre kerül az alapértelmezett zónamagyarázat.

### 6.1.1.2 Országos szintű lekérdezés – PDF

A PDF-es megjelenítés két szakaszból áll. Az első szakaszban a zóna eloszlás látható, nemenként és életkoronként csoportosítva, míg a másodikban az adott teszt és életkor minimum, maximum, átlag és szórás értékeket fiú/lány bontásban.

| ne         | okozott fej<br>ejlesztés s<br>gészségző | Lészám: 129 16 / 60 FA<br>Letrzám: 2014/2015<br>Ina | , 69 L | Magyarország<br>Iny |
|------------|-----------------------------------------|-----------------------------------------------------|--------|---------------------|
| ORSZ       | igos z                                  | ÓNAÖSSZESÍTŐ VÁLASZTOTT TANÉV SZ                    | ERIN   |                     |
| 75570      | SSZET                                   |                                                     |        |                     |
| Testtôme   | n.index                                 | (BMI: ka/m <sup>2</sup> )                           |        |                     |
| restone    | g-muex                                  | FIOK                                                |        | LÁNYOK              |
|            | Fó                                      |                                                     | Fő     |                     |
| 10 évesek  | ι 1                                     | 100%                                                | 2      | 50% 50%             |
| 11 évesek  | 2                                       | 100%                                                | 4      | 100%                |
| 12 évesek  | x 1                                     | 100%                                                | 6      | 100%                |
| 13 évesek  | ¢ 4                                     | 25% 25% 50%                                         | 4      | 100%                |
| 14 évesek  | c 3                                     | 67% 33%                                             | 2      | 50% 50%             |
| 15 évesek  | ( O                                     |                                                     | 1      | 100%                |
| 16 evesek  | . 1                                     | 100%                                                |        |                     |
| 17 évések  | 2                                       | 50% 50%                                             | 2      | 50% 50%             |
| 104 64654  | ek /                                    | 277 IAN 277 207                                     | 17     | 0376 2771 <b>07</b> |
| Testzsír s | zázalék                                 | : (TZS %)                                           |        |                     |
|            |                                         | FIÚK                                                |        | LÂNYOK              |
| 10 როგის   | P0                                      | 100%                                                | 2      | EAN- EAN-           |
| 11 évesek  |                                         | 50%                                                 |        | 100%                |
| 12 évesek  |                                         | 10%                                                 | 7      | 100%                |
| 13 évesek  |                                         | 67% 33%                                             |        | 67% 33%             |
| 14 évesek  | . 3                                     | 67% 33%                                             | 2      | 100%                |
| 15 évesek  | c 1                                     | 100%                                                | 1      | 100%                |
| 16 évesek  | c 0                                     |                                                     | 0      |                     |
| 17 évesek  | c 2                                     | 50% 50%                                             | 1      | 100%                |
| 18+ éves   | ek 7                                    | 14% 29% 29% 28%                                     | 16     | 50% 50%             |
| AEROE      | B FITTS                                 | ÉGI (ÁLLÓKÉPESSÉGI) PROFIL                          |        |                     |
| Állóképes  | ségi ing                                | afutás (VO2max: ml/kg/min)                          |        |                     |
|            |                                         | FIÚK                                                |        | LÂNYOK              |
|            | Fő                                      |                                                     | Fő     |                     |
| 10 évesek  | ¢ 0                                     |                                                     | 1      | 100%                |
| 11 évesek  | < 3                                     | 100%                                                | 5      | 100%                |
| 12 évesek  | ¢ 2                                     | 50% 50%                                             | 7      | 14% 14% 72%         |
| 13 évesek  | c 4                                     | 75% 25%                                             | 3      | 33% 67%             |
| 14 evesek  | ( 1                                     | 100%                                                | 1      | 100%                |
| 15 evesex  |                                         | 100%                                                |        |                     |
| 10 evesek  | 2                                       | 50% 50%                                             | 3      | 100%                |
| 18+ áves   | ek R                                    | 50% 13% 37%                                         | 16     | 31% 6% 63%          |
| 10+ eves   | - O                                     | 13% 37%                                             |        | 0.7 0.7%            |

|               | -6         |           |                      |           |           |         |         |           |             | Magya       | rország                                                                                                    |
|---------------|------------|-----------|----------------------|-----------|-----------|---------|---------|-----------|-------------|-------------|----------------------------------------------------------------------------------------------------|
| ne            | LΠ         | IL I      |                      |           |           |         |         |           |             |             | All all and a second second se |
|               |            |           |                      | Lét       | szám: 129 | fő / 60 | Fiú, 69 | Lány      |             |             |                                                                                                    |
| Fokos         | tott feile | sztés szi | ikséges              | Tan       | év: 2014/ | 2015    |         |           |             |             |                                                                                                    |
| Fejler        | iztés szü  | ikséges   | noegeo               |           |           |         |         |           | - 1         |             |                                                                                                    |
| Egés          | zségzóni   | 3         |                      |           |           |         |         |           |             |             |                                                                                                    |
|               |            |           |                      |           |           |         |         |           |             |             |                                                                                                    |
| ORSZÁG        | os zó      | NAŌS      | SZESÍT               | Ö VÁLAS:  | TOTT      | ANÉV    | SZERIN  | T         |             |             |                                                                                                    |
| TESTÖSS       | ZETÉT      | 'EL ÉS    | TÁPLÁ                | LTSÁGI P  | ROFIL     |         |         |           |             |             |                                                                                                    |
| Testtömeg-i   | ndex (I    | MI: kg    | /m²)                 |           |           |         |         |           |             |             |                                                                                                    |
|               |            |           | FIÚK                 |           |           | LÁI     | NYOK    |           |             | ORSZÁG      |                                                                                                    |
|               | Min.       |           |                      | Szórás    | Min.      |         |         | Szórás    | FFSZ        | 😑 FSZ       | 🔰 🕘 EZ 🔵                                                                                                    |
| 10 évesek     | 19.02      | 19.02     | 19.02                |           | 13.98     | 20.8    | 17.39   | 4.82      |             | 1 fő - 34%  | 2 15 - 33%                                                                                                    |
| 11 évesek     | 20.8       | 20.8      | 20.8                 | 0         | 18.04     | 20.8    | 20.11   | 1.38      |             |             | 6 15 - 100%                                                                                                    |
| 12 évesek     | 10.2       | 10.2      | 10.2                 |           | 20.8      | 20.8    | 20.8    | 0         |             |             | 7 15 - 86%                                                                                                    |
| 13 évesek     | 17.78      | 27.89     | 24.59                | 4.74      | 16.65     | 20.8    | 19.22   | 1.88      | 2 16 - 24%  | 1 10 - 13%  | 5 10 - 63%                                                                                                    |
| 14 evesek     | 20.71      | 23.88     | 22.07                | 1.63      | 15.56     | 20.8    | 18.18   | 3.71      |             | 110 - 20%   | 4 10 - 60%                                                                                                    |
| 16 évesek     | 24.82      | 24.82     | 24.82                |           | 27.00     | 27.00   | 27.00   |           |             | 1 55 . 100% |                                                                                                    |
| 17 évesek     | 19.33      | 26.67     | 23                   | 5.19      | 16.53     | 29.43   | 22.98   | 9.12      |             | 2 10 - 50%  | 2 15 - 25%                                                                                                    |
| 18+ évesek    | 17.58      | 47.34     | 27.66                | 10.55     | 18.65     | 35.71   | 24.26   | 4.1       | 3 fő - 13%  | 7 fő - 29%  | 14 fő - 50%                                                                                                    |
|               |            |           |                      |           |           |         |         |           |             |             |                                                                                                    |
|               |            |           |                      |           |           |         |         | Osszesen: | 8 %         | 24 %        | 68 %                                                                                                    |
| Testzsír szá: | zalék (    | rzs %)    |                      |           |           |         |         |           |             |             |                                                                                                    |
|               |            |           | FIÚK                 |           |           | LÁ      | NYOK    |           |             | ORSZÁG      |                                                                                                    |
|               | Min.       |           |                      | Szórás    | Min.      |         |         | Szórás    | FFSZ        | 😑 FSZ       | EZ 🔰                                                                                                    |
| 10 évesek     | 9          | 9         | 9                    |           | 2         | 23      | 12.5    | 14.85     |             |             | 3 fő - 67%                                                                                                    |
| 11 évesek     | 18         | 25        | 21.5                 | 4.95      | 19        | 23      | 21.33   | 2.08      |             | 115-20%     | 4 15 - 80%                                                                                                    |
| 12 évesek     | 10         | 20        | 13.33                | 5.77      | 15        | 26      | 19.71   | 4.11      |             |             | 10 15 - 100%                                                                                                    |
| 13 évesek     | 15         | 32.5      | 21.03                | 9.93      | 21        | 32      | 25.33   | 5.86      |             | 210 • 33%   | 4 10 - 67%                                                                                                    |
| 15 évesek     | 20         | 20        | 20                   |           | 40        | 40      | 40      | 1.41      | 1.65 - 50%  | 110.2010    | 1 65 - 50%                                                                                                    |
| 16 évesek     |            |           |                      |           |           |         |         |           |             |             |                                                                                                    |
| 17 évesek     | 15         | 50        | 32.5                 | 24.75     | 25        | 25      | 25      |           | 1 fő - 33%  |             | 2 16 - 67%                                                                                                    |
| 18+ évesek    | 5          | 50        | 24.29                | 17.54     | 8         | 26      | 16.44   | 5.9       | 2 fő - 9%   | 2 fő - 9%   | 19 fő - 43%                                                                                                    |
|               |            |           |                      |           |           |         |         |           |             |             |                                                                                                    |
|               | medi       | 21.761.1  | ÓVÉDE                | ssécu n   | DOFIL     |         |         | Osszesen: | 7%          | 11 %        | 82 %                                                                                                    |
| AEROB F       | ILISEG     | ALI) ופ   | .OKEPE               | SSEGI) P  | ROFIL     |         |         |           |             |             |                                                                                                    |
| Allóképessé   | gi ingat   | futás (\  | /O <sub>2max</sub> : | ml/kg/min |           |         |         |           |             |             |                                                                                                    |
|               | _          |           | FIÚK                 | _         | _         | LÁ      | NYOK    | _         | -           | ORSZÁG      | _                                                                                                    |
|               | Min.       |           |                      | Szórás    | Min.      |         |         | Szórás    | FFSZ        | 💛 FSZ       | EZ 🖉                                                                                                    |
| 10 évesek     |            |           |                      |           | 52.74     | 52.74   | 52.74   |           |             |             | 1 15 - 100%                                                                                                    |
| 11 évesek     | 43.07      | 68.49     | 55.85                | 12.71     | 40.7      | 77.97   | 56.42   | 15.97     |             |             | 8 15 - 100%                                                                                                    |
| 12 évesek     | 34.47      | 39.95     | 37.21                | 3.87      | 36.65     | 55.79   | 45.81   | 7.55      | 2 fő - 22%  | 2 fő • 22%  | 5 15 - 56%                                                                                                    |
| 13 évesek     | 30.31      | 38.83     | 35.74                | 3.96      | 34.29     | 46.42   | 42.25   | 6.89      | 4 16 - 57%  | 1 fő - 14%  | 2 16 - 29%                                                                                                    |
| 14 évesek     | 37.34      | 37.34     | 37.34                |           | 56.24     | 56.24   | 56.24   |           | 1 fő - 50%  |             | 1 10 - 50%                                                                                                    |
| 15 évesek     | 44.81      | 44.61     | 44.81                |           |           |         |         |           |             |             | 1 10 - 100%                                                                                                    |
| 10 evesek     | 31.06      | 51.54     | 41.1                 | 14.48     | 38.84     | 53 29   | 44.65   | 7.63      | 1.65 - 2096 |             | 4 65 - 8056                                                                                                    |
| 18+ évesek    | 26.88      | 51.28     | 40.11                | 8.72      | 27.23     | 58.99   | 40.78   | 9.66      | 9 fő - 38%  | 2 fő - 8%   | 13 15 - 54%                                                                                                    |
|               |            | 1         | 1.0018.8             |           | 2716.0    |         |         | 1         | 2.3-30%     |             |                                                                                                    |
|               |            |           |                      |           |           |         |         | Örrannan  | 20.00       | 0.00        | 61.96                                                                                                    |

## 6.2 Megyei szintű lekérdezések

Megyei szinten zónaösszesítő riport lekérdezésére van lehetőség. A térkép megfelelő megyéjére kattintva tudja kiválasztani a lehívandó riportot. A térkép alatti szövegdobozokból kiválasztható, hogy az adott megye melyik fittségi felmérésének a statisztikáját szeretné megtekinteni. Az "Összes kiválasztása" gombra kattintva tudja kijelölni az összes tesztet, amit lehívhat a rendszerből PDF formátumban és képernyőre egyaránt.

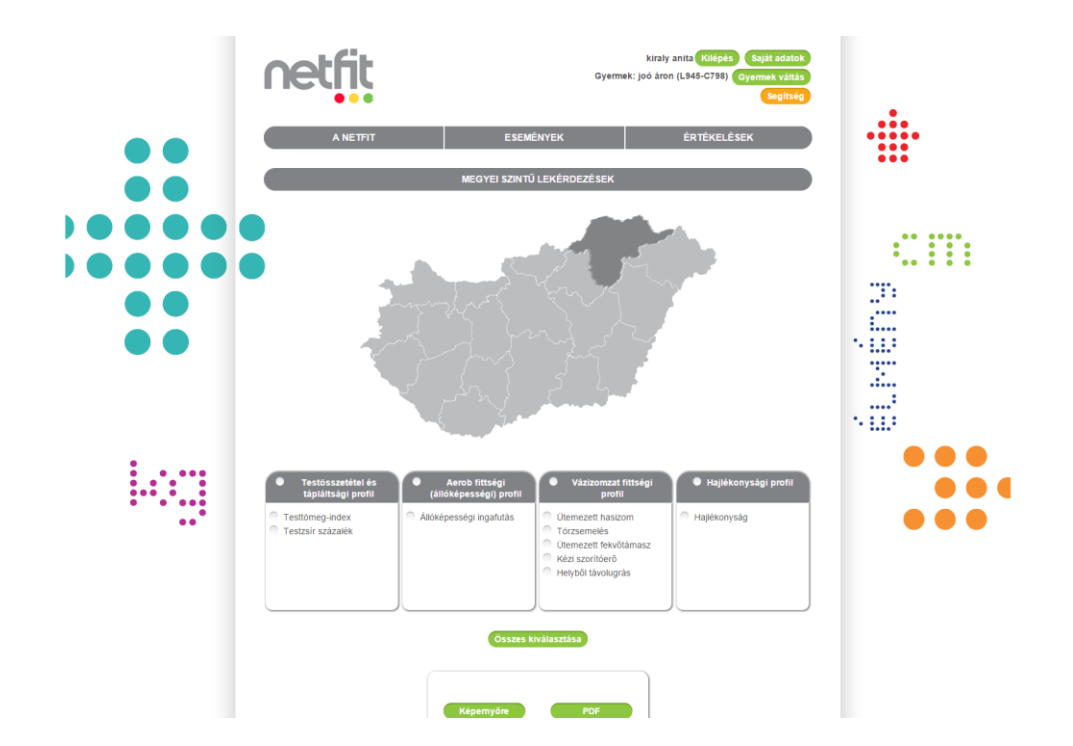

### 6.2.1.1 Megyei szintű lekérdezés – képernyőre

A lekérdezés eredményeként fiú/lány bontásban kerülnek az adatok megjelenítésre, életkoronkénti bontásban, összesített formában. Megmutatja, hogy az adott tesztfeladatnak megfelelő zónabesorolások alapján a rögzített eredmények milyen arányban kerülnek szórásra az egyes zónákra vonatkoztatva. A százalékos arányszám mellett a tényleges létszám is megjelenítésre kerül.

Az egyes tesztek eredményeit tartalmazó táblázatok alatt megjelenítésre kerülnek fiú/lány bontásban, a minimum és maximum értékek valamint az átlag és a szórás eredménye életkoronként.

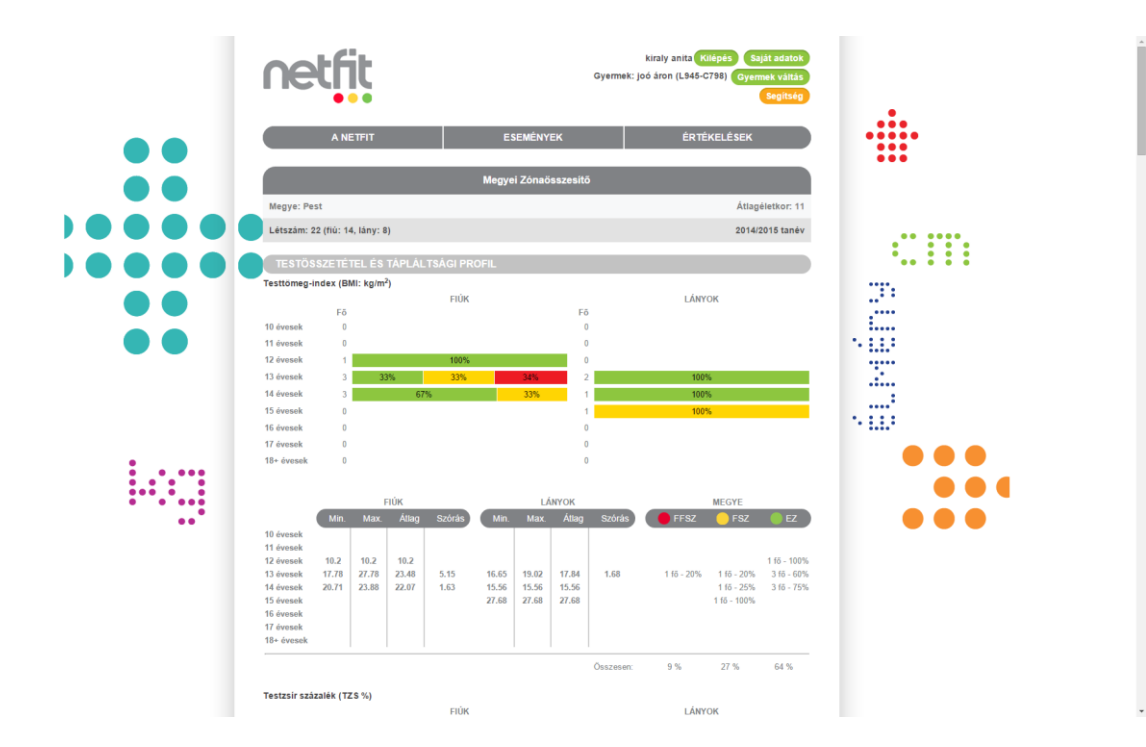

A képernyő alján megjelenítésre kerül az alapértelmezett zónamagyarázat.

### 6.2.1.2 Megyei szintű lekérdezés – PDF

A PDF-es kimenet előbb a sávdiagramokat jeleníti meg tesztenkénti bontásban. Ebben a szakaszban arányosított zóna eloszlás látható, míg lejjebb görgetve az adott teszt és életkor minimum, maximum, átlag és szórás értékeket fiú/lány bontásban életkoronként jeleníti meg a riport.

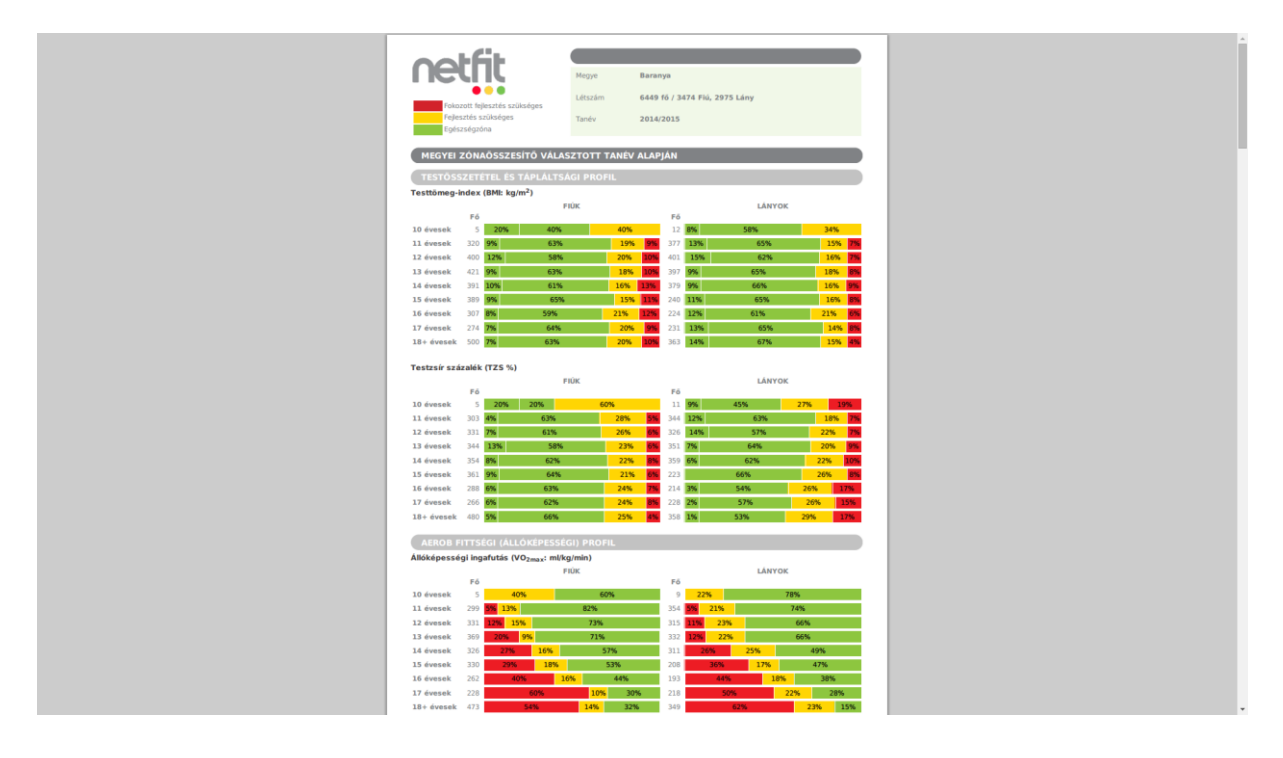

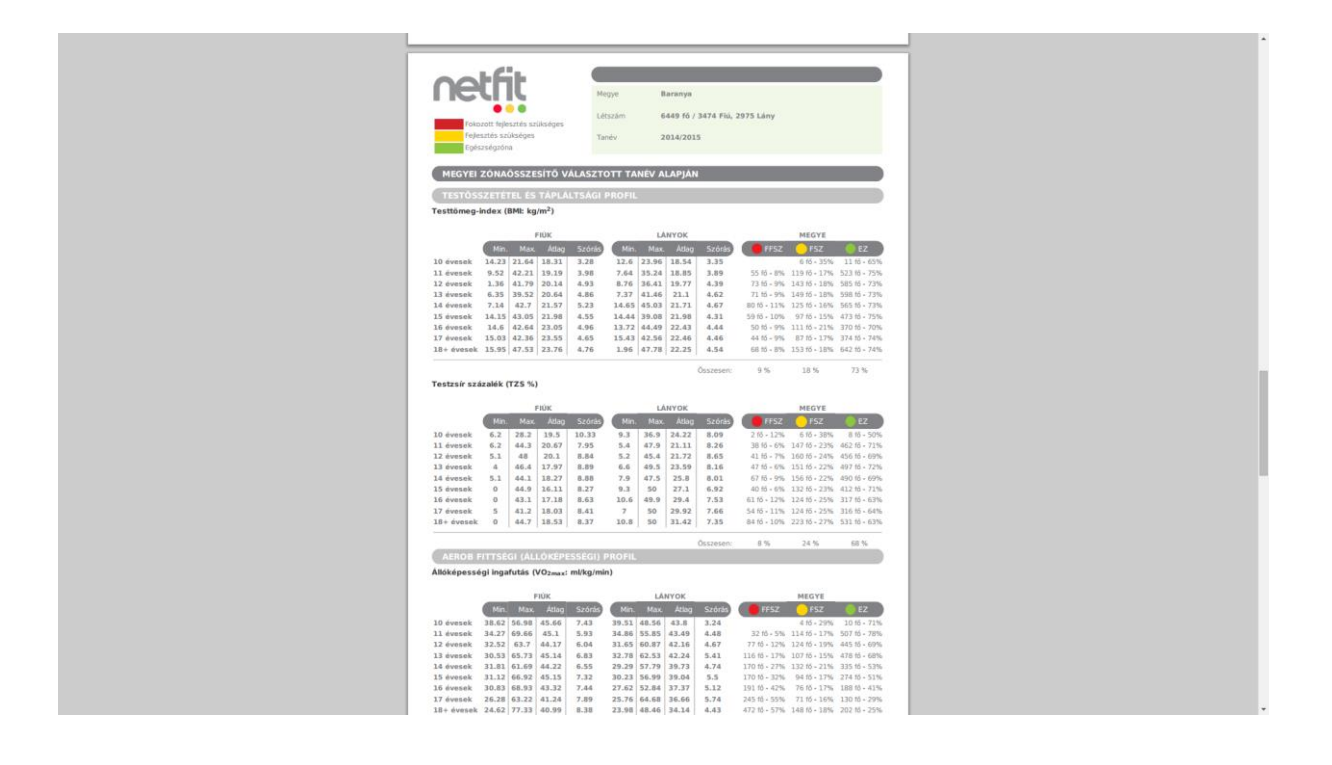

## 6.3 Régió szintű lekérdezések

Régió szinten zónaösszesítő riport lekérdezésére van lehetőség. A térkép megfelelő régiójára kattintva tudja kiválasztani a lehívandó riportot. A térkép alatti szövegdobozokból kiválasztható, hogy az adott régió melyik fittségi felmérésének a statisztikáját szeretné megtekinteni. Az "Összes kiválasztása" gombra kattintva tudja kijelölni az összes tesztet, amit lehívhat a rendszerből PDF formátumban és képernyőre egyaránt.

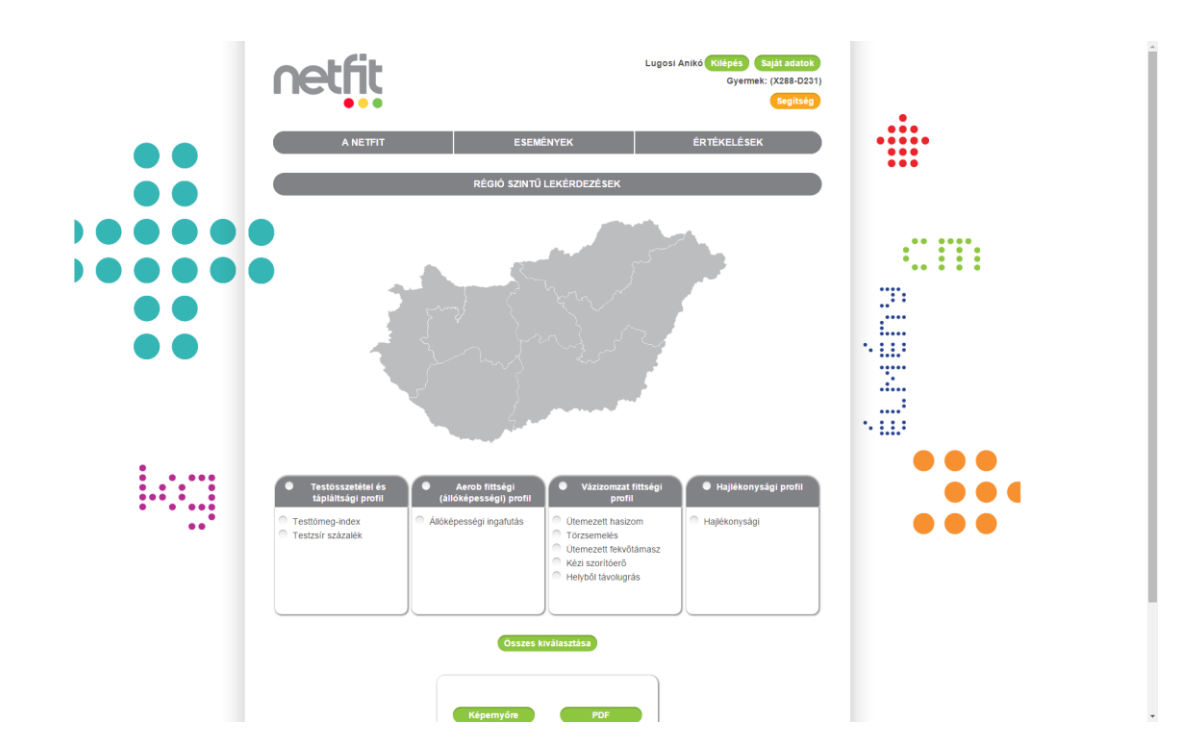

### 6.3.1.1 Régió szintű lekérdezés – képernyőre

A lekérdezés eredményenként fiú/lány bontásban kerülnek az adatok megjelenítésre, életkoronkénti bontásban, összesített formában. Megmutatja, hogy az adott tesztfeladatnak megfelelő zónabesorolások alapján a rögzített eredmények milyen arányban kerülnek szórásra az egyes zónákra vonatkoztatva. A százalékos arányszám mellett a tényleges létszám is megjelenítésre kerül.

Az egyes tesztek eredményeit tartalmazó táblázatok alatt megjelenítésre kerülnek fiú/lány bontásban, a minimum és maximum értékek valamint az átlag és a szórás eredménye életkoronként.

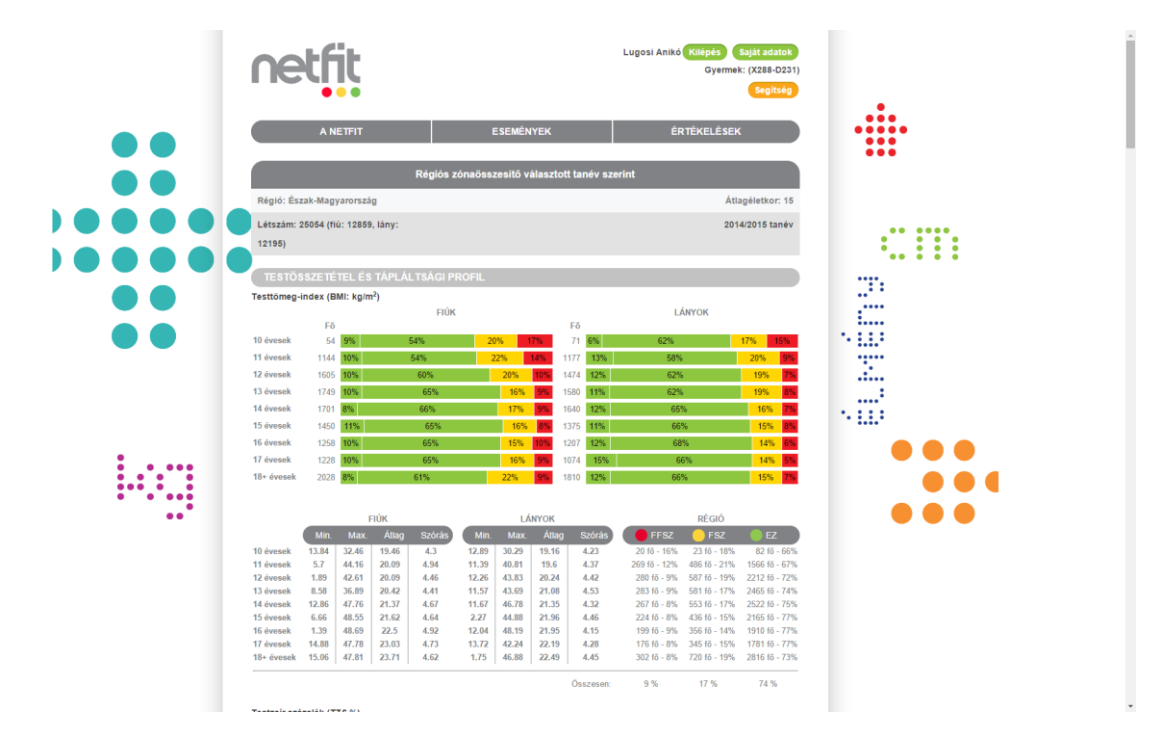

A képernyő alján megjelenítésre kerül az alapértelmezett zónamagyarázat.

### 6.3.1.2 Régió szintű lekérdezés– PDF

A PDF-es kimenet előbb a sávdiagramokat jeleníti meg tesztenkénti bontásban. Ebben a szakaszban arányosított zóna eloszlás látható, míg lejjebb görgetve az adott teszt és életkor minimum, maximum, átlag és szórás értékeket fiú/lány bontásban életkoronként jeleníti meg a riport.

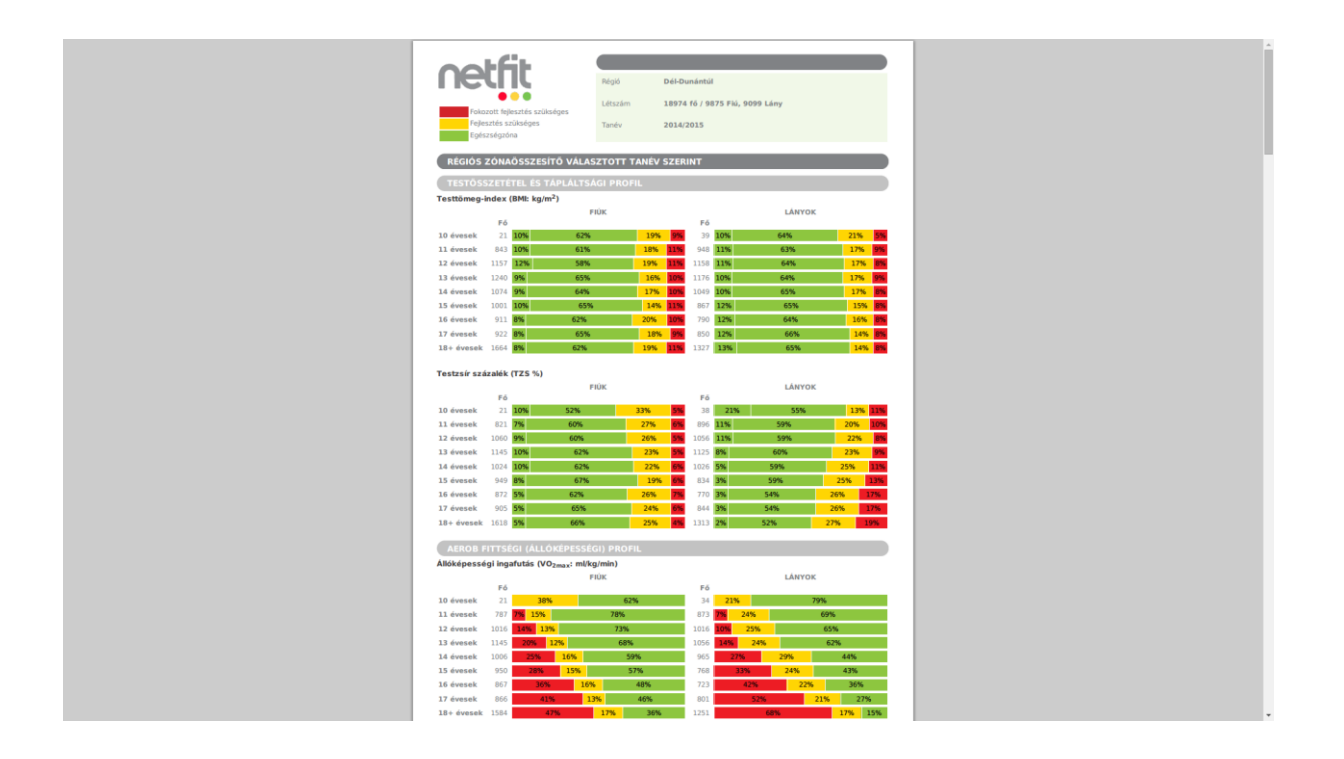

| 2           | ł۴       | iŀ.            |                    |           |                                                                                                    |        |         |              |              |                         |            |               |
|-------------|----------|----------------|--------------------|-----------|----------------------------------------------------------------------------------------------------|--------|---------|--------------|--------------|-------------------------|------------|---------------|
|             | ч        |                |                    | 8         | égió                                                                                                    | -      | ei-Duni | éntúl        |              |                         |            |               |
|             |          |                |                    | L         | étszám                                                                                                    |        | 8974 fő | 5 / 9875 Fil | , 9099 Lány  |                         |            |               |
| Feji<br>Egé | szségzői | rükségei<br>na | r<br>r<br>nuele    | 7         | anév                                                                                                    | 1      | 014/201 | 15           |              |                         |            |               |
| RÉGIÓS      | ZÓNA     | ÖS5Z           | ESÍTŐ              | VÁLASZT   | OTT TA                                                                                                    | NÉV S  | ZERIN   | т            |              |                         |            |               |
| TESTÓS      | SZETÉ    | TEL É          | S TAPL             | ÁLTSÁGI   | PROFIL                                                                                                    | 2      |         |              |              |                         |            |               |
| esttömeg    | index (  | (BMI: k        | g/m <sup>2</sup> ) |           |                                                                                                    |        |         |              |              |                         |            |               |
|             |          |                | FIÚK               |           |                                                                                                    | LÁ     | NYOK    |              |              | ,                       | RÉGIÓ      |               |
|             | Man      | Max            | . Atlag            | Szórás    | Min                                                                                                    |        | Atlag   | Szórás       | FFSZ         |                         | FSZ        | EZ            |
| 0 évesek    | 13.81    | 26.88          | 18.41              | 3.61      | 12.6                                                                                                    | 26.78  | 18,24   | 3.48         | 4 16 + 79    | 6 12                    | 18 - 20%   | 44 10 - 73%   |
| 1 évesek    | 9.52     | 42.21          | 19.31              | 4.25      | 7.64                                                                                                    | \$7.46 | 19.32   | 4.17         | 173 tő - 105 | 6 313                   | 15 - 17%   | 1305 tő + 73% |
| 2 évesek    | 1.36     | 41.79          | 20.07              | 4.72      | 8.76                                                                                                    | 18.05  | 20.04   | 4.4          | 208 tó - 99  | 6 427                   | 15 - 18%   | 1680 tó - 73% |
| 3 évesek    | 1.42     | 46.54          | 20.56              | 4.75      | 7.37                                                                                                    | 14.69  | 21      | 4.49         | 215 fő - 99  | 6 402                   | 15 - 17%   | 1799 15 - 74% |
| 4 évesek    | 1.22     | 45.29          | 21.29              | 4.97      | 5.98                                                                                                    | 15.03  | 21.57   | 4.7          | 190 10 - 99  | 6 366                   | 15 - 17%   | 1567 16 - 74% |
| 5 évesek    | 5.4      | 46.04          | 21.81              | 4.9       | 6.04                                                                                                    | 19.66  | 21.99   | 4.64         | 180 fő - 99  | 5 271                   | 15 - 15%   | 1417 15 - 76% |
| 6 évesek    | 8.71     | 46.88          | 23.02              | 4.9       | 12.31                                                                                                    | 15.07  | 22.39   | 4.72         | 157 10 - 99  | 309                     | 10 - 18%   | 123510 - 73%  |
| / evesex    | 1.59     | 42.75          | 23.12              | 4.39      | 15.00                                                                                                    | 10.30  | 22.43   | 4.36         | 74010 - 85   | <ul> <li>315</li> </ul> | 10 - 10%   | 1341 10 - 70% |
| TO + DAGREE | 0.34     | Levisa         | 1 43-94            | 4.04      | Area 1                                                                                                    | 17.70  | 44.95   | 4.74         | 20410-37     | 9 304                   | 14 - 17 16 | 2202101.793   |
|             |          |                |                    |           |                                                                                                    |        |         | Összesen:    | 9.%          | - 8                     | 17 %       | 74.%          |
| estzsír sz  | ázalék   | (TZS %         | 6)                 |           |                                                                                                    |        |         |              |              |                         |            |               |
|             |          |                | FIÚK               |           |                                                                                                    | LÁ     | NYOK    |              |              |                         | REGIÓ      |               |
|             | (Sec. 1) | Married Works  | 100                | College.  | COLUMN STATE                                                                                                    | 1110   | 1000    | Collinger    |              | -                       | 107        | ET.           |
|             | -        |                |                    | SAGAS     | Contraction of the local division of the local division of the loc | Hida   | 1000    | Sidnay       | the second   |                         | T SL       |               |
| U evesek    | 5.2      | 34.7           | 18.76              | 8.9       | 3.8                                                                                                    | 37.5   | 19.94   | 8.55         | 5 10 + 97    | 6 12                    | 10 · 20%   | 42 10 - 71%   |
| 2 duesek    | 2.2      | 40             | 10.52              | 0.0       | 2.4                                                                                                    | 40.0   | 22.7    | 0.02         | 143.66 - 25  | 6 400<br>6 500          | 64 . 3.4%  | 1465 16 - 69% |
| 3 évesek    | 0        | 49.1           | 18.07              | 8.85      | 1                                                                                                    | 49.5   | 24.25   | 8.27         | 162 10 4 75  | 5 521                   | 61. 73%    | 1587.15 - 20% |
| A duanak    | 0        | 44.1           | 17.25              | 8.67      | 4.9                                                                                                    | 47.9   | 26.25   | 2.75         | 171.65 - 85  | 5 AHS                   | 65. 24%    | 1394 15 - 68% |
| 5 évesek    | 0        | 44.9           | 15.95              | 8.18      | 5.5                                                                                                    | 50     | 27.79   | 7.85         | 163 16 - 95  | 6 395                   | 15 - 22%   | 1225 10 - 69% |
| 6 évesek    | 0        | 50             | 17.46              | 8.41      | 9.1                                                                                                    | 50     | 29.33   | 7.91         | 201 10 - 129 | 6 420                   | 15-26%     | 1021 18 - 62% |
| 7 évesek    | 1        | 44.1           | 17.57              | 8.34      | 4                                                                                                    | 50     | 29.93   | 8            | 197 tö - 119 | 6 438                   | 15 - 25%   | 1114 15 - 64% |
| 18+ évések  | 0        | 46.9           | 18.54              | 8.51      | 7.1                                                                                                    | 50     | 31.31   | 8.11         | 332 15 - 115 | 6 753                   | 10 - 26%   | 1846 10 - 63% |
|             |          |                |                    |           |                                                                                                    |        |         | Osszesen:    | 9%           | - 1                     | 24.%       | 67 %          |
| AEROB       |          |                |                    |           | PROFIL                                                                                                    |        |         |              |              |                         |            |               |
| llóképesse  | égi inga | afutás         | (VO2ma             | : ml/kg/m | iin)                                                                                                    |        |         |              |              |                         |            |               |
|             |          | 3              | FIÚK               |           |                                                                                                    | LĂ     | IYOK    |              |              |                         | REGIÓ      |               |
|             | Min      | Max            | Atlag              | Szőrás    | Mit                                                                                                    | Max.   | Atlag   | Szórás,      | FFSZ         | 100                     | FSZ        | EZ            |
| 0 Augustals | 28 62    | 56.00          | 41.50              | 5.01      | 20.67                                                                                                    | 8.02   | 44.14   | 4.37         | ALC: NO.     | 15                      | 646 . 2765 | 40.64.7285    |
| 1 évezek    | 38.02    | 50.98          | 43.30              | 5.62      | 32.65                                                                                                    | 0.51   | 44.19   | 4.26         | 117.65 - 75  | 4 221                   | 15 - 20%   | 1212 44 . 73% |
| 2 évesek    | 31.43    | 87.66          | 44.42              | 6.74      | 31.36                                                                                                    | 84.5   | 42.37   | 5.84         | 247 15 + 125 | 6 390                   | 15-19%     | 1395 15 - 695 |
| 2 évesek    | 30.53    | 90.54          | 44.63              | 6.62      | 30.71                                                                                                    | 7.37   | 41.58   | 5.21         | 372 15 . 179 | 6 397                   | 15.18%     | 1432 15 . 65% |
| 4 évesek    | 30.7     | 89.04          | 44.59              | 6.97      | 28.94                                                                                                    | 75.2   | 39.49   | 4.98         | 508 15 - 263 | 6 445                   | 16 - 23%   | 1018 18 - 52% |
| 5 évesek    | 28.75    | 71.42          | 45.38              | 7.28      | 27.9                                                                                                    | 9.25   | 38.8    | 5.13         | 51618 - 309  | 6 330                   | 15-19%     | 872 16 - 51%  |
| 6 évesek    | 27.26    | 72.51          | 43.93              | 7.37      | 27.07                                                                                                    | 2.84   | 37.43   | 4.7          | 620 16 - 399 | 6 303                   | 115 - 19%  | 667 fő - 42%  |
|             |          | 00.05          | 44.17              | 9.17      | 25.76                                                                                                    | 5.58   | 36.72   | 6.26         | 773 15 - 465 | 6 281                   | 16-17%     | 613 16 - 37%  |
| 7 évesek    | 26.28    |                |                    |           |                                                                                                    |        |         |              |              |                         |            |               |

# 6.4 Iskola szintű lekérdezések

Iskola szinten az alábbi lekérdezések közül lehet választani:

Zónaösszesítő választott tanév szerint Zónaösszesítő eddigi tanévek alapján

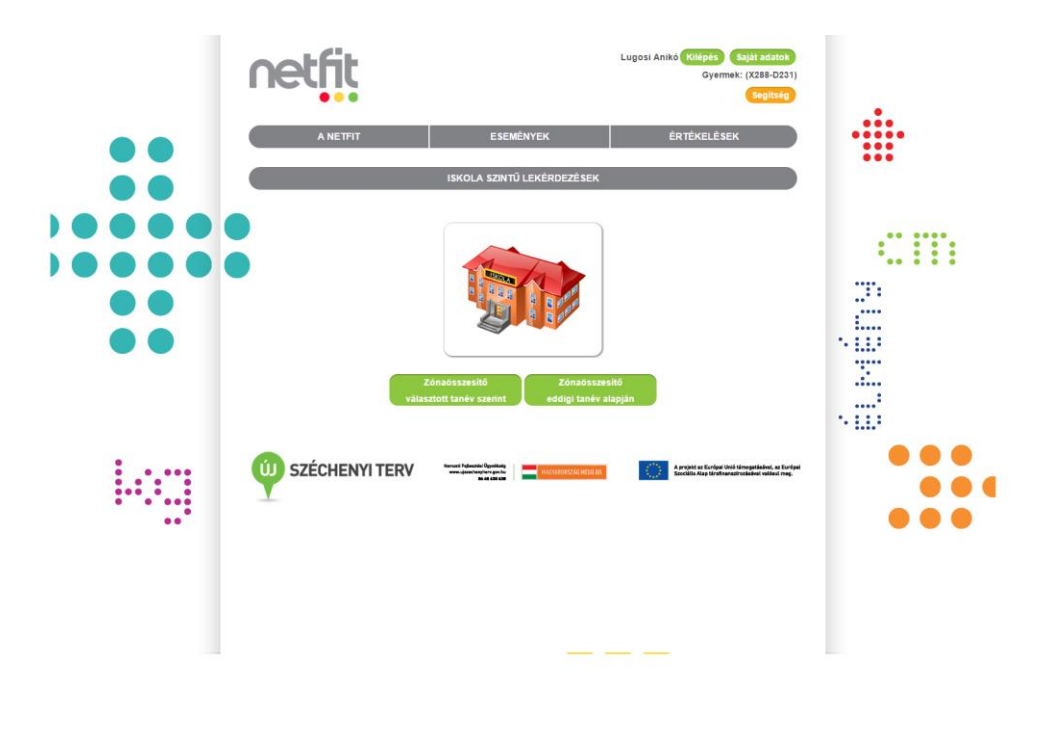

21. ábra Intézmény szintű lekérdezések

Az adott gomb megnyomását követően megjelennek az összeállításhoz szükséges választó blokkok.

# 6.4.1 Iskola szintű lekérdezés – Zónaösszesítő választott tanév szerint statisztikai lekérdezések

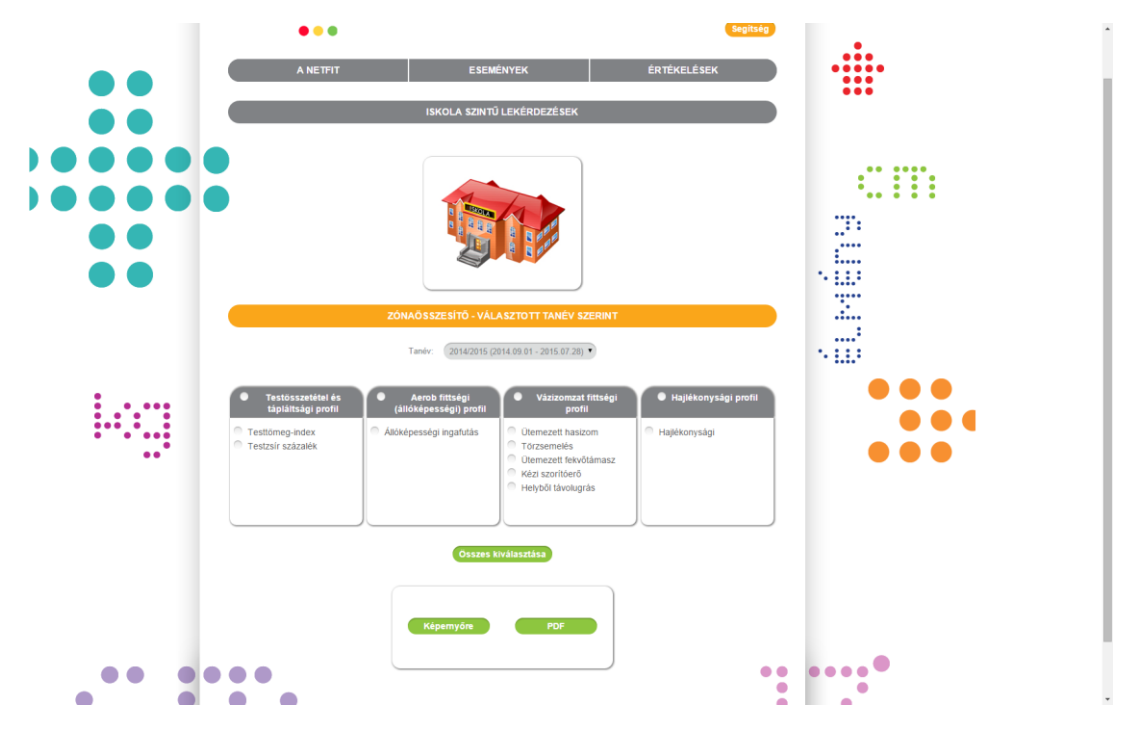

A lekérdezés összeállításánál tanév és tesztfeladatok adhatóak meg.

32. ábra Zónaösszesítő választott tanév szerinti lekérdezés összeállítása

A tanév mező alatt, dobozokban megjelenítésre kerülnek ez egyes teszt kategóriák és az azokba sorolt teszt feladatok. Az egyes feladatok kijelölhetőek egyesével vagy kategóriánként a fejlécben megjelenítésre kerülő kategória megnevezés mellett található jelölő gombbal.

Az "Összes kiválasztása" gomb segítségével egyszerre kijelölhető az összes tesztkategória tesztfeladatai.

A lekérdezés eredménye kérhető képernyőre vagy PDF formátumban.

### 6.4.1.1 Iskola szintű lekérdezés – Zónaösszesítő választott tanév szerint statisztikai lekérdezések – képernyőre

A lekérdezés eredményeként fiú/lány bontásban kerülnek az adatok megjelenítésre, összesített formában életkoronként. Megmutatja, hogy az adott tesztfeladatnak megfelelő zónabesorolások alapján a rögzített eredmények milyen arányban kerülnek szórásra az egyes zónákra vonatkoztatva. A százalékos arányszám mellett a tényleg létszám és megjelenítésre kerül.

Az egyes tesztek eredményeit tartalmazó táblázatok alatt megjelenítésre kerülnek fiú/lány bontásban, a minimum és maximum értékek valamint az átlag és a szórás eredménye.

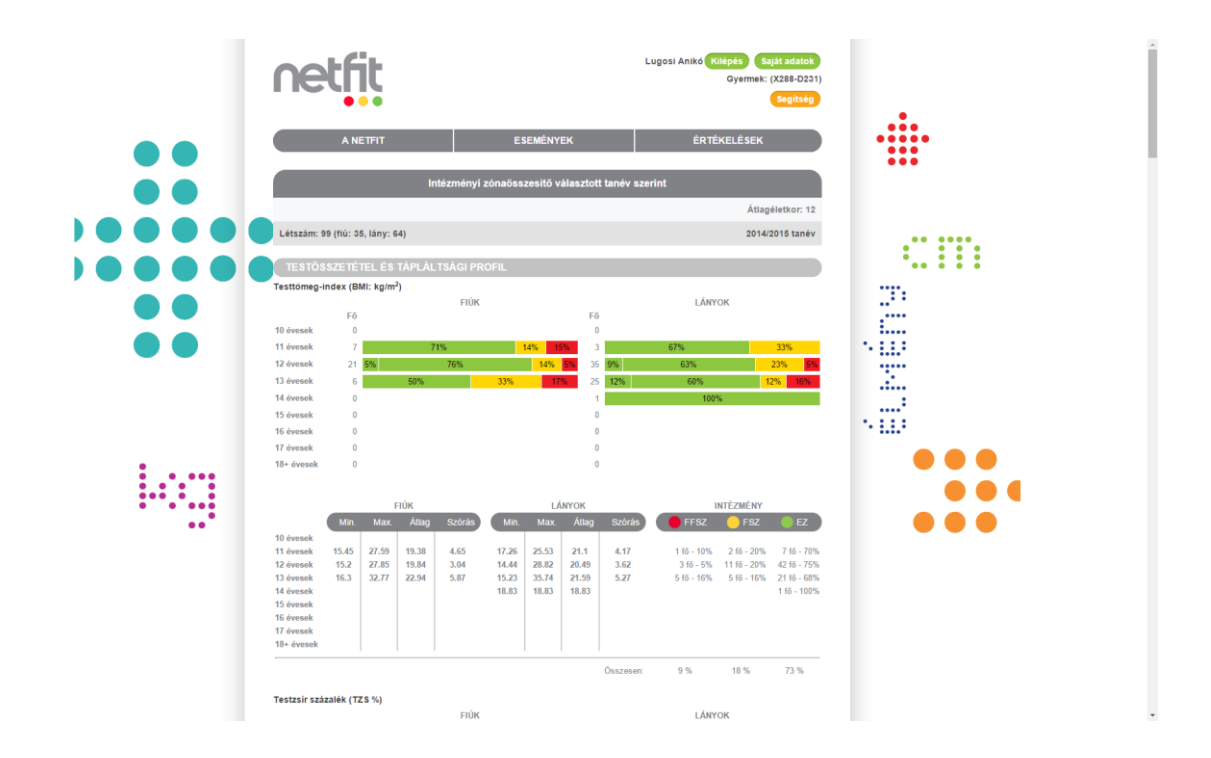

A képernyő alján megjelenítésre kerül az alapértelmezett zónamagyarázat.

### 6.4.1.2 Iskola szintű lekérdezés – Zónaösszesítő választott tanév szerinti statisztikai lekérdezések – PDF

A PDF-es kimenet előbb a sávdiagramokat jeleníti meg tesztenkénti bontásban. Ebben a szakaszban arányosított zóna eloszlás látható, míg lejjebb görgetve az adott teszt és életkor minimum, maximum, átlag és szórás értékeket fiú/lány bontásban életkoronként jeleníti meg a riport.

|                    | 2 m.                               |                |                   | OM Azonosító: 1 | 0000 / 1                                                                                                    |
|--------------------|------------------------------------|----------------|-------------------|-----------------|----------------------------------------------------------------------------------------------------|
|                    | π                                  | Iskola         | Minta Iskola      |                 |                                                                                                    |
| •                  | • •                                | Létszám        | 36 fő / 15 Fiú. 2 | 1 Lány          |                                                                                                    |
| Fokozott fejk      | esztés szükséges                   |                |                   | ,               |                                                                                                    |
| Fejlesztés sz      | rükséges                           | Tanév          | 2014/2015         |                 |                                                                                                    |
| Egeszségzőr        | na                                 |                |                   |                 |                                                                                                    |
| INTÉZMÉNYI Z       | ÓNAÖSSZESÍTŐ V                     | ÁLASZTOTT TANÉ | / SZERINT         |                 |                                                                                                    |
| TESTŐSSZETÉ        | TEL ÉS TÁPLÁLTSÁ                   | GI PROFIL      |                   |                 |                                                                                                    |
| Testtömen index (  | (BMI: ka/m <sup>2</sup> )          |                |                   |                 |                                                                                                    |
| resconey-index (   | F                                  | IÚK            |                   | LÁNYOK          |                                                                                                    |
| Fó                 |                                    |                | Fő                |                 |                                                                                                    |
| 10 évesek 0        |                                    |                | 0                 |                 |                                                                                                    |
| 11 évesek 0        |                                    |                | 0                 |                 |                                                                                                    |
| 12 évesek 0        |                                    |                | 0                 |                 |                                                                                                    |
| 13 évesek 0        |                                    |                | 0                 |                 |                                                                                                    |
| 14 évesek 0        |                                    |                | 0                 |                 |                                                                                                    |
| 15 évesek 0        |                                    |                | 0                 |                 |                                                                                                    |
| 16 évesek 0        |                                    |                | 0                 |                 |                                                                                                    |
| 17 évesek 2        | 50%                                | 50%            | 2                 | 50% 5           | 0%                                                                                                    |
| 18+ évesek 7       | 29% 14%                            | 29% 28%        | 17                | 65%             | 29% 6%                                                                                                    |
| Testzsír százalék  | (TZS %)                            |                |                   |                 |                                                                                                    |
| EÁ                 |                                    | IUK            | EÓ                | LANYOK          |                                                                                                    |
| 10 évesek 0        |                                    |                | 0                 |                 |                                                                                                    |
| 11 évesek 0        |                                    |                | 0                 |                 |                                                                                                    |
| 12 évesek 0        |                                    |                | 0                 |                 |                                                                                                    |
| 13 évesek 0        |                                    |                | 0                 |                 |                                                                                                    |
| 14 évesek 0        |                                    |                | 0                 |                 |                                                                                                    |
| 15 évesek 0        |                                    |                | 0                 |                 |                                                                                                    |
| 16 évesek 0        |                                    |                | 0                 |                 |                                                                                                    |
| 17 évesek 2        | 50%                                | 50%            | 1                 | 100%            |                                                                                                    |
| 18+ évesek 7       | 14% 29%                            | 29% 28%        | 16                | 50% 5           | 0%                                                                                                    |
| AEROB FITTSÉ       | GI (ÁLLÓKÉPESSÉG                   | GI) PROFIL     |                   |                 |                                                                                                    |
| Állóképességi inga | afutás (VO <sub>2max</sub> : ml/ko | g/min)         |                   |                 |                                                                                                    |
|                    | F                                  | IÚK            |                   | LÁNYOK          |                                                                                                    |
| Fő                 |                                    |                | Fő                |                 |                                                                                                    |
| 10 évesek 0        |                                    |                | 0                 |                 |                                                                                                    |
| 11 évesek 0        |                                    |                | 0                 |                 |                                                                                                    |
| 12 évesek 0        |                                    |                | 0                 |                 |                                                                                                    |
| 13 évesek 0        |                                    |                | 0                 |                 |                                                                                                    |
| 14 évesek 0        |                                    |                | 0                 |                 |                                                                                                    |
| 15 évesek 0        |                                    |                | 0                 |                 |                                                                                                    |
| 16 évesek 0        |                                    |                | 0                 |                 |                                                                                                    |
| 17 évesek 2        | 50%                                | 50%            | 3                 | 100%            |                                                                                                    |
| 18+ évesek 8       | 50%                                | 13% 37%        | 16 31%            | 6% 63%          | 1. Sec. 1. Sec. 1. Sec. 1. Sec. 1. Sec. 1. Sec. 1. Sec. 1. Sec. 1. Sec. 1. Sec. 1. Sec. 1. Sec. 1. Sec. 1. Sec. |
|                    |                                    |                |                   |                 |                                                                                                    |

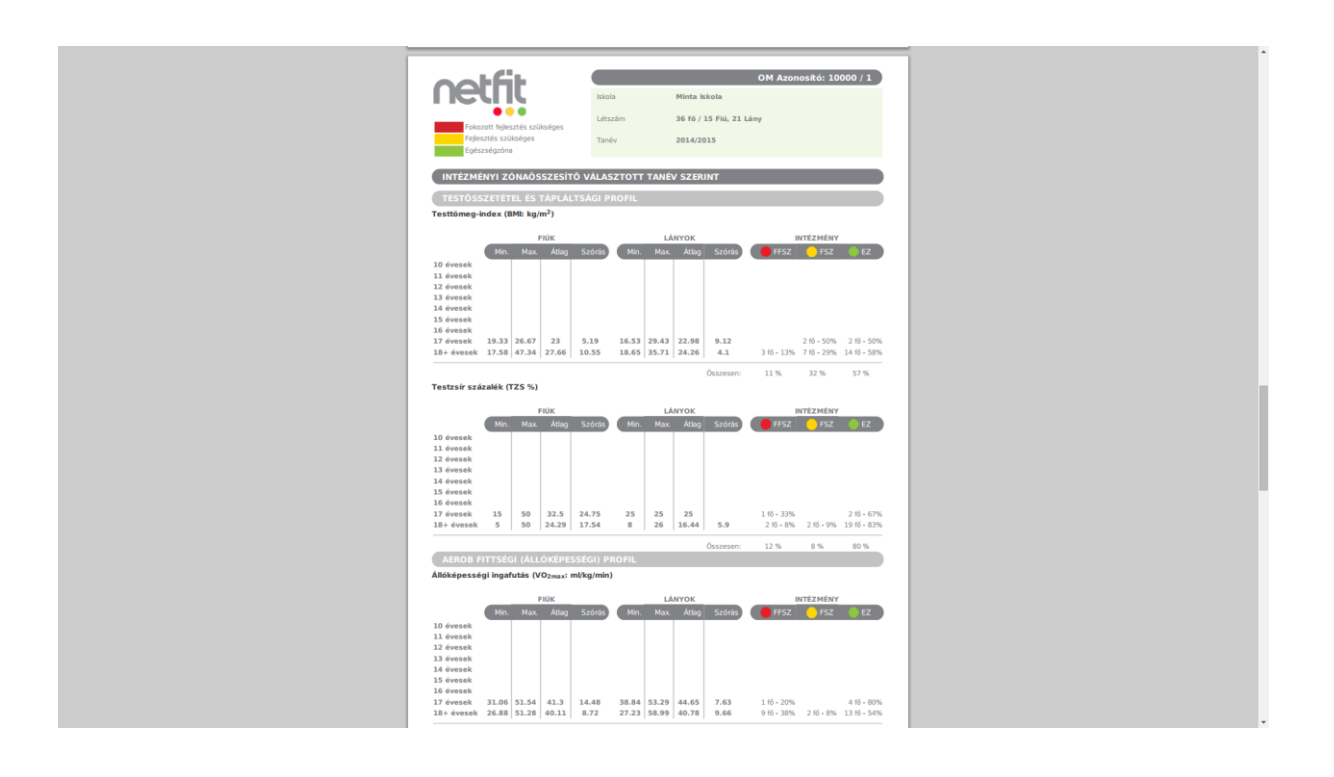

# 6.4.1.3 Iskola szintű lekérdezés – Zónaösszesítő eddigi tanévek szerinti statisztikai lekérdezések – képernyő

A lekérdezés eredményeként fiú/lány bontásban kerülnek az adatok megjelenítésre, összesített formában tanévenként. Megmutatja, hogy az adott tesztfeladatnak megfelelő zónabesorolások alapján a rögzített eredmények milyen arányban kerülnek szórásra az egyes zónákra vonatkoztatva. A százalékos arányszám mellett a tényleg létszám és megjelenítésre kerül.

Az egyes tesztek eredményeit tartalmazó táblázatok alatt megjelenítésre kerülnek fiú/lány bontásban, a minimum és maximum értékek valamint az átlag és a szórás eredménye.

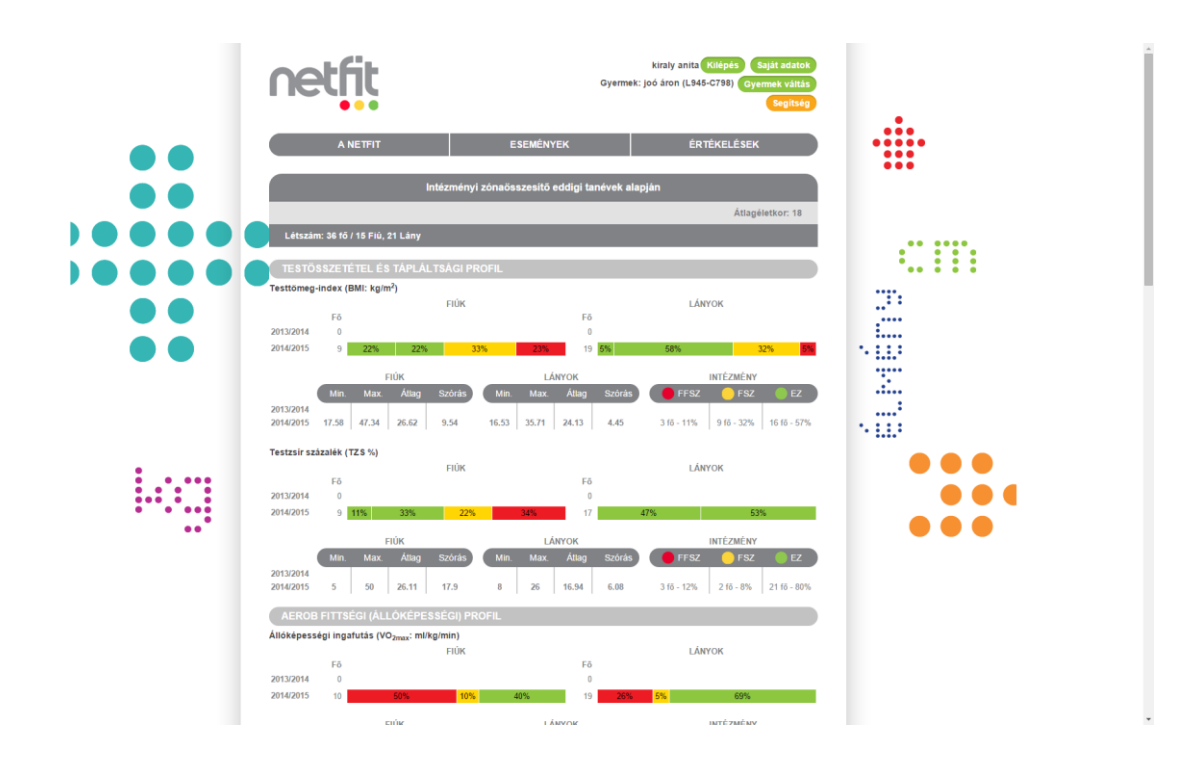

# 6.4.1.4 Iskola szintű lekérdezés – Zónaösszesítő eddigi tanévek szerinti statisztikai lekérdezések – PDF

A PDF-es kimenet előbb a sávdiagramokat jeleníti meg tesztenkénti bontásban. Ebben a szakaszban arányosított zóna eloszlás látható, míg lejjebb görgetve az adott teszt és életkor minimum, maximum, átlag és szórás értékeket fiú/lány bontásban tanévenként jeleníti meg a riport.

| netfit                                                     | Iskola Minta Iskola              | OM Azonos               | ító: 10000 / 1<br>Jagéletkor 18 Év |  |
|------------------------------------------------------------|----------------------------------|-------------------------|------------------------------------|--|
| Fokozott fejlesztés<br>fejlesztés szűksége<br>Egészségzőna | zülséges Létszám 36 fő / 15 Fi   | ú, 21 Lány              |                                    |  |
| INTEZMENTI ZONA                                            | SSZESITO OSSZES TANEV ALAPJ      | AN                      |                                    |  |
| TESTOSSZETETEL E                                           | TAPLALTSAGI PROFIL               |                         |                                    |  |
| Testtomeg-index (BMI: #                                    | g/m=)<br>FIÚK                    | LÁNYOK                  |                                    |  |
| Fő                                                         |                                  | Fő                      |                                    |  |
| 2013/2014 0                                                |                                  | 0                       |                                    |  |
| 2014/2015 9 22%                                            | 22% 33% 23%                      | 19 5% 58%               | 32% 5%                             |  |
| Testzsír százalék (TZS *                                   | .)                               |                         |                                    |  |
|                                                            | FIÚK                             | LÁNYOK                  |                                    |  |
| Fő                                                         |                                  | Fő                      |                                    |  |
| 2013/2014 0                                                |                                  | 0                       |                                    |  |
| 2014/2015 9 11%                                            | 33% 27% 38%                      | 17 97%                  | 33%                                |  |
| AEROB FITTSÉGI (Á                                          | LŐKÉPESSÉGI) PROFIL              |                         |                                    |  |
| Állóképességi ingafutás                                    | (VO <sub>2max</sub> : ml/kg/min) |                         |                                    |  |
|                                                            | FIÚK                             | LÂNYOK                  |                                    |  |
| Fő                                                         |                                  | Fő                      |                                    |  |
| 2013/2014 0                                                | 100 100                          | 10                      | 600V                               |  |
| 2014/2015 10                                               | 30% 40%                          | 19 20% 3%               | 09%                                |  |
| VÁZIZOMZAT FITTS                                           | ÉGI PROFIL                       |                         |                                    |  |
| Ütemezett hasizom (db)                                     |                                  |                         |                                    |  |
|                                                            | FIÚK                             | LÁNYOK                  |                                    |  |
| Fő                                                         |                                  | Fő                      |                                    |  |
| 2013/2014 0                                                | 87%                              | 17 6% 0.6%              |                                    |  |
| 2014/2015 10 20%                                           | 8078                             | 17 <mark>978</mark> 998 |                                    |  |
| Törzsemelés (cm)                                           |                                  |                         |                                    |  |
|                                                            | FIÚK                             | LÁNYOK                  |                                    |  |
| Fő                                                         |                                  | Fő                      |                                    |  |
| 2013/2014 0                                                | 67% 33%                          | 16 216                  | 605                                |  |
| 2014/2013 3                                                | 0/10 331                         | 10 3474                 | 094                                |  |
| Ütemezett fekvőtámasz                                      | (db)                             |                         |                                    |  |
|                                                            | FIÚK                             | LÄNYOK                  |                                    |  |
| Fő                                                         |                                  | Fő                      |                                    |  |
| 2013/2014 0                                                | 90%                              | 20 100%                 |                                    |  |
| TOTAL TO TO TO TO TO TO TO TO TO TO TO TO TO               | 20/1                             | 100%                    |                                    |  |
| Kézi szorítóerő (kg)                                       |                                  |                         |                                    |  |
|                                                            | FIÚK                             | LÁNYOK                  |                                    |  |
| Fő                                                         |                                  | Fő                      |                                    |  |
| ava3/2014 U                                                |                                  | ×                       |                                    |  |

| octfit                                            |                                  | OM Azonosító: 10000 / 1               |
|---------------------------------------------------|----------------------------------|---------------------------------------|
|                                                   | iskola Minta Iskola              | Átlagéletkor 18 Év                    |
| Fokozott feilesztés szüksénes                     |                                  |                                       |
| Fejlesztés szükséges                              | Letszam 36 to / 15 Fiu, 21 Lany  |                                       |
| Egészségzőna                                      |                                  |                                       |
| INTÉZMÉNYI ZÓNAÖSSZESÍTŐ                          | OSSZES TANÉV ALAPJAN             |                                       |
| TESTŐSSZETÉTEL ÉS TÁPLÁLTS                        | SÁGI PROFIL                      |                                       |
| Testtömeg-index (BMI: kg/m <sup>2</sup> )         | LARVOY                           | INTERNET                              |
| Min. Max. Atlag S                                 | izórás Min. Max. Átlag Szórás    | FFSZ FSZ EZ                           |
| 2013/2014                                         |                                  |                                       |
| 2014/2015 17.58 47.34 26.62 9                     | 0.54 16.53 35.71 24.13 4.45      | 3 fő • 11%   9 fő • 32%   16 fő • 57% |
| Testzsír százalék (TZS %)                         |                                  |                                       |
| FIÚK                                              | LÂNYOK                           | INTÉZMÉNY                             |
| Min. Max. Allag S                                 | szoras Min. Max. Adag Szoras     | FSZ FSZ EZ                            |
| 2014/2015 5 50 26.11 1                            | 17.9 8 26 16.94 6.08             | 3 fő • 12% 2 fő • 8% 21 fő • 80%      |
| AFROB FITTSÉGI (ÁLLÓKÉPESS                        | ÉGI) PROFIL                      |                                       |
| Állóképességi ingafutás (VO <sub>2max</sub> ; ml/ | /kg/min)                         |                                       |
| FIÚK                                              | LÁNYOK                           | INTÉZMÉNY                             |
| Min. Max. Atlag S                                 | izórás Min. Max. Átlag Szórás    | 🛑 FFSZ 🔶 FSZ 🌒 EZ                     |
| 2013/2014 2014/2015 26.88 51.54 40.35 9           | 0.00 27.23 58.99 41.39 9.29      | 10 65 , 34% 2 65 , 7% 17 65 , 50%     |
|                                                   | 105 ETTES   50155   41155   5115 | 1010-0410 110-110 110-0010            |
| VÁZIZOMZAT FITTSÉGI PROFIL                        |                                  |                                       |
| Ütemezett hasizom (db)                            |                                  |                                       |
| Min Max Átlan S                                   | Zórás Min May Átlan Szórás       | FSZ FSZ                               |
| 2013/2014                                         |                                  |                                       |
| 2014/2015 1 88 50.5 25                            | 5.27 16 75 40.88 16.47           | 3 15 - 11% 24 15 - 89%                |
| Törzsemelés (cm)                                  |                                  |                                       |
| FIÚK                                              | LÁNYOK                           | INTÉZMÉNY                             |
| Min. Max. Atlag S                                 | izórás Min. Max. Átlag Szórás    | 🗧 🔴 FSZ 👋 EZ                          |
| 2013/2014<br>2014/2015 1 30 17.11 9               | 0.27 7 30 22.75 6.52             | 11 15 - 44% 14 15 - 56%               |
| · · · ·                                           |                                  |                                       |
| Utemezett fekvőtámasz (db)                        | LÁNYOK                           | INTE7 MÉNY                            |
| Min. Max. Atlag S                                 | izórás Min. Max. Átlag Szórás    | FSZ CEZ                               |
| 2013/2014                                         |                                  |                                       |
| 2014/2015 10 80 48.2 2                            | 2.58 10 66 27.25 16.44           | 1 15 - 3% 29 15 - 97%                 |
| Kézi szoritóerő (kg)                              |                                  |                                       |
| FIÚK                                              | LÂNYOK                           | INTÉZMÉNY                             |
| Min. Max. Atlag S                                 | izórás Min. Max. Átlag Szórás    | 🚽 FSZ 🛛 🔍 EZ                          |
| 2013/2014                                         |                                  |                                       |
| 2013/2014<br>2014/2015 1.5 54.5 29.55 10          | 6.96 12 74.5 45.63 21.02         | 11 fő · 44% 14 fő - 56%               |

# 6.5 Évfolyam szintű lekérdezések

Évfolyam szinten az alábbi lekérdezések közül lehet választani:

Zónaösszesítő választott tanév szerint Zónaösszesítő eddigi tanévek alapján

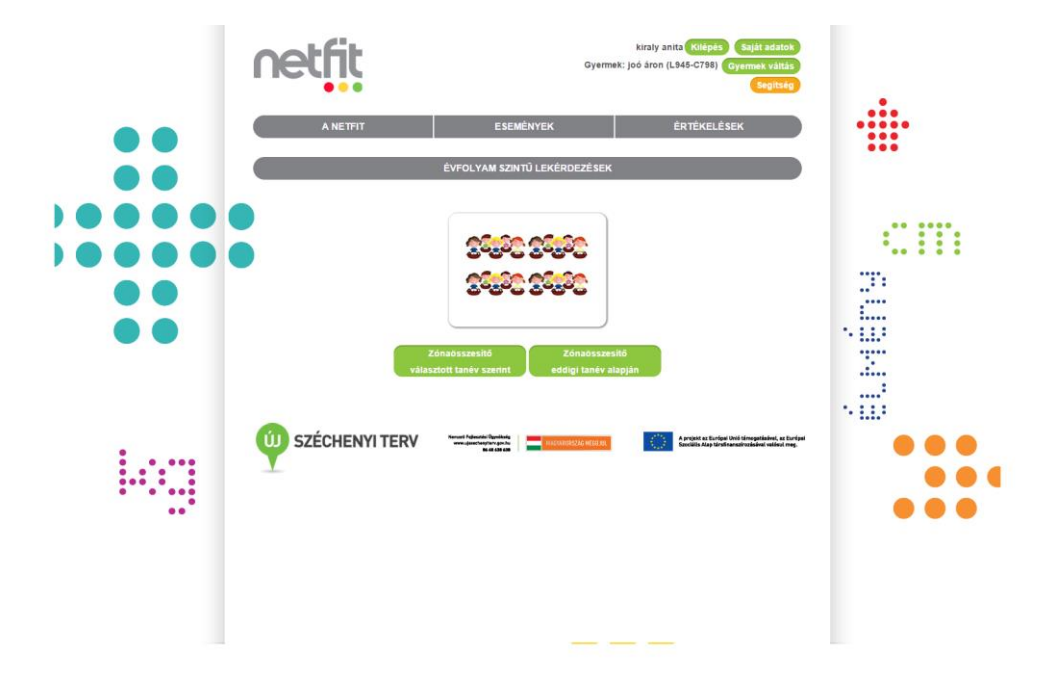

A megfelelő gomb megnyomását követően megjelennek az összeállításhoz szükséges választó blokkok.

# 6.5.1 Évfolyam szintű lekérdezés – Zónaösszesítő választott tanévek szerinti statisztikai lekérdezések

A lekérdezés összeállításánál tanév, évfolyam és tesztfeladatok adhatóak meg.

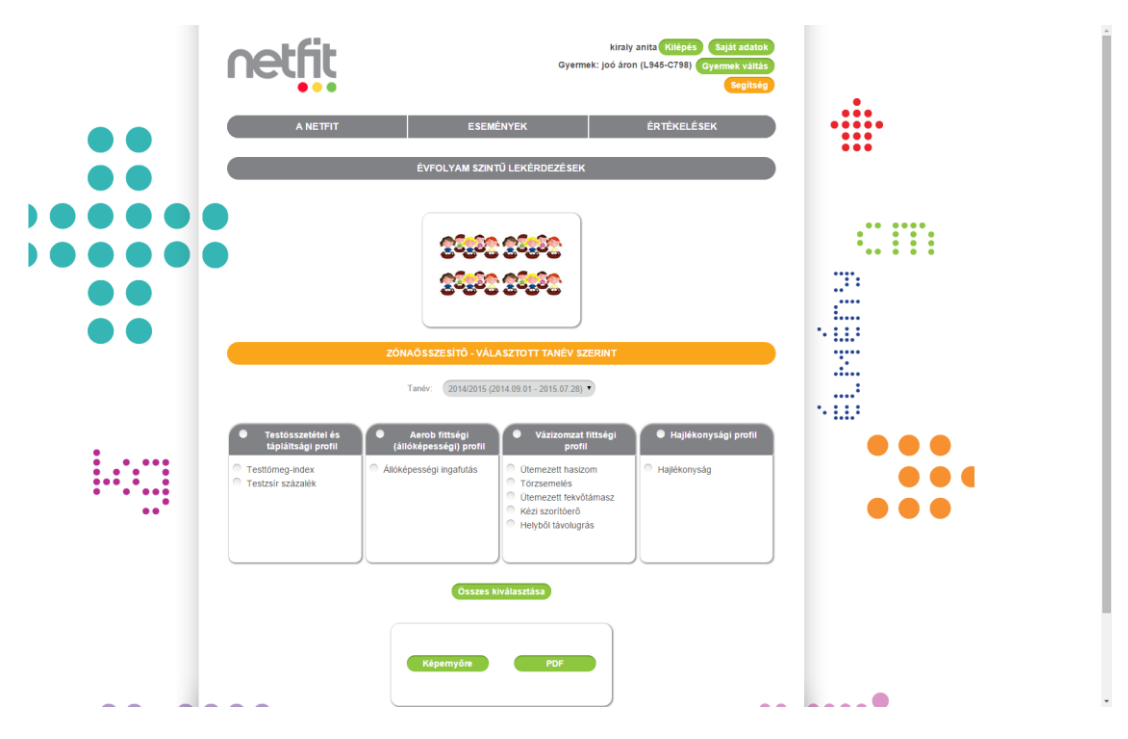

46. ábra Keresztmetszeti lekérdezés összeállítása

A tanév és az évfolyam mező alatt, dobozokban megjelenítésre kerülnek ez egyes teszt kategóriák és az azokba sorolt teszt feladatok. Az egyes feladatok kijelölhetőek egyesével vagy kategóriánként a fejlécben megjelenítésre kerülő kategória megnevezés mellett található jelölő gombbal.

Az "Összes kiválasztása" gomb segítségével egyszerre kijelölhető az összes tesztkategória tesztfeladatai.

A lekérdezés eredménye kérhető képernyőre vagy PDF formátumban.

# 6.5.1.1 Évfolyam szintű lekérdezés –Zónaösszesítő választott tanévek szerinti statisztikai lekérdezések – képernyőre

A lekérdezés eredményeként fiú/lány bontásban kerülnek az adatok megjelenítésre, összesített formában életkoronként. Megmutatja, hogy az adott tesztfeladatnak megfelelő zónabesorolások alapján a rögzített eredmények milyen arányban kerülnek szórásra az egyes zónákra vonatkoztatva. A százalékos arányszám mellett a tényleges létszám is megjelenítésre kerül.

Az egyes tesztek eredményeit tartalmazó táblázatok alatt megjelenítésre kerülnek fiú/lány bontásban, a minimum és maximum értékek valamint az átlag és a szórás eredménye.

|     | netfit                                                                                                    | kiraly anita <mark>Kliépés Saját adatok</mark><br>Gyermek: joó áron (L945-C798) <mark>Gyermek vältás</mark><br>Segítsép |                                       |
|-----|----------------------------------------------------------------------------------------------------|----------------------------------------------------------------------------------------------------|---------------------------------------|
| ••  | A NETFIT ESEMÉNYEK                                                                                                    | ÉRTÉKELÉSEK                                                                                                    |                                       |
|     | Évfolyam zónaösszesítő választol                                                                                                    | tt tanév szerint                                                                                                    |                                       |
|     | Évfolyam: 9                                                                                                    | Átlagéletkor: 18                                                                                                    |                                       |
|     | Létszám: 22 (fiú: 11, lány: 11)                                                                                                    | 2014/2015 tanév                                                                                                    |                                       |
|     | TESTÖSSZETÉTEL ÉS TÁPLÁLTSÁGI PROFIL                                                                                                    |                                                                                                    | · · · · · · · · · · · · · · · · · · · |
|     | Testtömeg-index (BMI: kg/m <sup>2</sup> )                                                                                                    |                                                                                                    |                                       |
|     | Fő                                                                                                    | 33% 23%                                                                                                    | ****                                  |
|     | Lânyok: 12 75%                                                                                                    | 17% 8%                                                                                                    |                                       |
|     | FIÚK LÁNYOK                                                                                                    | ÉVFOLYAM                                                                                                    | * <u>1.1.1</u>                        |
|     | Min Max Átlag Szórás Min Max Átlag Sz<br>17.58 47.34 26.62 9.54 18.65 35.71 24.13 4                                                                                                    | órás         FSZ         FSZ         EZ           .46         3 fö - 14%         5 fö - 24%         13 fö - 62%         |                                       |
|     |                                                                                                    |                                                                                                    |                                       |
|     | Testzsír százalék (TZS %)                                                                                                    |                                                                                                    | ·                                     |
|     | Fo<br>Fiúlic 9 11% 33%                                                                                                    | 22% 34%                                                                                                    |                                       |
|     | Lányok: 13 54%                                                                                                    | 46%                                                                                                    |                                       |
|     | FIÚK LÁNYOK                                                                                                    | ÉVFOLYAM                                                                                                    |                                       |
| ••* | Min Max Átlag Szórás Min Max Átlag Sz<br>5 50 2611 17.9 8 26 16 5                                                                                                    | órás         FFSZ         FSZ         EZ           94         3 fő - 14%         2 fő - 9%         17 fő - 77%          |                                       |
|     |                                                                                                    |                                                                                                    |                                       |
|     | AEROB FITTSÉGI (ÁLLÓKÉPESSÉGI) PROFIL                                                                                                    |                                                                                                    |                                       |
|     | Állóképességi ingafutás (VO <sub>2max</sub> : ml/kg/min)                                                                                                    |                                                                                                    |                                       |
|     | Flúik: 9 56%                                                                                                    | 11% 33%                                                                                                    |                                       |
|     | Länyok: 11 36% 9%                                                                                                    | 55%                                                                                                    |                                       |
|     | FIÚK LÁNYOK                                                                                                    | ÉVFOLYAM                                                                                                    |                                       |
|     | Min         Max         Allag         Szórás         Min         Max         Allag         Sz           26.88         51.54         39.51         9.22         27.23         54.97         38.26         10 | zoras FFSZ FSZ EZ<br>8.07 9 fő - 45% 2 fő - 10% 9 fő - 45%                                                              |                                       |

57. ábra Évfolyam szintű zónaösszesítő választott tanév szerinti lekérdezés - képernyőre

A képernyő alján megjelenítésre kerül az alapértelmezett zónamagyarázat.

# 6.5.1.2 Évfolyam szintű lekérdezés –Zónaösszesítő választott tanévek szerinti statisztikai lekérdezések – PDF

A PDF-es kimenet előbb a sávdiagramokat jeleníti meg tesztenkénti bontásban. Ebben a szakaszban arányosított zóna eloszlás látható, míg mellette az adott teszt és életkor minimum, maximum, átlag és szórás értékeket fiú/lány bontásban tanévenként jeleníti meg a riport.

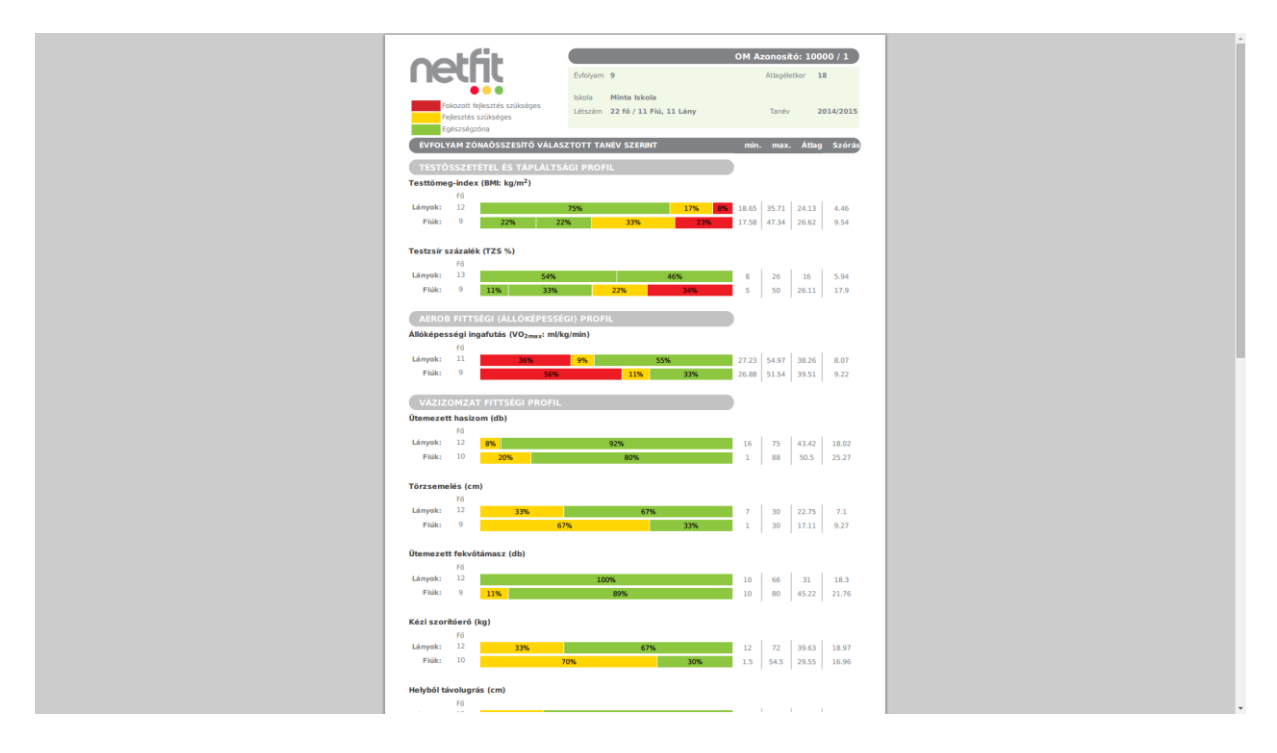

# 6.5.1.3 Évfolyam szintű lekérdezés –Zónaösszesítő eddigi tanévek szerinti statisztikai lekérdezések – képernyő

A lekérdezés eredményeként fiú/lány bontásban kerülnek az adatok megjelenítésre, összesített formában tanévenként. Megmutatja, hogy az adott tesztfeladatnak megfelelő zónabesorolások alapján a rögzített eredmények milyen arányban kerülnek szórásra az egyes zónákra vonatkoztatva. A százalékos arányszám mellett a tényleges létszám is megjelenítésre kerül.

Az egyes tesztek eredményeit tartalmazó táblázatok alatt megjelenítésre kerülnek fiú/lány bontásban, a minimum és maximum értékek valamint az átlag és a szórás eredménye.

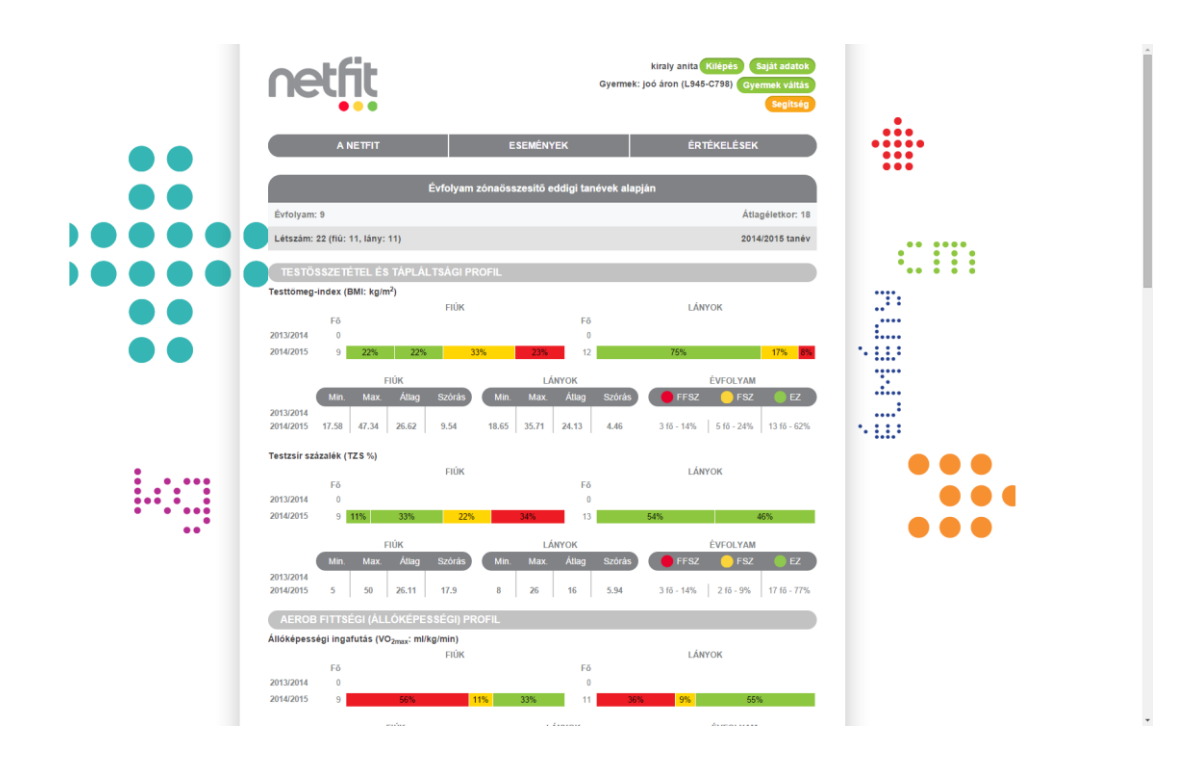

# 6.5.1.4 Évfolyam szintű lekérdezés –Zónaösszesítő eddigi tanévek szerinti statisztikai lekérdezések – PDF

A PDF-es kimenet előbb a sávdiagramokat jeleníti meg tesztenkénti bontásban. Ebben a szakaszban arányosított zóna eloszlás látható, míg lejjebb görgetve az adott teszt és életkor minimum, maximum, átlag és szórás értékeket fiú/lány bontásban tanévenként jeleníti meg a riport.

|            |                                                  |                      |             | OM Arcone \$4, 10000 / 1 |
|------------|--------------------------------------------------|----------------------|-------------|--------------------------|
|            | tht                                              | EVFOLYAM 9           |             | Átlagéletkor 18 Év       |
|            |                                                  | Iskola Minta Iskola  |             |                          |
| Fo         | kozott fejlesztés szükséges<br>Jasztés szükséges | Létszám 22 fő / 11 F | iú, 11 Lány |                          |
| Eg         | észségzőna                                       |                      |             |                          |
| INTÉZI     | IÉNYI ZÓNAÖSSZESÍ                                | TŐ ÖSSZES TANÉV ALAP | JÁN         |                          |
| TESTŐ      | SSZETÉTEL ÉS TÁPLÁI                              | LTSÁGI PROFIL        |             |                          |
| Testtömer  | j-index (BMI: kg/m²)                             | TION                 |             | LANYON                   |
|            | Fő                                               | FIGE                 | Fő          | DANTOK                   |
| 2013/2014  | 0                                                |                      | 0           |                          |
| 2014/2015  | 9 44%                                            | 33% 22%              | 12          | 75% 17% 8%               |
| Testzsír s | zázalék (TZS %)                                  |                      |             |                          |
|            | <b>F</b> 4                                       | FIÚK                 | 54          | LÁNYOK                   |
| 2013/2014  | 0                                                |                      | 0           |                          |
| 2014/2015  | 9 44%                                            | 22% 33%              | 13          | 100%                     |
| AFROR      | EITTSÉGL (ÁLLÓKÉPE                               | SSÉGI) PROFIL        |             |                          |
| Állóképes  | ségi ingafutás (VO <sub>2max</sub> :             | ml/kg/min)           |             |                          |
|            |                                                  | FIÚK                 |             | LÂNYOK                   |
| 2013/2014  | F6<br>0                                          |                      | F6<br>0     |                          |
| 2014/2015  | 9 33% 119                                        | <mark>%</mark> 56%   | 11          | 55% 9% 36%               |
| NATIT      | MANT FITTEÉCI DOO                                | 1511                 |             |                          |
| Otemezett  | t hasizom (db)                                   |                      |             |                          |
|            |                                                  | FIÚK                 |             | LÁNYOK                   |
| 2012/2014  | Fő                                               |                      | Fő          |                          |
| 2014/2015  | 10 80                                            | <b>%</b> 20%         | 12          | 92% 8%                   |
|            |                                                  |                      |             |                          |
| Törzseme   | lés (cm)                                         | RIÚM                 |             | LANYON                   |
|            | Fő                                               | FIOR                 | Fő          | LANTOK                   |
| 2013/2014  | 0                                                |                      | 0           |                          |
| 2014/2015  | 9 33%                                            | 67%                  | 12          | 67% 33%                  |
| Ütemezett  | t fekvőtámasz (db)                               |                      |             |                          |
|            | 84                                               | FIÚK                 | 54          | LÂNYOK                   |
| 2013/2014  | 0                                                |                      | 0           |                          |
| 2014/2015  | 9                                                | 89% 11%              | 12          | 100%                     |
| Kézi szori | tóerő (ka)                                       |                      |             |                          |
|            |                                                  | FIÚK                 |             | LÁNYOK                   |
| 2012/2014  | Fő                                               |                      | Fő          |                          |
| 2013/2014  | v                                                |                      | ×           |                          |

| 2                                                                                |
|----------------------------------------------------------------------------------|
| ٤.                                                                               |
|                                                                                  |
| OM Azonosító: 10000 / 1                                                          |
| EVFOLYAM 9 Attagétetion 18 Év                                                    |
| 🕒 😐 Iskola Minta Iskola                                                          |
| Folozott fejlesztés szükséges Létszám 22 fő / 11 Fiú, 11 Lány                    |
| Egészségzőna                                                                     |
| INTÉZMÉNYI ZÓNAÖSSZESÍTŐ ÖSSZES TANÉV ALAPJÁN                                    |
| TESTŐSSZETÉTEL ÉS TÁPLALTSÁGI PROFIL                                             |
| Testtömeg-index (BMI: kg/m <sup>2</sup> )                                        |
| FIDK LANYOK EVFOLYAM                                                             |
| 2013/2014                                                                        |
| 2014/2015 17.58 47.34 26.62 9.54 18.65 35.71 24.13 4.46 315-10% 515-24% 1315-52% |
| Testzsír százalék (TZS %)                                                        |
| FIÚK LÁNYOK ÉVFOLYAM                                                             |
| 2013/2014                                                                        |
| 2014/2015 5 50 26.11 17.9 8 26 16 5.94 3 to -14% 2 to -9% 17 to -41%             |
| AEROB FITTSÉGI (ALLÓKÉPESSÉGI) PROFIL                                            |
| Állóképességi ingafutás (VO <sub>2max</sub> : ml/kg/min)                         |
| FIDIK LÁNYOK EVFOLYAM                                                            |
| 2013/2014                                                                        |
| 2014/2015 26.88 51.54 39.51 9.22 27.23 54.97 38.26 8.07 916-45% 216-10% 916-45%  |
| VÁZIZOMZAT FITTSÉGI PROFIL                                                       |
| Ütemezett hasizom (db)                                                           |
| Min. Max. Atlag Szórias Min. Max. Atlag Szórias == FSZ == EZ                     |
| 2013/2014                                                                        |
| 2014/2015 1 88 50.5 25.27 16 75 43.42 18.02 3 10 - 14% 19 10 - 80%               |
| Törzsemelés (cm)                                                                 |
| Min. Max. Atlag Szórias Min. Max. Atlag Szórias — PSZ — EZ                       |
| 2013/2014                                                                        |
| 2014/2015 1 30 17.11 9.27 7 30 22.75 7.1 10 10 - 40% 11 10 - 52%                 |
| Ütemezett fekvőtámasz (db)                                                       |
| PIUK LANYOK EVFOLYAM                                                             |

# 6.6 Osztály szintű lekérdezések

Osztály szinten az alábbi lekérdezések közül lehet választani:

- Zónaösszesítő választott tanév szerint
- Zónaösszesítő eddigi tanévek alapján

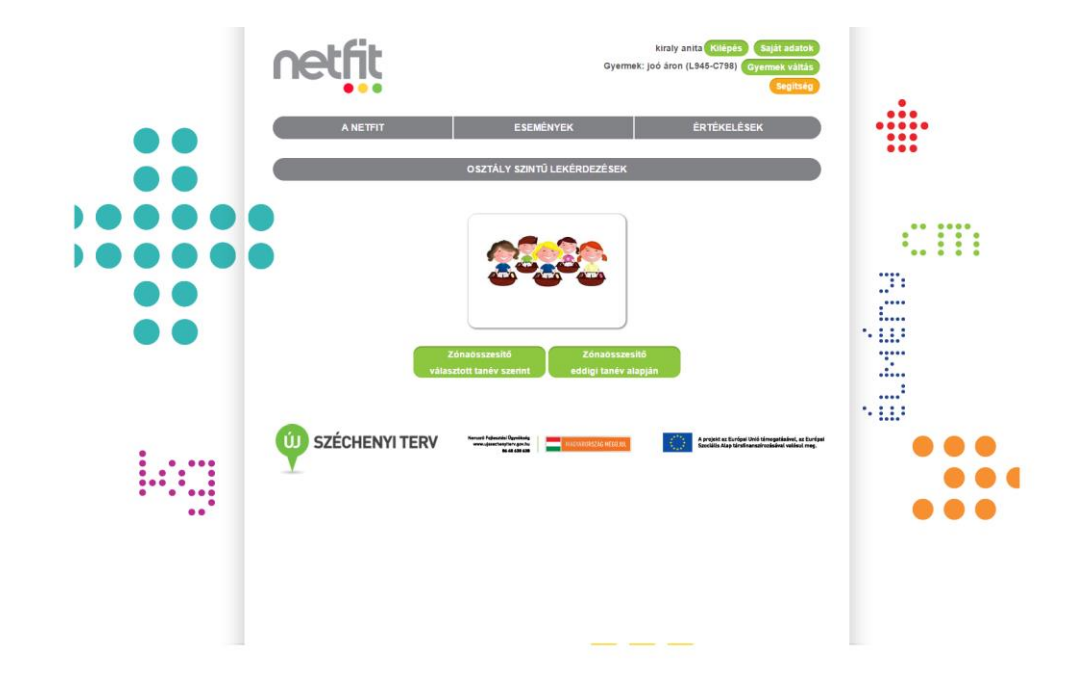

A megfelelő gomb megnyomását követően megjelennek az összeállításhoz szükséges választó blokkok.

# 6.6.1 Osztály szintű lekérdezés – Zónaösszesítő választott tanév szerinti statisztikai lekérdezések

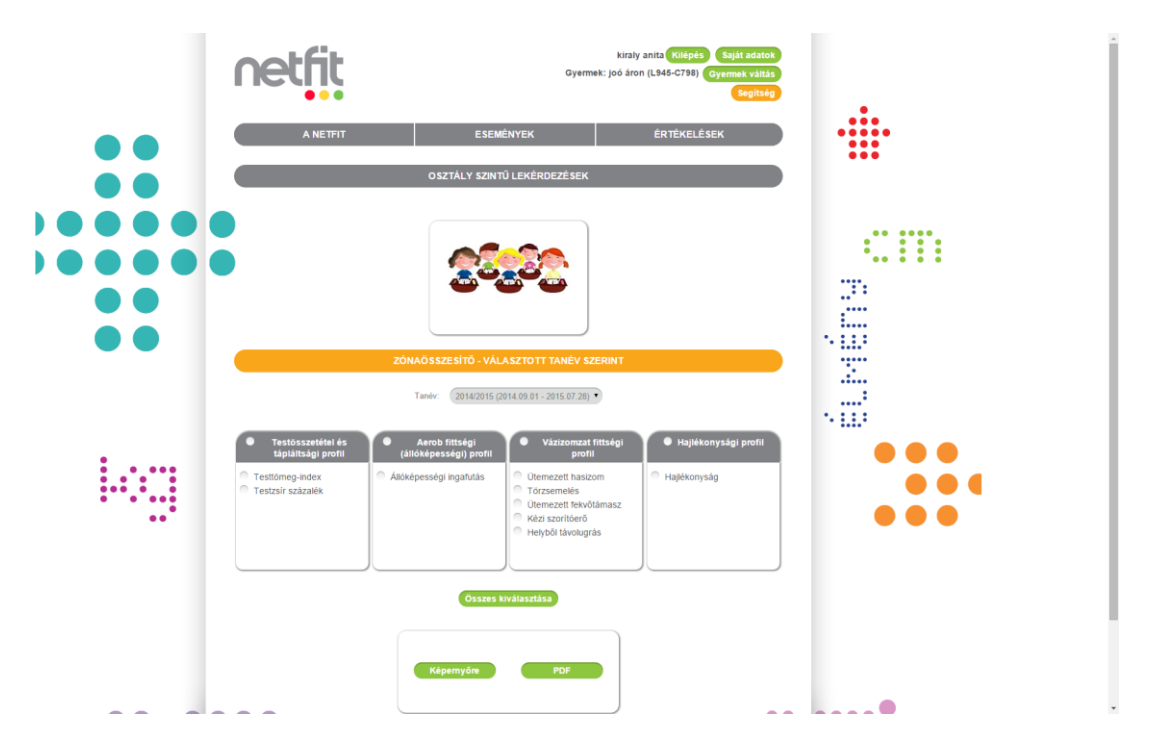

A lekérdezés összeállításánál tanév, osztály és tesztfeladatok adhatóak meg.

A tanév és az évfolyam mező alatt, dobozokban megjelenítésre kerülnek ez egyes teszt kategóriák és az azokba sorolt teszt feladatok. Az egyes feladatok kijelölhetőek egyesével vagy kategóriánként a fejlécben megjelenítésre kerülő kategória megnevezés mellett található jelölő gombbal.

Az "Összes kiválasztása" gomb segítségével egyszerre kijelölhető az összes tesztkategória tesztfeladatai.

A lekérdezés eredménye kérhető képernyőre vagy PDF formátumban.

# 6.6.1.1 Osztály szintű lekérdezés – Zónaösszesítő választott tanév szerinti statisztikai lekérdezések – képernyőre

A lekérdezés eredményeként fiú/lány bontásban kerülnek az adatok megjelenítésre, összesített formában életkoronként. Megmutatja, hogy az adott tesztfeladatnak megfelelő zónabesorolások alapján a rögzített eredmények milyen arányban kerülnek szórásra az egyes zónákra vonatkoztatva. A százalékos arányszám mellett a tényleges létszám is megjelenítésre kerül.

Az egyes tesztek eredményeit tartalmazó táblázatok alatt megjelenítésre kerülnek fiú/lány bontásban, a minimum és maximum értékek valamint az átlag és a szórás eredménye.

A képernyő alján megjelenítésre kerül az alapértelmezett zónamagyarázat.

|    | netfit                                                                                                    | Gyermeð                                                  | kiraly anita (Kiépés) Saját adatok<br>I: joó áron (L945-C798) (Gyermek váltás<br>Segitsép                |        |
|----|----------------------------------------------------------------------------------------------------|----------------------------------------------------------|----------------------------------------------------------------------------------------------------|--------|
| •• | A NETFIT                                                                                                    | ESEMÉNYEK                                                | ÉRTÉKELÉSEK                                                                                              |        |
|    | Osz                                                                                                    | tály zónaösszesítő választott tanév sze                  | erint                                                                                                    |        |
|    | Évfolyam: 9                                                                                                    | Osztály: b                                               | Átlagéletkor: 18                                                                                         |        |
|    | Létszám: 10 (fiú: 5, lány: 5)                                                                                      |                                                          | 2014/2015 tanév                                                                                          |        |
|    | TESTÖSSZETÉTEL ÉS TÁPLÁLTS/                                                                                        | GI PROFIL                                                |                                                                                                    | ·      |
|    | Testtömeg-index (BMI: kg/m²)<br>Fő<br>Fiúlic: 0                                                                    |                                                          |                                                                                                    |        |
|    | Lányok: 2                                                                                                    | 100%                                                     |                                                                                                    |        |
|    | FIÜK<br>Min Max Átlag Szórás                                                                                       | LÁNYOK<br>Min Max Átlag Szórás<br>24.44 24.92 24.68 0.34 | ÉVFOLYAM           FFSZ         FSZ         EZ           0 fö - 0%         0 fö - 0%         2 fö - 100% |        |
|    | Testzsír százalék (TZS%)<br>Fő<br>Flük: 0                                                                          | Enal                                                     | 50%                                                                                                    | N EL 2 |
|    | FIÚK<br>Min Max Állag Szórás                                                                                       | LÁNYOK<br>Min Max Átlag Szórás<br>16 25 21 7.07          | ÉVFOLYAM<br>FFSZ FSZ EZ<br>0 f0 - 0% 0 f5 - 0% 2 f6 - 100%                                               |        |
|    | AEROB FITTSÉGI (ÁLLÓKÉPESSÉ<br>Állóképességi ingafutás (VO <sub>2max</sub> : mi/kg/m<br>Fő<br>Fiúl: 0<br>Lányok: 1 | SIJ PROFIL<br>n)<br>100%                                 |                                                                                                    |        |
|    | FIŮK<br>Min Max Átlag Szórás                                                                                       | LÁNYOK<br>Min Max Átlag Szórás<br>38.95 38.95 38.95      | ÉVFOLYAM           FFSZ         FSZ         EZ           0 fö - 0%         0 fö - 0%         1 fö - 100% |        |

# 6.6.1.2 Osztály szintű lekérdezés – Zónaösszesítő választott tanév szerinti statisztikai lekérdezések – PDF

A PDF-es kimenet előbb a sávdiagramokat jeleníti meg tesztenkénti bontásban. Ebben a szakaszban arányosított zóna eloszlás látható, míg mellette az adott teszt és életkor minimum, maximum, átlag és szórás értékeket fiú/lány bontásban tanévenként jeleníti meg a riport.

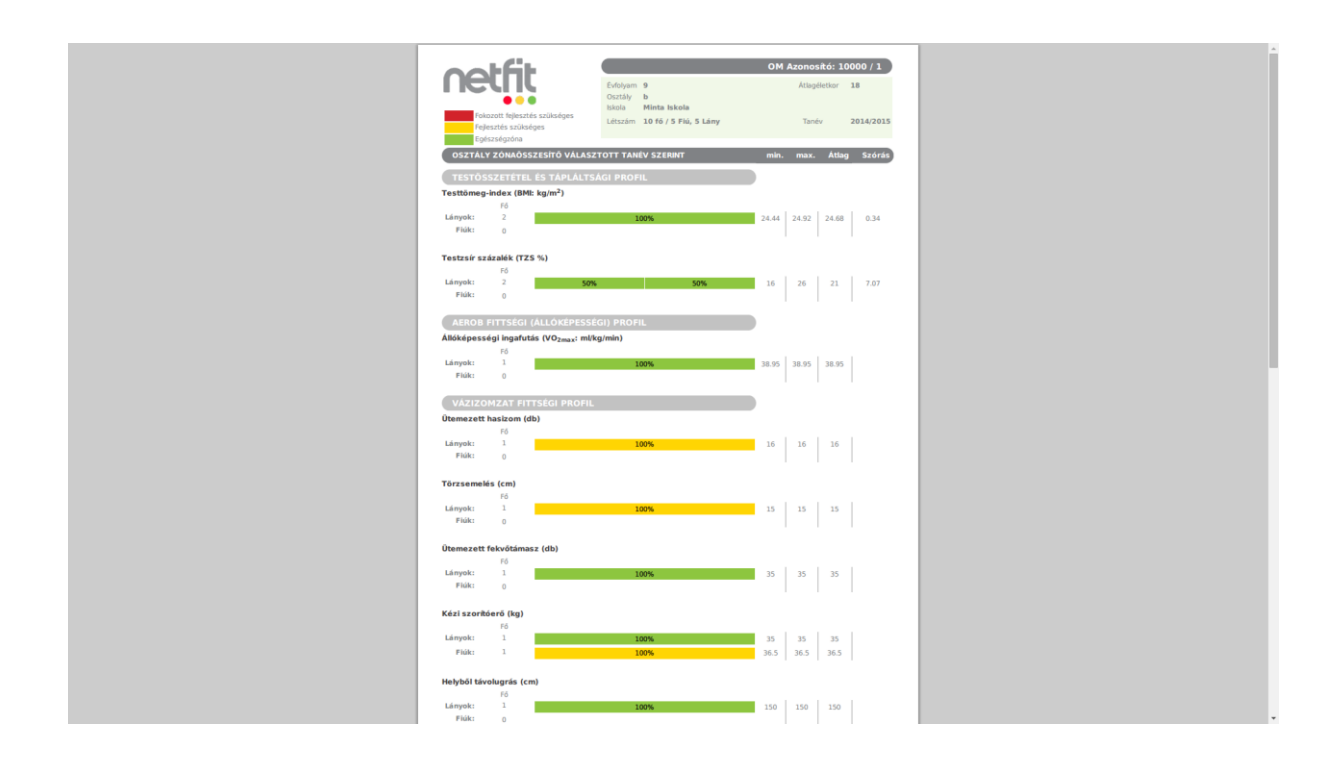

# 6.6.2 Osztály szintű lekérdezés – Zónaösszesítő eddigi tanévek alapján statisztikai lekérdezések - képernyőre

A lekérdezés eredményeként fiú/lány bontásban kerülnek az adatok megjelenítésre, összesített formában tanévenként. Megmutatja, hogy az adott tesztfeladatnak megfelelő zónabesorolások alapján a rögzített eredmények milyen arányban kerülnek szórásra az egyes zónákra vonatkoztatva. A százalékos arányszám mellett a tényleges létszám is megjelenítésre kerül.

Az egyes tesztek eredményeit tartalmazó táblázatok alatt megjelenítésre kerülnek fiú/lány bontásban, a minimum és maximum értékek valamint az átlag és a szórás eredménye.

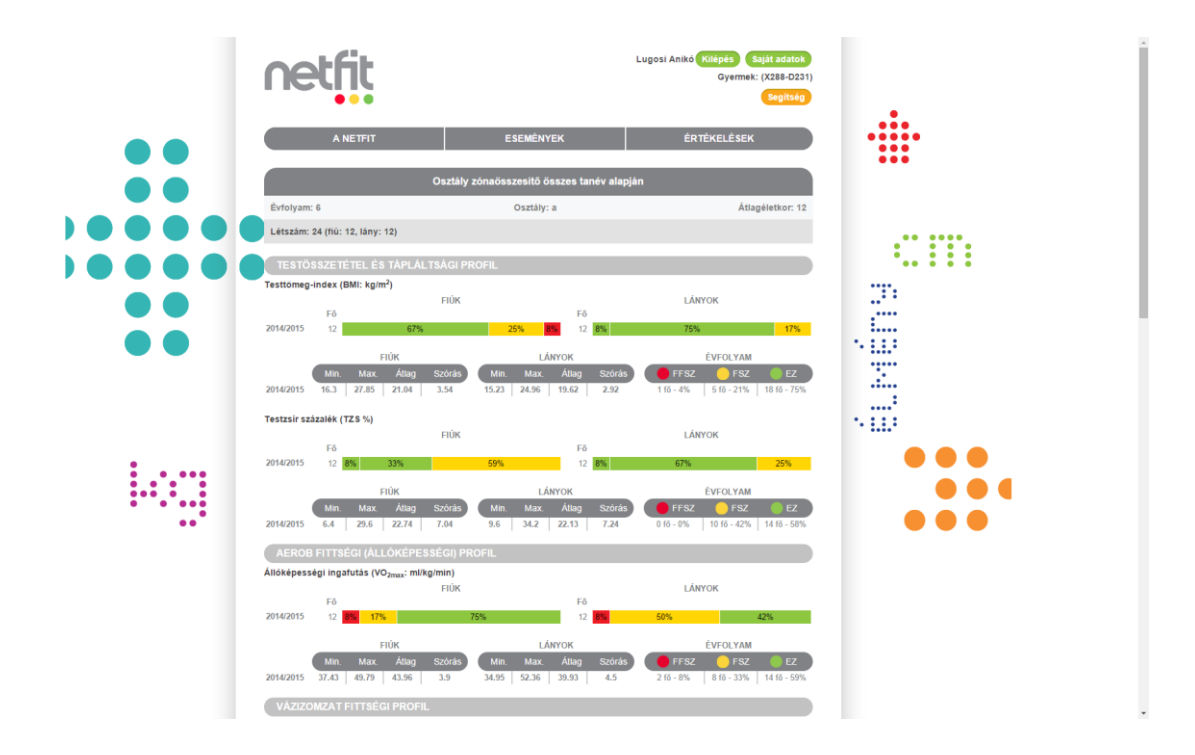

84. ábra Osztály szintű zónaösszesítő eddigi tanévek alapján történő lekérdezés - képernyőre

### 6.6.2.1 Osztály szintű lekérdezés – Zónaösszesítő eddigi tanévek alapján statisztikai lekérdezések – PDF

A PDF-es kimenet előbb a sávdiagramokat jeleníti meg tesztenkénti bontásban. Ebben a szakaszban arányosított zóna eloszlás látható, míg lejjebb görgetve az adott teszt és életkor minimum, maximum, átlag és szórás értékeket fiú/lány bontásban tanévenként jeleníti meg a riport.

| 00                                                                                                    | -Fit                                                                                                    |                                                                                              |                                                                                                    | ON ALONOSICO.                                                                                                    | 3/301/1       |
|----------------------------------------------------------------------------------------------------|----------------------------------------------------------------------------------------------------|----------------------------------------------------------------------------------------------|----------------------------------------------------------------------------------------------------|----------------------------------------------------------------------------------------------------|---------------|
|                                                                                                    |                                                                                                    | Exfoluent 6                                                                                  |                                                                                                    | Átlan                                                                                                    | Alathor 12 Fu |
|                                                                                                    |                                                                                                    | Cartilla a                                                                                   |                                                                                                    | Auby                                                                                                    | LE LV         |
|                                                                                                    | •••                                                                                                    | uształy a                                                                                    | di Ténesles Milités Álk                                                                                                    | alfaas kkala                                                                                                    |               |
| Fok                                                                                                    | zott feilesztés szüksé                                                                                                    | oes Exola Cega                                                                               | idi Tancsics Mihaly Alt                                                                                                    | alanos Iskola                                                                                                    |               |
| Feb                                                                                                    | esztés szűkséges                                                                                                    | Pedaologist Lung                                                                             | al Aniká                                                                                                    |                                                                                                    |               |
| Eof                                                                                                    | szségzőna                                                                                                    | Látszám 24.fő                                                                                | / 12 Eiú 12 Lány                                                                                                    |                                                                                                    |               |
|                                                                                                    |                                                                                                    | CCCCCC E4 10                                                                                 | / XE FID, XE CONY                                                                                                    |                                                                                                    |               |
| OSZTAL                                                                                                    | Y ZÓNAÖSSZES                                                                                                    | ITŐ ÖSSZES TANÉV AL                                                                          | APJÁN                                                                                                    |                                                                                                    |               |
| TESTÓS                                                                                                    | SZETÉTEL ÉS TÁ                                                                                                    | PLÁLTSÁGI PROFIL                                                                             |                                                                                                    |                                                                                                    |               |
| 'esttömeg-                                                                                                    | index (BMI: kg/m²                                                                                                    | )                                                                                            |                                                                                                    |                                                                                                    |               |
|                                                                                                    |                                                                                                    | FIÜK                                                                                         |                                                                                                    | LÂNYOK                                                                                                    |               |
|                                                                                                    | Fő                                                                                                    |                                                                                              | Fő                                                                                                    |                                                                                                    |               |
| 014/2015                                                                                                    | 12                                                                                                    | 57% 25%                                                                                      | 8% 12 8%                                                                                                    | 75%                                                                                                    | 17%           |
| 'estzsír sz                                                                                                    | ázalék (TZS %)                                                                                                    |                                                                                              |                                                                                                    |                                                                                                    |               |
|                                                                                                    |                                                                                                    | FIÚK                                                                                         |                                                                                                    | LÁNYOK                                                                                                    |               |
|                                                                                                    | Fő                                                                                                    |                                                                                              | Fő                                                                                                    |                                                                                                    |               |
| 2014/2015                                                                                                    | 12 8% 33%                                                                                                    | 59%                                                                                          | 12 8%                                                                                                    | 67%                                                                                                    | 25%           |
|                                                                                                    |                                                                                                    |                                                                                              |                                                                                                    |                                                                                                    |               |
|                                                                                                    |                                                                                                    |                                                                                              |                                                                                                    |                                                                                                    |               |
| llóképess                                                                                                    | igi ingafutás (VO <sub>2</sub>                                                                                                    | max: ml/kg/min)                                                                              |                                                                                                    |                                                                                                    |               |
|                                                                                                    |                                                                                                    |                                                                                              |                                                                                                    |                                                                                                    |               |
|                                                                                                    |                                                                                                    | FIÚK                                                                                         |                                                                                                    | LÁNYOK                                                                                                    |               |
|                                                                                                    | Fő                                                                                                    | FIÚK                                                                                         | Fő                                                                                                    | LÂNYOK                                                                                                    |               |
| 2014/2015                                                                                                    | Fő<br>12 <b>8% 17%</b>                                                                                                    | FIÜK<br>75%                                                                                  | Fő<br>12 <b>6%</b>                                                                                                    | LÂNYOK                                                                                                    | 42%           |
| 2014/2015                                                                                                    | Fő<br>12 <b>17%</b>                                                                                                    | FIÜK<br>75%                                                                                  | Fő<br>12 8%                                                                                                    | LÂNYOK                                                                                                    | 42%           |
| 2014/2015<br>VÁZIZO                                                                                                    | Fő<br>12 <b>2% 17%</b>                                                                                                    | FIÜK<br>75%<br>PROFIL                                                                        | <b>Fő</b><br>12 <b>8%</b>                                                                                                    | LÂNYOK                                                                                                    | 42%           |
| 2014/2015<br>VÁZIZO                                                                                                    | Pő<br>12 <mark>IX 17% </mark><br>MZAT FITTSÉGI                                                                                                    | FIOK<br>75%<br>PROFIL                                                                        | Fő<br>12 <b>FK</b>                                                                                                    | LÂNYOK                                                                                                    | 42%           |
| 2014/2015<br>VÁZIZO<br>Dtemezett                                                                                           | Fő<br>12 <b>55 17%</b><br>MZAT FITTSÉGI<br>hasizom (db)                                                                                                    | FIÜK<br>75%<br>PROFIL                                                                        | Fő<br>12                                                                                                    | LÂNYOK                                                                                                    | 42%           |
| 2014/2015<br>VÁZIZO<br>Otemezett                                                                                           | Fő<br>12 17%<br>MZAT FITTSÉGI<br>hasizom (db)                                                                                                    | FIOK<br>75%<br>PROFIL<br>FIOK                                                                | Fő<br>12                                                                                                    | LÂNYOK                                                                                                    | 42%           |
| VÁZIZO<br>VÁZIZO                                                                                                    | Fő<br>12 17%<br>MZAT FITTSÉGI<br>hasizom (db)<br>Fő                                                                                                    | FIOK<br>75%<br>PROFIL<br>FIOK                                                                | Fő<br>12 <b>PN</b><br>Fő                                                                                                    | LÂNYOK                                                                                                    | 42%           |
| 2014/2015<br>VÁZIZO<br>Itemezett<br>2014/2015                                                                              | Fő<br>12 PL 17%<br>MZAT FITTSÉGI<br>hasizom (db)<br>Fő<br>12 PN                                                                                                    | FIUK<br>75%<br>PROFIL<br>FIÜK<br>92%                                                         | Fő<br>12 Př.                                                                                                    | LÂNYOK<br>50% 2000<br>LÂNYOK<br>100%                                                                                                | 42%           |
| 2014/2015<br>VÁZIZO<br>Itemezett<br>2014/2015                                                                              | Fő<br>12 17%<br>MZAT FITTSÉGI<br>hasizom (db)<br>Fő<br>12 19%                                                                                                    | FIOK<br>75%<br>PROFIL<br>FIOK<br>92%                                                         | P6<br>12<br>P6<br>12                                                                                                    | LÂNYOK<br>50%<br>LÂNYOK<br>100%                                                                                                    | 42%           |
| 2014/2015<br>VÁZIZO<br>Itemezett<br>2014/2015                                                                              | Fő<br>12 17%<br>MZAT FITTSÉGI<br>hasizom (db)<br>Fő<br>12 0%                                                                                                    | FIOK<br>75%<br>PROFIL<br>FIOK<br>92%                                                         | P6<br>12<br>P6<br>12                                                                                                    | LÂNYOK<br>50%<br>LÂNYOK<br>100%                                                                                                    | 42%           |
| 2014/2015<br>VAZIZO<br>)temezett<br>2014/2015<br>'örzsemek                                                                 | Fő<br>12 17%<br>MZAT FITTSÉGI<br>hasizom (db)<br>Fő<br>12 8%                                                                                                    | FIUK<br>75%<br>PROFIL<br>FIUK<br>92%                                                         | Fő<br>12 <b>M</b><br>Fő<br>12                                                                                                    | LÂNYOK                                                                                                    | 42%           |
| 2014/2015<br>VÁZIZO<br>Demezett<br>2014/2015<br>Förzsemek                                                                  | Fő<br>12 PS 17%<br>MZAT FITTSÉGI<br>hasizom (db)<br>Fő<br>12 PS<br>is (cm)<br>Fő                                                                                                    | PIDK<br>75%<br>PROFIL<br>PIDK<br>92%<br>PIDK                                                 | P6<br>12<br>P6<br>12<br>P6                                                                                                    | LÂNYOK                                                                                                    | 42%           |
| 014/2015<br>VA2/20<br>Itemezett<br>1014/2015<br>örzsemek                                                                   | Fő<br>12 <b>10</b> 17%<br><b>MZAT FITTSÉGI</b><br><b>MZAT FITTSÉGI</b><br><b>12 19%</b><br><b>13 19%</b><br><b>14 15 17 17 17 17 17 17 17 17</b>                                                                                                    | РЮК<br>75%<br>РАОГЛЦ<br>РЮК<br>92%<br>РЮК<br>67%                                             | P6<br>12<br>P6<br>12<br>P6                                                                                                    | LÂNYOK<br>50%<br>LÂNYOK<br>LÂNYOK<br>50%                                                                                            | 42%           |
| 2014/2015<br>VÁZIZO<br>Dtemezett<br>2014/2015<br>Förzsemek<br>2014/2015                                                    | Fő<br>12 <b>93 17%</b><br>MZAT FITTSÉGI<br>hasizom (db)<br>Fő<br>is (cm)<br>Fő<br>12 <b>33%</b>                                                                                                    | РЮК<br>75%<br>РЙО FIL<br>РЙОК<br>92%<br>РЮС<br>67%                                           | P6<br>12 35<br>12<br>12<br>12<br>12<br>12                                                                                                    | LÂNYOK<br>50%<br>LÂNYOK<br>LÂNYOK<br>LÂNYOK                                                                                         | 42%           |
| 2014/2015<br>VÁZIZO<br>)temezett<br>2014/2015<br>'örzsemek<br>2014/2015                                                    | Fő<br>12 <b>27</b> 17%<br><b>MZAT FITTSÉGÍ</b><br>hastrom (db)<br>Fő<br>12 <b>2%</b><br>is (cm)<br>Fő<br>12 <b>33%</b>                                                                                                    | нок<br>755<br>РАОЛИ<br>Нок<br>92%<br>РЮК<br>67%                                              | F6<br>12<br>F6<br>12<br>12                                                                                                    | LÂNYOK<br>50%<br>LÂNYOK<br>LÂNYOK<br>S0%                                                                                            | 42%           |
| 2014/2015<br>VÁZI20<br>Itemezett<br>2014/2015<br>Törzsemek<br>2014/2015                                                    | Fő<br>12 <b>201 17%</b><br>MZAT FITTSÉGI<br>hasizom (db)<br>Fő<br>12 <b>2%</b><br>Fő<br>12 33%<br>Fekvőtámasz (db)                                                                                                    | PIDK<br>75%<br>PROFIL<br>PIDK<br>92%<br>FIDK<br>67%                                          | P6<br>12<br>P6<br>12<br>P6<br>12                                                                                                    | LANYOK<br>50%<br>LANYOK<br>100%<br>LANYOK<br>50%                                                                                    | 42%           |
| 2014/2015<br>VÁZIZO<br>Demezett<br>2014/2015<br>Förzsemek<br>2014/2015<br>Demezett                                         | Fő<br>12 <b>27</b> 17%<br>MZAT FITTSÉGI<br>haskom (db)<br>Fő<br>12 <b>2%</b><br>is (cm)<br>Fő<br>12 33%<br>Fekvőtámasz (db)                                                                                                    | PIOK 75% 75% 710K 75% 710K 75%                                                               | P6<br>12 P6<br>12 P6<br>12 P6<br>12 P6                                                                                                    | LANYOK<br>30%<br>LANYOK<br>100%<br>LANYOK<br>S0%                                                                                    | 42%           |
| 2014/2015<br>VAZIZO<br>Demezett<br>2014/2015<br>'örzsemele<br>2014/2015<br>Itemezett                                       | Fő<br>12 12 17%<br>hasizom (db)<br>Fő<br>12 19%<br>12 19%<br>12 19%<br>12 33%<br>Fő<br>Fő<br>Fő<br>Fő<br>12 33%                                                                                                    | РЮК<br>75%<br>РЮС ИЦ<br>970К<br>97%<br>РЮК<br>97%                                            | P6<br>12<br>P6<br>12<br>P6<br>12<br>P6<br>12<br>P6                                                                                                    | LANYOK<br>50%<br>LANYOK<br>LANYOK<br>LANYOK                                                                                         | 42%           |
| 2014/2015<br>VÁZIZO<br>Demezett<br>2014/2015<br>1014/2015<br>Itemezett<br>1014/2015                                        | Fő<br>12 175<br>MZAT FITTSÉGI<br>hasizom (db)<br>Fő<br>12 175<br>12 375<br>Fő<br>12 375<br>Fő<br>12 375<br>Fő<br>12 375                                                                                                    | нок<br>73%<br>РАСУГІ.<br>НОК<br>90%<br>НОК<br>90%                                            | <ul> <li>P6</li> <li>P6</li> <li>12</li> <li>P6</li> <li>12</li> <li>P6</li> <li>12</li> <li>P6</li> <li>12</li> <li>P6</li> <li>12</li> <li>P6</li> <li>12</li> <li>P6</li> <li>12</li> <li>P6</li> <li>12</li> <li>P6</li> <li>P6</li> &lt;</ul> | LANYOK<br>50%<br>LANYOK<br>LANYOK<br>50%<br>LANYOK<br>50%                                                                           | 42%           |
| 2014/2015<br>VAZ/20<br>Demezett<br>2014/2015<br>2014/2015<br>Demezett<br>2014/2015                                         | Fő<br>12 <b>13%</b><br><b>MZAT FITTSEGT</b><br>hasizom (db)<br>Fő<br>12 <b>9%</b><br>13%<br>Fő<br>12 <b>33%</b><br>Fé<br>12 <b>33%</b><br>Fé<br>12 <b>33%</b>                                                                                                    | 100.<br>73%<br>91071L<br>7106.<br>7106.<br>7106.                                             | P6<br>12<br>P6<br>12<br>P6<br>12<br>P6<br>12<br>P6<br>12<br>12<br>P6<br>12<br>P6<br>12<br>P6<br>12<br>P6<br>12<br>P6<br>12<br>P6<br>12<br>P6<br>12<br>P6<br>12<br>P6<br>12<br>P6<br>12<br>P6<br>12<br>P6<br>12<br>P6<br>12<br>P6<br>12<br>P6<br>12<br>P6<br>12<br>P6<br>12<br>P6<br>12<br>P6<br>12<br>P6<br>P6<br>12<br>P6<br>P6<br>P6<br>P6<br>P6<br>P6<br>P6<br>P6<br>P6<br>P6                                                                                                    | LAHYOK<br>50%<br>LAHYOK<br>LAHYOK<br>LAHYOK<br>LAHYOK                                                                               | 42%           |
| 2014/2015<br>VÁZIZO<br>Itemezett<br>2014/2015<br>Grzsemek<br>2014/2015<br>Itemezett<br>2014/2015<br>Cézi szoritu           | Pő<br>12 175<br>MZAT FITTSC(1)<br>Assizon (db)<br>Pő<br>12 175<br>Pő<br>12 33%<br>Pé<br>Pő<br>12 33%<br>Pé<br>Pő<br>12 33%<br>Pé<br>Pő<br>12 33%                                                                                                    | нок<br>73%<br>РАСЛЬ<br>нок<br>93%<br>РОК<br>97%                                              | P6<br>12<br>P6<br>12<br>P6<br>12<br>12<br>P6<br>12<br>12                                                                                                    | LANYOK<br>50% LANYOK<br>LANYOK<br>LANYOK<br>S0% LANYOK                                                                              | 42%<br>50%    |
| 2014/2015<br>VAZ (20<br>)temezett<br>2014/2015<br>'örzsemele<br>2014/2015<br>(tex szorib                                   | Pő<br>12 <b>25 17%</b><br><b>MZAT FITTSCG</b><br><b>MZAT FITTSCG</b><br><b>MZAT FITTSCG</b><br><b>12 25%</b><br><b>12 25%</b><br><b>12 33%</b><br><b>12 33%</b><br><b>12 33%</b><br><b>12 33%</b><br><b>13 35%</b><br><b>13 35%</b><br><b></b>                                                                                                    | нок<br><u>73%</u><br>970 / 14<br>100 /<br>100 /<br>100 /<br>100 /<br>100 /<br>100 /<br>100 / | P6<br>12<br>P6<br>12<br>P6<br>12<br>P6<br>12<br>P6                                                                                                    | LAHYOK<br>30%<br>LAHYOK<br>100%<br>LAHYOK<br>50%<br>LAHYOK                                                                          | 42%<br>50%    |
| 2014/2015<br>VAZIZO<br>Demezett<br>2014/2015<br>Sorzsemele<br>2014/2015<br>Demezett<br>2014/2015<br>Sci szorth             | Pő<br>12 <b>55</b> 17%<br>MZAT PITTSCGI<br>MZAT PITTSCGI<br>12 <b>55</b><br>12 <b>55</b><br>1 | нок<br>29%<br>94.07.L<br>90%<br>90%<br>90%<br>90%                                            | P6<br>12<br>P6<br>12<br>P6<br>12<br>P6<br>12<br>P6                                                                                                    | LAHYOK<br>30%<br>LAHYOK<br>LAHYOK<br>LAHYOK<br>S0%<br>LAHYOK                                                                        | 42%           |
| 2014/2015<br>VAZI2O<br>Demezett<br>2014/2015<br>Grzsemek<br>2014/2015<br>Demezett<br>2014/2015<br>Cézi szorih<br>2014/2015 | Pé<br>22 MART PTTTS (C)<br>MARTAN PTTTS (C)<br>MARTAN PTTTS (C)<br>Pé<br>12 MARTAN PTTTS (C)<br>Pé<br>12 MARTAN PTTTS (C)<br>Pé<br>12 MARTAN PTTTS (C)<br>Pé<br>12 MARTAN PTTTS (C)<br>Pé<br>13 MARTAN PTTTS (C)<br>Pé<br>14 MARTAN PTTTS (C)<br>Pé<br>15 MARTAN PTTTS (C)<br>Pé<br>16 MARTAN PTTTS (C)<br>Pé<br>17 MARTAN PTTTS (C)<br>Pé<br>17 MARTAN PTTTS (C)<br>Pé                                                                                                    | нок<br>73%<br>930/11.<br>нок<br>93%<br>лок<br>700к<br>700к<br>73%                            | P6<br>12<br>P6<br>12<br>P6<br>P6<br>12<br>P6<br>P6<br>12<br>P6<br>P6<br>P6<br>P6<br>P6<br>P6<br>P6<br>P6<br>P6<br>P6                                                                                                    | LAHYOK<br>50%<br>LAHYOK<br>LAHYOK<br>50%<br>LAHYOK<br>LAHYOK<br>LAHYOK                                                              | 42%<br>50%    |
| 2014/2015<br>VAZIZO<br>Demezett<br>2014/2015<br>3'örzsemele<br>2014/2015<br>2014/2015<br>2014/2015                         | P0         2.0         3.7%         4.2%           V2/AT FITTGCI         3.2%         5.2%         5.2%           V2/AT FITTGCI         3.2%         5.2%         5.2%         5.2%         5.2%         5.2%         5.2%         5.2%         5.2%         5.2%         5.2%         5.2%         5.2%         5.2%         5.2%         5.2%         5.2%         5.2%         5.2%         5.2%         5.2%         5.2%         5.2%         5.2%         5.2%         5.2%         5.2%         5.2%         5.2%         5.2%         5.2%         5.2%         5.2%         5.2%         5.2%         5.2%         5.2%         5.2%         5.2%         5.2%         5.2%         5.2%         5.2%         5.2%         5.2%         5.2%         5.2%         5.2%         5.2%         5.2%         5.2%         5.2%         5.2%         5.2%         5.2%         5.2%         5.2%         5.2%         5.2%         5.2%         5.2%         5.2%         5.2%         5.2%         5.2%         5.2%         5.2%         5.2%         5.2%         5.2%         5.2%         5.2%         5.2%         5.2%         5.2%         5.2%         5.2%         5.2%         5.2%         5.2%         5.2%                                                                                                    | нок<br>73%<br>9коли<br>10к<br>90%<br>10к<br>90%<br>90%<br>70к<br>70к<br>70%                  | P6<br>12<br>P6<br>12<br>P6<br>P6<br>12<br>P6<br>P6<br>P6<br>P6<br>P6<br>P6<br>P6<br>P6<br>P6<br>P6                                                                                                    | LAHYOK<br>50%<br>LAHYOK<br>100%<br>LAHYOK<br>50%<br>LAHYOK<br>50%<br>LAHYOK<br>50%<br>50%<br>50%<br>50%<br>50%<br>50%<br>50%<br>50% | 42%           |
| VAZIZO<br>VAZIZO<br>Demezett<br>2014/2015<br>Grzsemek<br>2014/2015<br>Cézi szorih<br>2014/2015<br>Lézi szorih<br>2014/2015 | Pé<br>12 <b>1 1 1 1 1 1 1 1 1 1</b>                                                                                                    | нок<br>73%<br>91071L<br>нок<br>33%<br>нок<br>90%<br>нок<br>90%<br>23%                        | P6<br>12<br>P6<br>12<br>P6<br>12<br>12<br>12<br>P6<br>12<br>P6                                                                                                    | LANYOK<br>30% 20%<br>LANYOK<br>50% 20%<br>LANYOK<br>50% 20%                                                                         | 42%           |
| VÁZIZO<br>VÁZIZO<br>Demezett<br>2014/2015<br>"örzsemele<br>1014/2015<br>tézi szorib<br>1014/2015<br>tézi szorib            | Pů<br>12 <b>m</b> 17%  <br>12 <b>m</b> 17%  <br>12 <b>m</b> 17%  <br>12 <b>m</b> 17%  <br>12 <b>m</b> 17%  <br>12 <b>m</b> 17%  <br>12 <b>m</b> 17%  <br>12 <b>m</b> 17%  <br>14 <b>m</b> 17%  <br>15 <b>m</b> 17%  <br>16 <b>m</b> 17%  <br>17 <b>m</b> 17%  <br>17 <b>m</b> 17%  <br>18 <b>m</b> 17%  <br>18 m 17%  <br>18 <b>m</b> 17%  <br>18 <b>m</b> 17%                                                                                                    | нок<br>13%<br>910710<br>100<br>100<br>100<br>100<br>100<br>100<br>100                        | P6<br>12 10<br>15<br>10<br>10<br>12<br>12<br>12<br>12<br>12<br>12<br>12<br>12                                                                                                    | LAHYOK<br>50% 200<br>LAHYOK<br>LAHYOK<br>50% 200<br>LAHYOK<br>50% 200<br>LAHYOK                                                     | 42%           |

|                   |                                                              |                               |                                      |             | OM Azonosító: 37301 / 1           |
|-------------------|--------------------------------------------------------------|-------------------------------|--------------------------------------|-------------|-----------------------------------|
| ne                | כרונ                                                         | Évfolyam<br>Osztáły<br>Iskola | 6<br>a<br>Ceglédi Táncsics           | Mihály Álta | Átlagéletkor 12 Év                |
| Fol<br>Fol<br>Egi | ozott fejlesztés szükséges<br>esztés szükséges<br>iszségzőna | Pedagógu<br>Létszám           | s Lugosi Anikó<br>24 fő / 12 Fiú, 12 | ! Lány      |                                   |
| OSZTA             | Y ZÓNAÖSSZESÍTŐ Ö                                            | SSZES TANÉ                    | V ALAPJÁN                            |             |                                   |
| TESTŐS            | SZETÉTEL ÉS TÁPLÁLI                                          | rsági profi                   | L                                    |             |                                   |
| Testtömeg         | -index (BMI: kg/m <sup>2</sup> )                             |                               |                                      |             |                                   |
|                   | Min. Max. Átlan                                              | Szórás Mi                     | n. Max. Átlao                        | Szórás      | FFSZ FSZ FSZ                      |
| 2014/2015         | 16.3 27.85 21.04                                             | 3.54 15.2                     | 3 24.96 19.62                        | 2.92        | 1 fő - 4% 5 fő - 21% 18 fő - 75%  |
| Testzsír sz       | ázalék (TZS %)                                               |                               |                                      |             |                                   |
|                   | FIÚK<br>Min Max Átlan                                        | Sudde Mi                      | LÁNYOK<br>Max Átlan                  | Sadele      | ÉVFOLYAM                          |
| 2014/2015         | 6.4 29.6 22.74                                               | 7.04 9.6                      | 34.2 22.13                           | 7.24        | 0 fő - 0% 10 fő - 42% 14 fő - 58% |
| AEROB             | FITTSÉGI (ÁLLÓKÉPES                                          | SÉGI) PROFI                   | L                                    |             |                                   |
| Állóképess        | égi ingafutás (VO <sub>2max</sub> : m                        | l/kg/min)                     |                                      |             |                                   |
|                   | FIÚK                                                         |                               | LÁNYOK                               | Calific     | ÉVFOLYAM                          |
| 2014/2015         | 37.43 49.79 43.96                                            | 3.9 34.9                      | 5 52.36 39.93                        | 4.5         | 2 fő - 8% 8 fő - 33% 14 fő - 59%  |
| VÁZIZO            | MZAT FITTSÉGI PROF                                           | IL.                           |                                      |             |                                   |
| Ütemezett         | hasizom (db)                                                 |                               |                                      |             |                                   |
|                   | FIÚK<br>Min Mar Átlan                                        | Sadele M                      | LÁNYOK<br>Max Állan                  | Salete      | ÉVFOLYAM                          |
| 2014/2015         | 12 80 64.5                                                   | 22.71 24                      | 80 45.17                             | 18.94       | 1.15 - 4% 23.15 - 96%             |
| Törzsemei         | és (cm)                                                      |                               |                                      |             |                                   |
|                   | FIÚK                                                         |                               | LÂNYOK                               | Cadada      | ÉVFOLYAM                          |
| 2014/2015         | 19 30 24.04                                                  | 3.5 16.5                      | 28 22.63                             | 3.05        | 10 16 - 42% 14 15 - 58%           |
| Ütemezett         | fekvőtámasz (db)                                             |                               |                                      |             |                                   |
|                   | FIÚK                                                         |                               | LÁNYOK                               | Contration  | ÉVFOLYAM                          |
| 2014/2015         | 6 40 20.17                                                   | 10.16 4                       | 16 8.58                              | 3.8         | 7 15 - 29% 17 15 - 71%            |
| Kézi szorít       | óerő (kg)                                                    |                               |                                      |             |                                   |
|                   | FIÚK                                                         |                               | LÁNYOK                               | Contration  | ÉVFOLYAM                          |
| 2014/2015         | Min. Max. Adag<br>15.65 35.45 24.94                          | 6.22 13.4                     | п. мах Atlag<br>31.35 22.21          | 5.9         | 4 15 - 17% 20 15 - 83%            |
| Helyből táv       | olugrás (cm)                                                 |                               |                                      |             |                                   |
|                   | FIÚK                                                         |                               | LÁNYOK                               | Caluta      | ÉVFOLYAM                          |
| 2014/2015         | 124 196 170.17                                               | 19.28 110                     | 209 142.83                           | 25.87       | 5 15 - 21% 19 15 - 79%            |
|                   |                                                              |                               |                                      |             | 3                                 |

# 6.7 Egyéni szintű lekérdezés

Az egyéni riportok esetében az alábbi lekérdezésekre van lehetőség:

- Egyéni értékelő lap
- Fejlődési diagram
- Zónaösszesítők eddigi tanévek alapján

Az egyes lekérdezések kijelölése és a további szűrési feltételei a megfelelő gombot kiválasztva érhetőekel.

| netfit         |                                         | Lugosi Anikó <mark>Kilépés Saját adatok</mark><br>Gyernek: (X288-D231)<br><mark>Segitség</mark> |  |
|----------------|-----------------------------------------|-------------------------------------------------------------------------------------------------|--|
| <br>A NETFIT   | ESEMÉNYEK<br>EGYÉNI SZINTŰ LEKÉRDEZÉSEK | ÊRTÊKELÊSEK                                                                                     |  |
| Ettékelő lapok | Fejődési diagramok                      | Zónaoszesító                                                                                    |  |
|                |                                         |                                                                                                 |  |

77. ábra: Egyéni szintű lekérdezés kiválasztása

## 6.7.1 Egyéni szintű lekérdezés – Egyéni értékelő lap

Az egyéni értékelőlap diákonkénti kimutatást és értékelést készít, az adott tanévre vonatkozó legutolsó illetve az azt megelőző mérés alapján. Első lépésként a diák kiválasztása szükséges, melyhez tanév és osztály megadását követően lehet eljutni.

A lekérdezés eredménye kérhető képernyőre illetve PDF kimenetben, illetve kiválasztható, hogy a tanulói vagy a szülői kimutatás kerüljön-e legenerálásra.

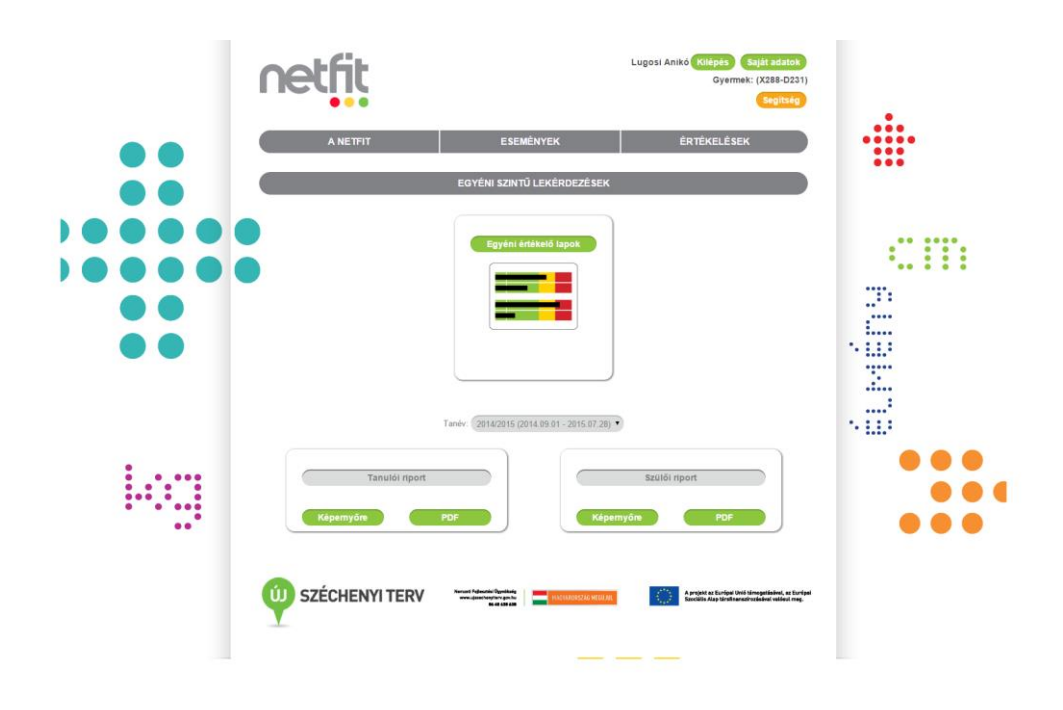

#### 6.7.1.1 Egyéni szintű lekérdezés – Tanulói és szülői egyéni értékelő lap – Tanulói képernyőre

A kimutatás eredménye tesztenként készít összehasonlítást a két mérés eredménye között. Megjelenítésre kerülnek az egyes tesztekre vonatkozó zónahatárok, valamint a mért értékek alapján az eredmény csíkok. Az egyes tesztek mellett, az adminban megadott szabályzat alapján, megjelenítésre kerülnek az adott eredménynek megfelelő értékelési szövegblokkok.

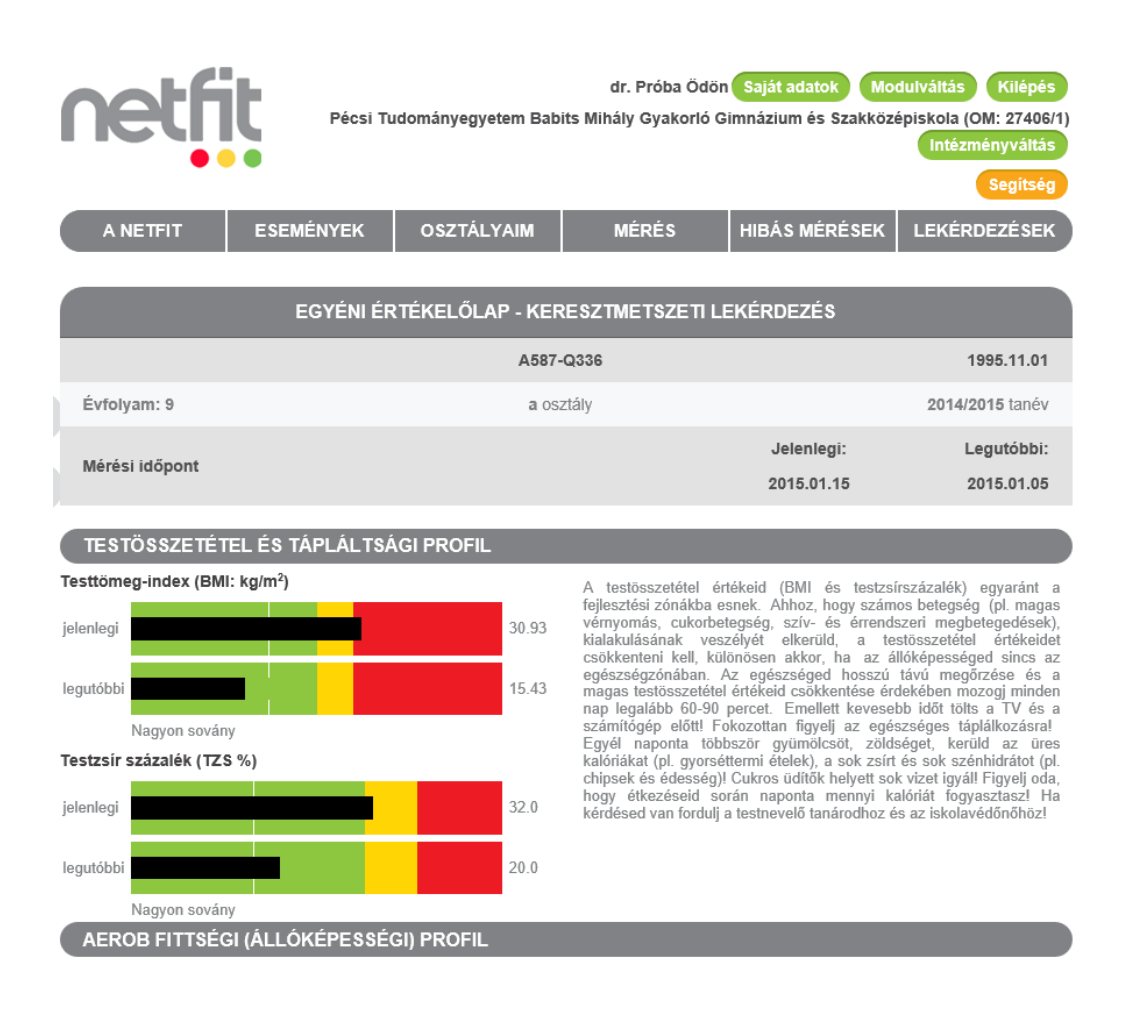

89. ábra: Diák egyéni értékelő lap - képernyőre

# 6.7.1.2 Egyéni szintű lekérdezés – Tanulói és szülői riport – Tanulói PDF

| ootfit                                                |           |                                                                                                    |                                              | A587-Q336                                                                  |  |  |  |  |
|-------------------------------------------------------|-----------|----------------------------------------------------------------------------------------------------|----------------------------------------------|----------------------------------------------------------------------------|--|--|--|--|
| NELHL                                                 | ÉVFOLYAM  | 9                                                                                                    | Osztály a                                    | Szül.dátum <b>1995.11.01</b>                                               |  |  |  |  |
| •••                                                   | Iskola    | Pécsi Tudománye<br>Szakközépiskola                                                                                                    | gyetem Babits Mi                             | hály Gyakorló Gimnázium és                                                 |  |  |  |  |
| Fokozott fejlesztés szükséges                         | Pedagógus | Próba Ödön                                                                                                    |                                              |                                                                            |  |  |  |  |
| Fejlesztés szükséges                                  |           | Mérési időpont                                                                                                    | Testmagasság                                 | Testtömeg                                                                  |  |  |  |  |
| Egészségzóna                                          | legutóbbi | 2015.01.15                                                                                                    | 178 cm                                       | 98 kg                                                                      |  |  |  |  |
|                                                       | jelenlegi | 2015.01.26                                                                                                    | 178 cm                                       | 87 kg                                                                      |  |  |  |  |
| TESTÖSSZETÉTEL ÉS TÁPLÁLTS                            | 5ÁGI PRO  | FIL                                                                                                    |                                              |                                                                            |  |  |  |  |
| Testtömeg-index (BMI: kg/m <sup>2</sup> )             |           |                                                                                                    |                                              |                                                                            |  |  |  |  |
| jelenlegi                                             | 27.46     | Bár a BMI (testtö                                                                                                    | megindex) értéked a                          | feilesztés szükséges zónába esik, a                                        |  |  |  |  |
| legutóbbi                                             | 30.93     | testzsírszázalék értéked alapján a testösszetételed egészséges. A ma                                                                             |                                              |                                                                            |  |  |  |  |
| Nagyon sovány                                         |           | miatt lehetsége                                                                                                    | s, amely egészsé                             | gügyi szempontból kedvező. Az                                              |  |  |  |  |
| Testzsír százalék (TZS %)                             |           | egészséges testösszetétel fenntartásához fontos, hogy mozogj sokal<br>minden nap és sportoli hetente legalább 3x! Minél kevesebb időt tölts a TV |                                              |                                                                            |  |  |  |  |
| jelenlegi                                             | 15.0      | számítógép előtt<br>egészségesen!                                                                                                    | lyett sok vizet igyál, és táplálkozz         |                                                                            |  |  |  |  |
| legutóbbi                                             | 32.0      |                                                                                                    |                                              |                                                                            |  |  |  |  |
| Nagyon sovány                                         |           |                                                                                                    |                                              |                                                                            |  |  |  |  |
| AEROB FITTSÉGI (ÁLLÓKÉPESS                            | ÉGI) PRO  | FIL                                                                                                    |                                              |                                                                            |  |  |  |  |
| Állóképességi ingafutás (vo <sub>2max</sub> : ml/kg/m | in)       | Gratulálunk! Az a                                                                                                    | erob kapacitás érték                         | ed, amely az állóképességed jellemzi                                       |  |  |  |  |
| jelenlegi                                             | 44        | az egészséges fit                                                                                                    | tségi zónába esik. A                         | megfelelő szintű aerob kapacitás (a                                        |  |  |  |  |
| 20 méteres 15 méteres                                 | (56 táv)  | megelőzése, illetv                                                                                                    | tartása szempontjából. Törekedj arra,        |                                                                            |  |  |  |  |
|                                                       | 20        | hogy rendszeres<br>kitartást igénylő                                                                                                    | , mindennap legal<br>állóképességet feiles   | lább 60-90 perces testmozgással,<br>sztő tevékenységekkel (pl. gyaloglás   |  |  |  |  |
| legutóbbi <b>server server</b>                        | (16 táv)  | kocogás, futás, k                                                                                                    | , sportjátékok, tánc) tartsd fenn és         |                                                                            |  |  |  |  |
| 20 méteres 15 méteres                                 |           | fejleszd tovább a f                                                                                                    | httsegi allapotod!                           |                                                                            |  |  |  |  |
| VÁZIZOMZAT FITTSÉGI PROFIL                            |           |                                                                                                    |                                              |                                                                            |  |  |  |  |
| Ütemezett hasizom (db)                                |           | Gratulálunki Az ü                                                                                                    | itemezett hasizom                            | és a törzsemelés teszthen nyújtott                                         |  |  |  |  |
| jelenlegi                                             | 56        | teljesítményeid eg                                                                                                    | yaránt az egészség                           | es fittségi zónába esnek. A has- és a                                      |  |  |  |  |
|                                                       | 4         | testtartás kiala                                                                                                    | eleio ereje és erőálló<br>kításában, fenntar | kepessege elengedhetetlen a helyes<br>tásában és a gerincproblémák         |  |  |  |  |
| Törzsemelés (cm)                                      | -         | megelőzésében.<br>optimális fittségi a                                                                                                    | Végezz rendszeres<br>állapot megtartása      | sen törzserősítő gyakorlatokat az<br>feilesztése érdekében. Nagyon figyeli |  |  |  |  |
|                                                       |           | a helyes kivitelez                                                                                                    | ésre és kerüld az á                          | irtalmas gyakorlatokat! Ha kérdésed                                        |  |  |  |  |
| jelenlegi                                             | 25.0      | gyógytestnevelőh                                                                                                    | öz!                                          | ioz, vagy na aikaimad ádódik a                                             |  |  |  |  |
| legutóbbi                                             | 10.0      |                                                                                                    |                                              |                                                                            |  |  |  |  |

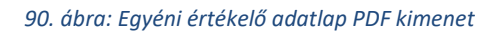

#### 6.7.1.3 Egyéni szintű lekérdezés – Tanulói és szülői riport – Szülői képernyőre

A kimutatás eredménye tesztenként készít összehasonlítást a két mérés eredménye között. Megjelenítésre kerülnek az egyes tesztekre vonatkozó zónahatárok, valamint a mért értékek alapján az eredmény csíkok. Az egyes tesztek mellett, az adminban megadott szabályzat alapján, megjelenítésre kerülnek az adott eredménynek megfelelő értékelési szövegblokkok.

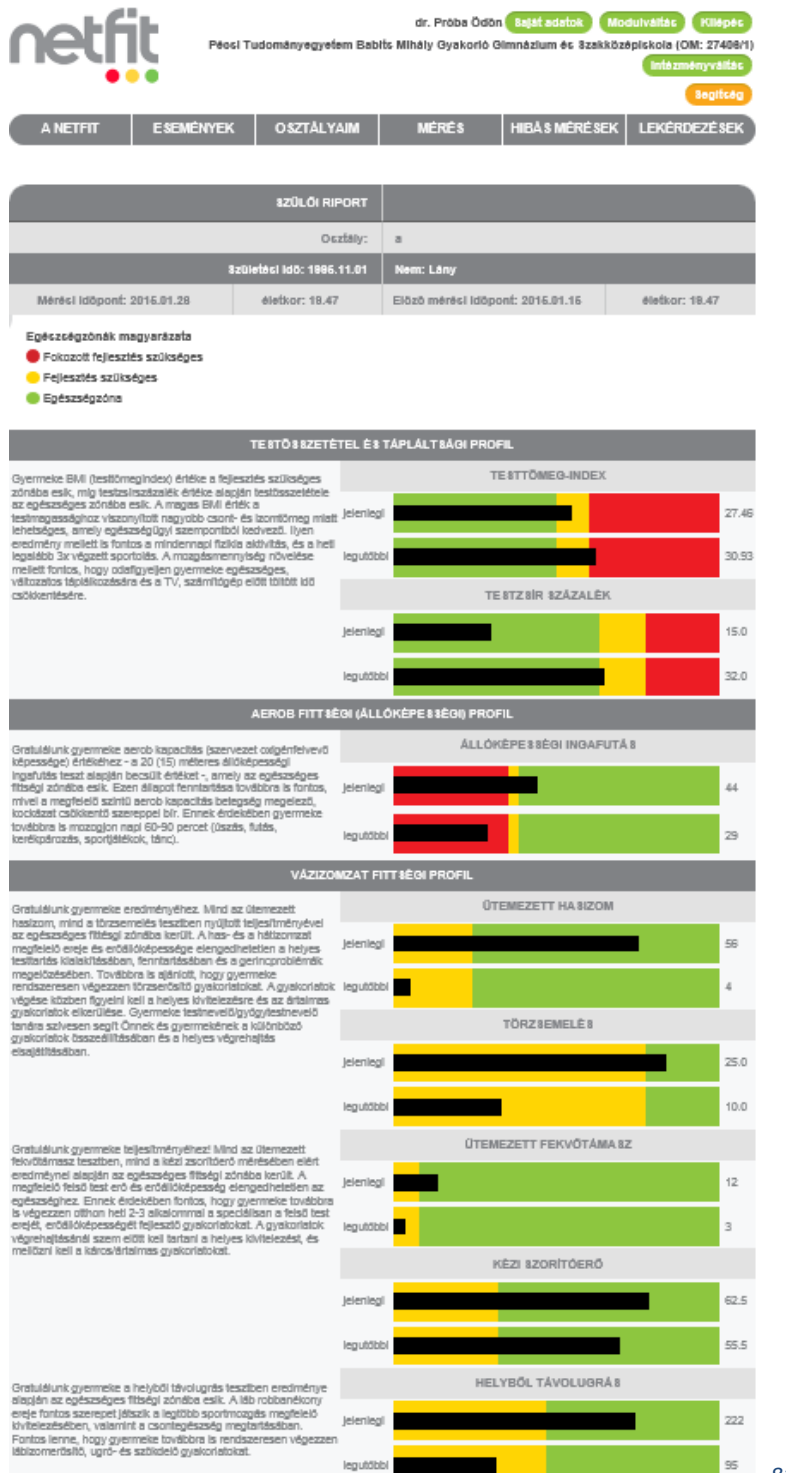

81. ábra Szülői riport - Képernyőre

### 6.7.1.4 Egyéni szintű lekérdezés – Tanulói és szülői riport – Szülői PDF

| oolfit                        |           |                                    |                   | A587-Q336                 |
|-------------------------------|-----------|------------------------------------|-------------------|---------------------------|
|                               | ÉVFOLYAM  | 9                                  | Osztály a         | Szül.dátum 1995.11.01     |
| • • •                         | Iskola    | Pécsi Tudománye<br>Szakközépiskola | gyetem Babits Mih | ály Gyakorló Gimnázium és |
| Fokozott fejlesztés szükséges | Pedagógus | Próba Ödön                         |                   |                           |
| Fejlesztés szükséges          |           | Mérési időpont                     | Testmagasság      | Testtömeg                 |
| Egészségzóna                  | legutóbbi | 2015.01.15                         | 140 cm            | 60 kg                     |
|                               | jelenlegi | 2015.01.26                         | 178 cm            | 87 kg                     |

#### TESTÖSSZETÉTEL ÉS TÁPLÁLTSÁGI PROFIL

Gyermeke BMI (testtömegindex) értéke a fejlesztés szükséges zónába esik, míg testzsírszázalék értéke alapján testösszetétele az egészséges zónába esik. A magas BMI érték a testmagassághoz viszonyított nagyobb csont- és izomtömeg miatt lehetséges, amely egészségügyi szempontból kedvező. Ilyen eredmény mellett is fontos a mindennapi fizikia aktivitás, és a heti legalább 3x végzett sportolás. A mozgásmennyiség növelése mellett fontos, hogy odafigyeljen gyermeke egészséges, változatos táplálkozására és a TV, számítógép előtt töltött idő csökkentésére.

#### AEROB FITTSÉGI (ÁLLÓKÉPESSÉGI) PROFIL

Gratulálunk gyermeke aerob kapacitás (szervezet oxigénfelvevő képessége) értékéhez - a 20 (15) méteres állóképességi ingafutás teszt alapján becsült értéket -, amely az egészséges fittségi zónába esik. Ezen állapot fenntartása továbbra is fontos, mivel a megfelelő szintű aerob kapacitás betegség megelező, kockázat csökkentő szereppel bír. Ennek érdekében gyermeke továbbra is mozogjon napi 60-90 percet (úszás, futás, kerékpározás, sportjátékok, tánc).

# VÁZIZOMZAT FITTSÉGI PROFIL

Gratulálunk gyermeke eredményéhez. Mind az ütemezett hasizom, mind a törzsemelés tesztben nyújtott teljesítményével az egészséges fittésgi zónába került. A has- és a hátizomzat megfelelő ereje és erőállőképessége elengedhetetlen a helyes testtartás kialakításában, fenntartásában és a gerincproblémák megelőzésében. Továbbra is ajánlott, hogy gyermeke rendszeresen végezzen törzserősítő gyakorlatokat. A gyakorlatok végése közben figyelni kell a helyes kivitelezésre és az ártalmas gyakorlatok elkerűlése. Gyermeke testnevelő/gyógytestnevelő tanára szívesen segít Önnek és gyermekének a különböző gyakorlatok összeállításában és a helyes végrehajtás elsajátításában.

Gratulálunk gyermeke teljesítményéhez! Mind az ütemezett fekvőtámasz tesztben, mind a kézi zsortkóerő mérésében elért eredméynei alapján az egészséges fittségi zónába került. A megfelelő felső test erő és erőállóképesség elengedhetetlen az egészséghez. Ennek érdekében fontos, hogy gyermeke továbbra is végezzen otthon heti 2-3 alkalommal a speciálisan a felső test erejét, erőállóképességét fejlesztő gyakorlatokat. A gyakorlatok végrehajtásánál szem előt kell tartani a helyes kivitelezést, és mellőzni kell a káros/ártalmas gyakorlatokat.

Gratulálunk gyermeke a helyből távolugrás tesztben eredménye alapján az egészséges fittségi zónába esik. A láb robbanékony ereje fontos szerepet játszik a legtöbb sportmozgás megfelelő kivitelezésében, valamint a csontegészség megtartásában. Fontos lenne, hogy gyermeke továbbra is rendszeresen végezzen lábizomerősítő, ugró- és szökdelő gyakorlatokat.

#### HAJLÉKONYSÁGI PROFIL

Gyermeke hajlékonysági tesztben elért eredménye a fejlesztés szükséges zónába esik. A vázizomzat lazasága, hajlékonysága fontos szerepet tölt be a helyes testtartás kialakításában, fenntartásában és a gerincproblémák megelőzésében. A rendszeresen végzett nyújtó hatású gyakorlatok (pl. stretching, jóga) hozzájárulnak a sportmozgások hatékony végrehajtásához, az izomsérülések megelőzéséhez.

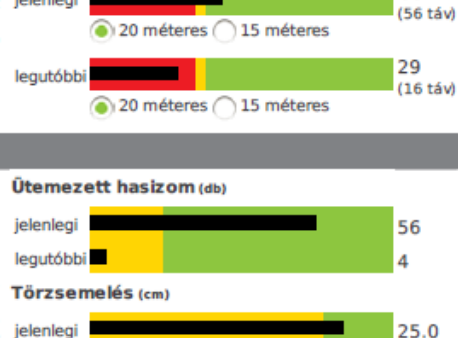

27.46

30.93

15.0

32.0

44

10.0

Testtömeg-index (BMI: kg/m<sup>2</sup>)

Nagyon sovány

Nagyon sovány

Állóképességi ingafutás (vo<sub>2max</sub>: ml/kg/mln)

Testzsír százalék (TZS %)

jelenlegi

legutóbbi

jelenlegi

legutóbbi

jelenlegi

leautóbbi

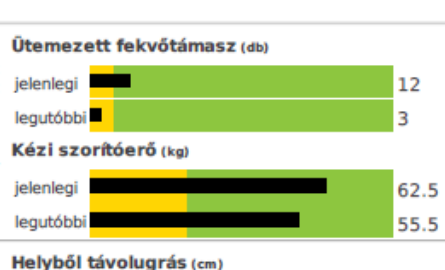

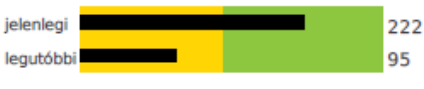

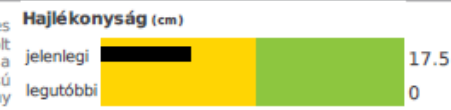

92. ábra Szülői riport - PDF

### 6.7.1.5 Egyéni szintű lekérdezés – Fejlődési diagramos statisztikai lekérdezés

A fejlődési diagram riport diákonkénti kimutatást és értékelést készít az egyes mérések alapján látható fejlődésről. Első lépésként a diák kiválasztása szükséges, melyhez az osztály megadását követően lehet eljutni.

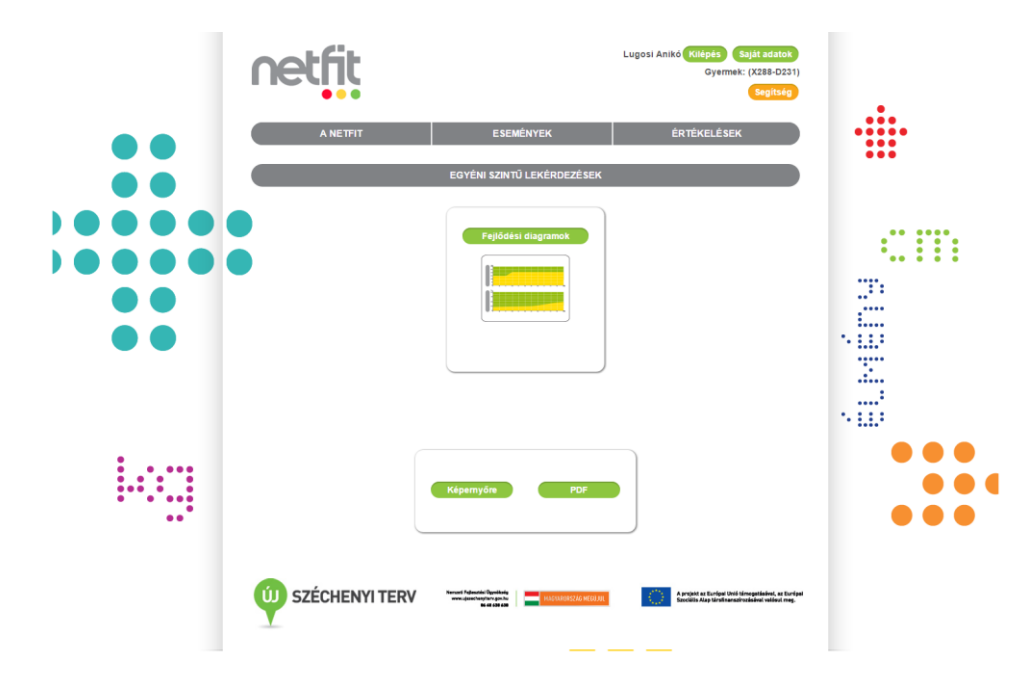

A lekérdezés eredménye kérhető képernyőre illetve pdf kimenetben.

103. ábra fejlődési diagramos lekérdezés összeállítása

#### 6.7.1.6 Egyéni szintű lekérdezés – Fejlődési diagtamos statisztikai lekérdezés – képernyő

A lekérdezés eredményeként, kategóriánkénti bontásban, tesztenkénti mutatja meg az egyes életkorokban elért eredményt egy grafikon segítségével. A grafikonon az eredmény mögött jól látható, hogy mely zónába tartozik. A táblázatok jobb oldalán életkor és eredmény kimutatás látható. A statisztika fixen, a 7-21 év közötti eredményeket mutatja ki.

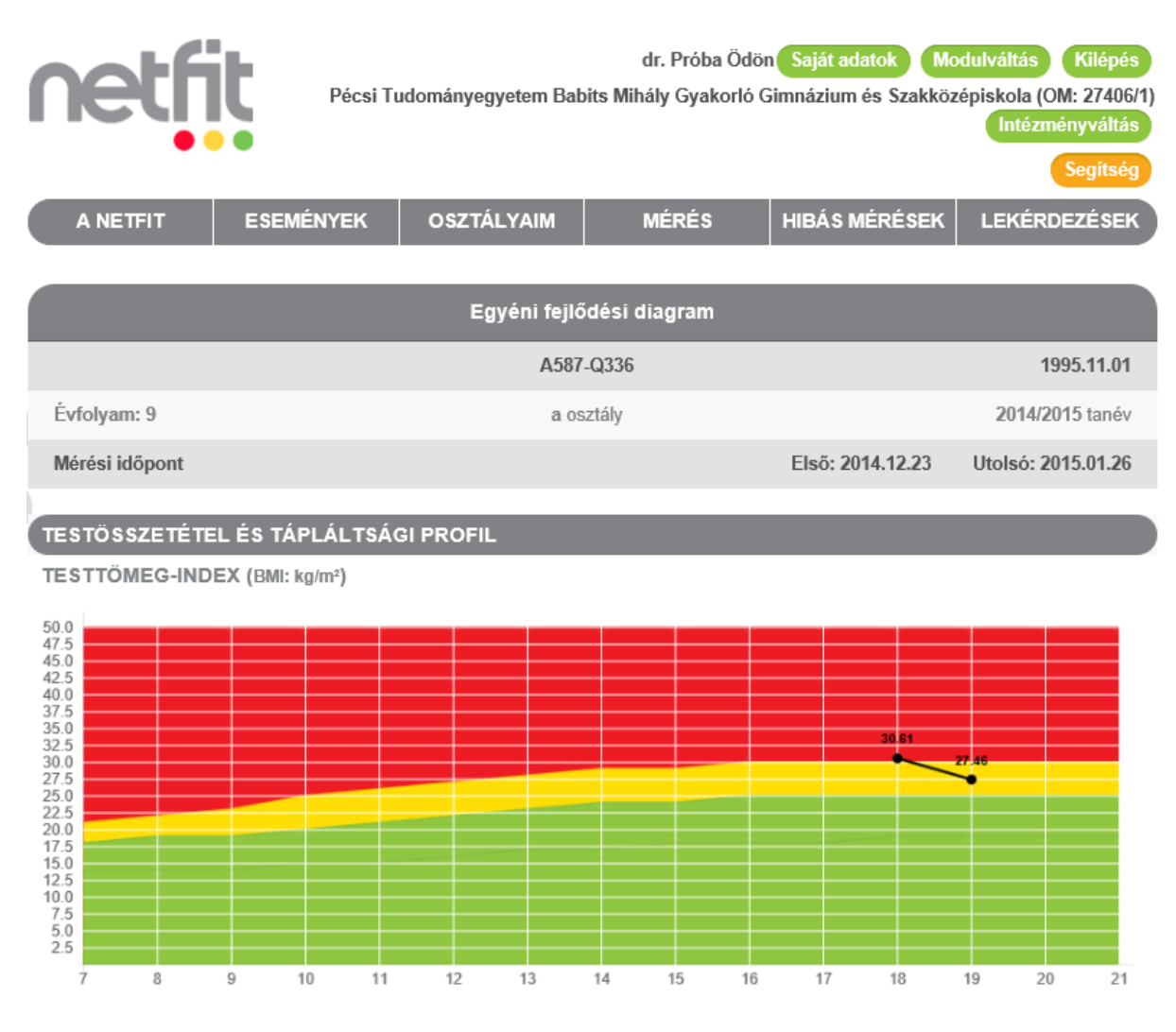

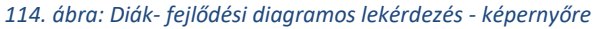

## 6.7.1.7 Egyéni szintű lekérdezés – Fejlődési diagramos statisztikai lekérdezés – PDF

| netfit                               |                |                                                                              |                  | A587-Q336              |  |  |
|--------------------------------------|----------------|------------------------------------------------------------------------------|------------------|------------------------|--|--|
|                                      | ÉVFOLYAM       | 9                                                                            | Osztály a        | Szül.dátum: 1995.11.01 |  |  |
|                                      | Iskola         | Pécsi Tudományegyetem Babits Mihály Gyakorló Gimnázium és<br>Szakközépiskola |                  |                        |  |  |
| Fokozott fejlesztés szükséges        | Pedagógus      | gógus <b>Próba Ödön</b>                                                      |                  |                        |  |  |
| Fejlesztés szükséges<br>Egészségzóna |                | Mérési időpont                                                               | Testmagasság     | Testtömeg              |  |  |
|                                      | Első<br>utolsó | 2014.12.23<br>2015.01.26                                                     | 140 cm<br>178 cm | 60 kg<br>87 kg         |  |  |

#### TESTÖSSZETÉTEL ÉS TÁPLÁLTSÁGI PROFIL

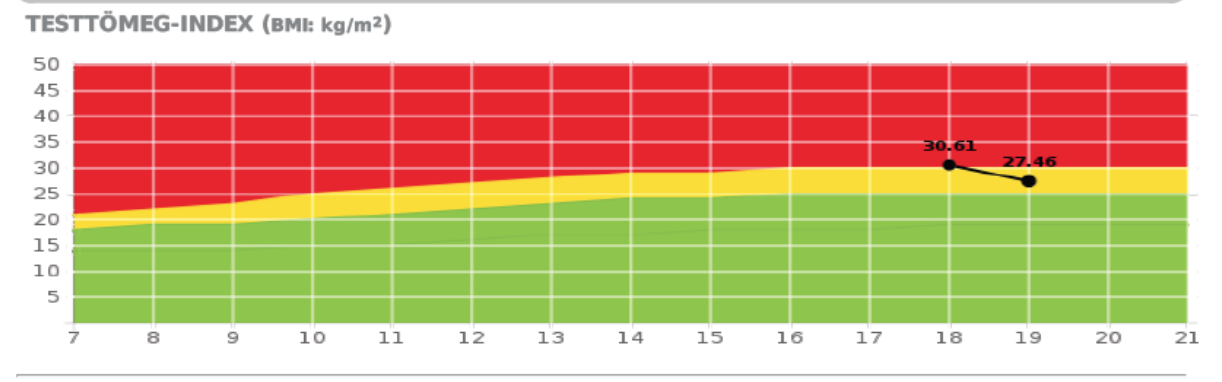

TESTZSÍR SZÁZALÉK (TZS %) Ż 

125. ábra Diák fejlődési diagramos lekérdezés – PDF

### 6.7.1.8 Egyéni szintű lekérdezés – Zónaösszesítő eddigi tanévek alapján

A zónaösszesítő riport diákonkénti kimutatást és értékelést készít a mérések alapján történő zóna besorolásokról. Első lépésként a diák kiválasztása szükséges, melyhez tanév és osztály megadását követően lehet eljutni.

A lekérdezés eredménye kérhető képernyőre illetve PDF kimenetben.

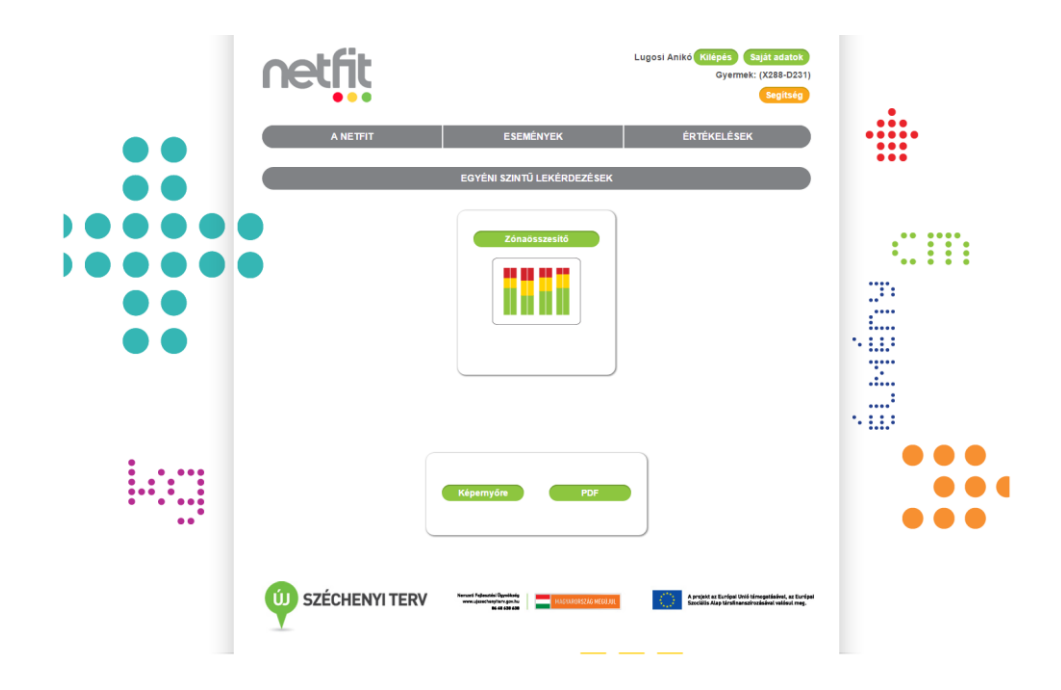

136. ábra Zónaösszesítő eddigi tanévek alapján összeállítása

### 6.7.1.9 Egyéni szintű lekérdezés – Zónaösszesítő eddigi tanévek alapján - képernyőre

A lekérdezés eredményeként tanévenkénti bontásban tekinthető meg az adott diák eredményessége, zónabesorolás alapján. Az egyes zónákba írt szám a mért tesztek számát mutatja. A képernyőn maximum 12 tanév eredménye tekinthető meg, az utolsó 12.

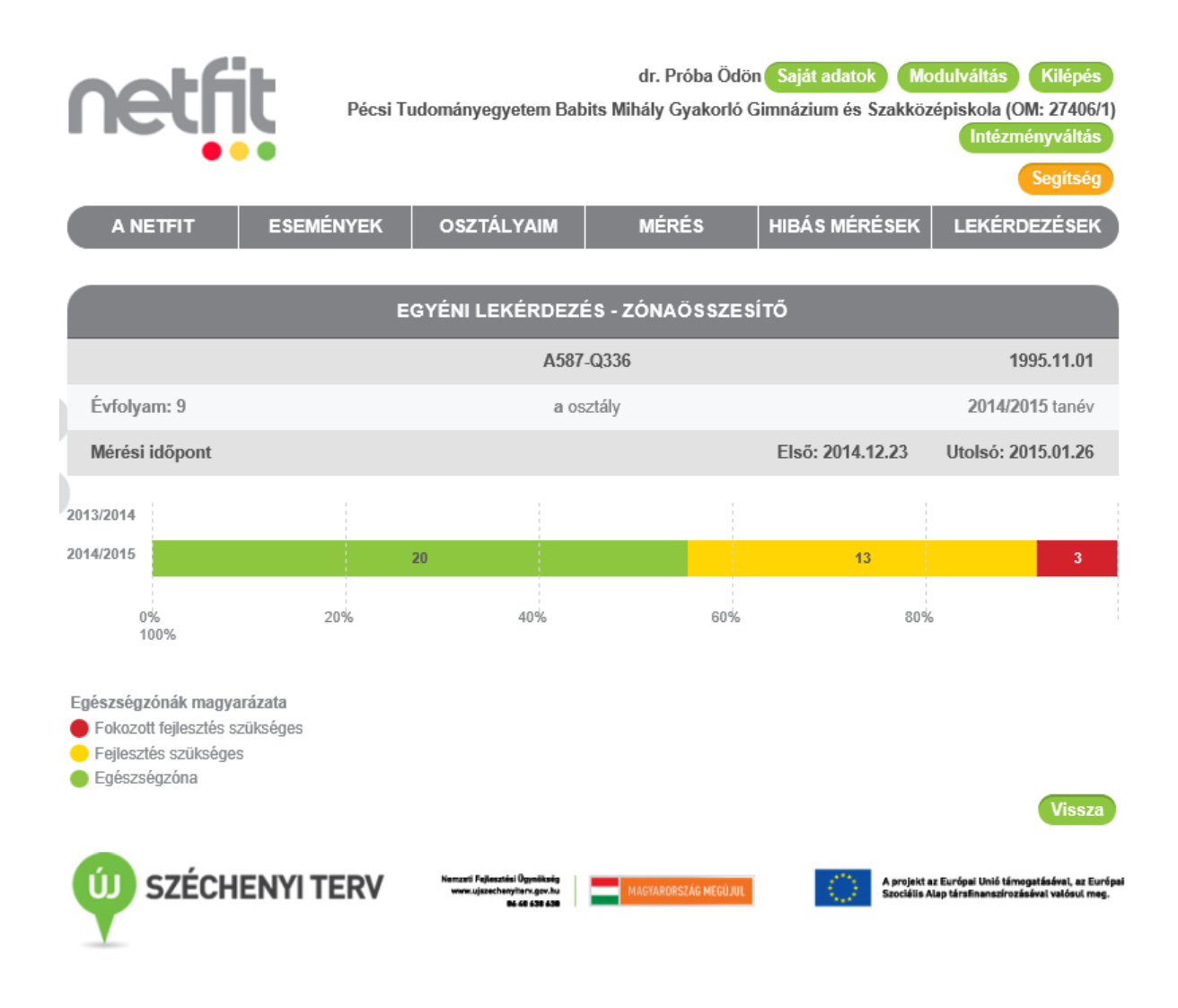

147. ábra Zónaösszesítő képernyőre

## 6.7.1.10 Egyéni szintű lekérdezés – Zónaösszesítő eddigi tanévek alapján - PDF

| netfit                                                                |                             |                                                                                                    |                                  | A587-Q336                   |  |  |  |
|-----------------------------------------------------------------------|-----------------------------|----------------------------------------------------------------------------------------------------|----------------------------------|-----------------------------|--|--|--|
|                                                                       | ÉVFOLYAM<br>Iskola          | 9 Osztály a Szül.dátum: 1995.11.01<br>Pécsi Tudományegyetem Babits Mihály Gyakorló Gimnázium és<br>Szakközépiskola |                                  |                             |  |  |  |
| Fokozott fejlesztés szükséges<br>Fejlesztés szükséges<br>Egészségzóna | Pedagógus<br>Első<br>utolsó | Próba Ödön<br>Mérési időpont<br>2014.12.23<br>2015.01.26                                                           | Testmagasság<br>140 cm<br>178 cm | Testtömeg<br>60 kg<br>87 kg |  |  |  |
| HOSSZMETSZETI LEKÉRDEZÉS - TANULÓI ZÓNAÖSSZESÍTŐ                      |                             |                                                                                                    |                                  |                             |  |  |  |

#### 2013/2014

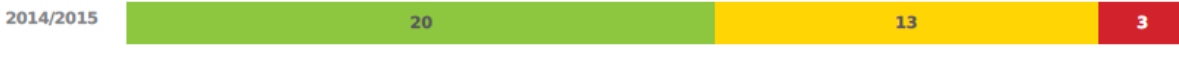

158. ábra Zónaösszesítő - PDF